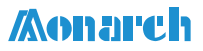

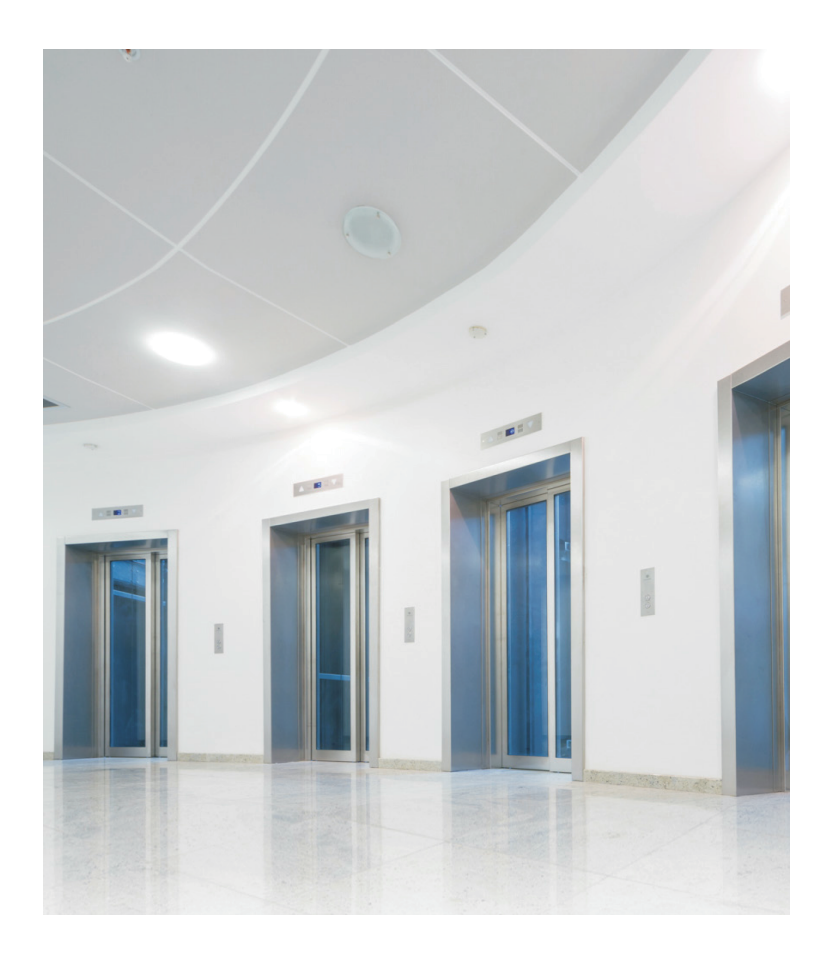

User Guide

Elevator Destination Group Control System

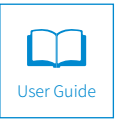

A01 Data code 19010967

INOVANCE

# Preface

Thank you for purchasing the integrated elevator destination group control system developed by Suzhou Monarch.

This product can work with the NICE series integrated elevator controllers to implement intelligent dispatch of elevator groups in buildings.

The guide provides users with instructions on model selection, installation, parameter setting, on-site commissioning, and maintenance. In order to correctly use this product, read this guide carefully before use, and keep the guide carefully for future reference.

- For illustration purpose, the drawings in this guide are sometimes shown without covers or protective guards. Remember to install the covers or protective guards as specified before using the product, and perform operations in accordance with the instructions.
- The drawings in this guide are for illustration only. Actual products may vary.
- The instructions are subject to change, without notice, due to product upgrade, specification modification as well as efforts to increase the accuracy and convenience of the user guide.
- Contact the regional agents or customer service center of Inovance if you have problems during use.

# Contents

| Preface                                                 | 1  |
|---------------------------------------------------------|----|
| Introduction                                            | 4  |
| Revision History                                        | 7  |
| Safety Instructions                                     | 8  |
| Safety Precautions                                      | 8  |
| Safety Levels and Definitions                           | 8  |
| Safety Instructions                                     | 8  |
| Safety Signs                                            | 12 |
| Chapter 1 Product Information                           | 13 |
| 1.1 System Components                                   | 13 |
| 1.2 System Principle                                    | 14 |
| 1.3 Model Number                                        | 15 |
| 1.3.1 Group Control Board                               | 15 |
| 1.3.2 Floor Selector                                    | 15 |
| 1.3.3 Touchscreen-Type Floor Selector Bracket           | 15 |
| 1.3.4 IC Card Options                                   | 15 |
| 1.3.5 Car Display                                       | 16 |
| 1.4 Technical Data                                      | 16 |
| 1.4.1 Group Control Board                               | 16 |
| 1.4.2 Car Display                                       | 16 |
| 1.4.3 Floor Selector                                    | 17 |
| Chapter 2 Mechanical and Electrical Installation        | 18 |
| 2.1 Installation Environment Requirements               | 18 |
| 2.2 Group Control Board                                 | 18 |
| 2.2.1 Dimensions                                        | 18 |
| 2.2.2 Terminal Description                              | 19 |
| 2.3 Floor Selector                                      | 21 |
| 2.3.1 Function Description                              | 21 |
| 2.3.2 Installing the 10.4-Inch Wall-Mounted Touchscreen | 21 |
| 2.3.3 Installing the 10.4-Inch Vertical Touchscreen     | 23 |
| 2.3.4 Installing the 15-Inch Wall-Mounted Touchscreen   | 25 |
| 2.3.5 Installing the 15-Inch Vertical Touchscreen       | 27 |
| 2.3.6 Installing the Keypad-Type Floor Selector         | 28 |
| 2.3.7 Terminal Description                              | 30 |
| 2.4 Car Display                                         | 31 |
| 2.4.1 Dimensions                                        | 31 |

| 2.4.2 Terminal Description                                  | 31 |
|-------------------------------------------------------------|----|
| 2.4.3 Function Description                                  | 31 |
| 2.5 Wiring of the Elevator Destination Group Control System | 33 |
| Chapter 3 System Commissioning                              | 34 |
| 3.1 LED Operating Panel                                     | 34 |
| 3.2 Operations of the MCTC-DDS-T Series Floor Selector      | 37 |
| 3.2.1 Interface Description                                 | 37 |
| 3.2.2 Key Description                                       | 37 |
| 3.2.3 Parameter Settings                                    | 37 |
| 3.2.4 Elevator Calls                                        | 38 |
| 3.3 Operations of the MCTC-DDS-K1 Series Floor Selector     | 39 |
| 3.3.1 Introduction to the Floor Selector                    | 39 |
| 3.3.2 Description of Keys                                   | 40 |
| 3.3.3 Parameter Settings                                    | 41 |
| 3.3.4 Elevator Calls                                        | 42 |
| 3.3.5 Selecting a Destination Floor by the Disabled         | 43 |
| 3.4 Quick System Commissioning                              | 44 |
| Chapter 4 Parameters                                        | 46 |
| 4.1 Parameters of the Group Control Board                   | 46 |
| 4.2 Parameters of the Floor Selector                        | 60 |
| Chapter 5 Parameter Description                             | 64 |
| 5.1 Description of Group Control Board Parameters           | 64 |
| Group F0: Basic Parameters                                  | 64 |
| Group F1: Terminal Parameters                               | 67 |
| Group F2: Zoning Parameters                                 | 68 |
| Group F3: Traffic Time Setting Parameters                   | 70 |
| Group FU: System Monitoring Parameters                      | 76 |
| Group FP: User Parameters                                   |    |
| 5.2 Description of Floor Selector Parameters                | 89 |
| Group F0: Display Parameters                                |    |
| Group F1: Basic Parameters                                  | 90 |
| Group F2: Floor Display Parameters                          | 92 |
| Group FP: Protection Parameters                             | 93 |
| Chapter 6 Maintenance                                       | 95 |
| 6.1 Daily Maintenance                                       | 95 |
| 6.2 Periodic Inspection                                     | 95 |
| 6.3 Storage                                                 | 95 |
| Warranty Agreement                                          | 96 |

# Introduction

### 1) Product introduction

The elevator destination group control system with an integration of the intelligent chip and intelligent group control algorithm works with the NICE series integrated elevator controller to implement intelligent dispatch of elevator groups in buildings.

### 2) Features

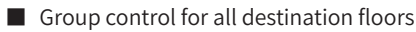

A destination floor selector is installed on each floor.

Group control of multiple elevators

Group control can be implemented for up to eight elevators.

■ Highly-efficient and safe group control system developed based on the CAN bus.

The group control system is safe and stable, and can respond to calls more quickly.

Reduced elevator system cost of a building

Zoned elevator control effectively reduces the waiting and travel time of passengers as well as the total number of elevators required in a building.

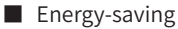

Highly-efficient elevator dispatch reduces the number of operation times of elevators in a building, thereby saving electric energy.

### Flexible

This system is equipped with multiple transportation modes, and with the functions of traffic mode time setting and intelligent traffic mode learning. These flexible configurations can meet the requirements of various application scenarios in buildings.

### User-friendly

This system is equipped with real-time guidance function. The floor selector can quickly display the ID and direction of the assigned elevator upon receiving a valid elevator call.

### Intelligent

This system is equipped with automatic traffic mode learning function. Based on the historical traffic data, the system forecasts the traffic mode appropriate for the following moment.

### Performance evaluation

The performance evaluation function allows you to accurately evaluate the performance of the group control system.

### 3) Function list

| Function                                       | Description                                                                                                    |
|------------------------------------------------|----------------------------------------------------------------------------------------------------|
| Dispersed<br>elevator                          | <ul> <li>When the group control system detects that the waiting time of an elevator has reached the specified value, it instructs the elevator to return to the main floor.</li> <li>Elevator waiting modes:</li> <li>Main floor elevator waiting: Users can specify three main floors and set the number of waiting elevators for each of the floors.</li> <li>Zoned elevator waiting: If users set the zones by themselves, the</li> </ul> |
| waiting                                        | system instructs the elevators that have reached the maximum idle<br>time to wait in these zones. Otherwise, the system automatically<br>calculates the number and length of zones based on the number of<br>elevators and the height of a building, and instructs the elevators that<br>have reached the maximum idle time to wait in these zones.                                                                                          |
| VIP function                                   | If a call from a VIP floor is received and the VIP switch is active, the VIP input is valid and the related elevator runs in VIP mode. The group control system does not send other calls to the elevator, ensuring that the elevator serves only for VIP personnel.                                                                                                    |
| Operation limit<br>with backup<br>power supply | When the main power supply of a building fails and the system is powered<br>by the backup power supply, the number of operational elevators is<br>limited. Users can set the number of operational elevators by themselves.                                                                                                    |
| Traffic mode<br>time setting                   | <ul> <li>The traffic mode within a specified period of time can be set in two methods:</li> <li>♦ Set by users.</li> <li>♦ Set through automatic traffic mode learning.</li> </ul>                                                                                                    |
| User-defined<br>traffic mode                   | Users can set the traffic mode for each of the 10 periods per day. For a week, they can set the mode for 70 periods in total.                                                                                                    |
| Automatic<br>traffic mode<br>learning          | The system is equipped with automatic traffic mode learning. Based on<br>the parameters of each period in each day of each week stored in SD card<br>as well as the historical data, the system forecasts the traffic mode for<br>the next moment. The large amount of historical data makes the forecast<br>more intelligent and accurate.                                                                                                  |

| Function                  |                                                                                                    | Description                                                                                                    |  |
|---------------------------|----------------------------------------------------------------------------------------------------|----------------------------------------------------------------------------------------------------|--|
| Multiple traffic<br>modes | Energy-saving<br>mode                                                                                                    | When the traffic is light, the system enters the energy-<br>saving mode. Based on the group control rule, fewer<br>elevators are running to save energy within the allowable<br>range of waiting time.                                                                                                    |  |
|                           | Up peak mode                                                                                                    | After the system enters the up peak mode, if an elevator<br>has no call to respond, it returns to the peak service floor<br>to ease the up traffic jam on this floor.                                                                                                    |  |
|                           | Down peak<br>mode                                                                                                    | This mode is available if zones are defined, so as to<br>better ease the down traffic jam. When an elevator is<br>idle, it returns to the terminal floor that is away from the<br>down peak floor in that zone. If zones are not defined,<br>the software automatically sets the zones.                                         |  |
|                           | Normal traffic mode                                                                                                    | When the traffic is normal and elevator calls do not differ greatly across floors, the system works in this mode.                                                                                                    |  |
|                           | Sudden peak<br>hour mode                                                                                                    | You can set the floors for the sudden peak hour service<br>and the number of elevators for these floors. If more<br>than three calls are received from a peak floor and no<br>elevator is available on the floor, the system sends the<br>preset number of elevators to that floor to better provide<br>services for the floor. |  |
| Disability<br>service     | This function enables the system to assign an accessible elevator when there is a call. In addition, a voice prompt is given when keys are pressed.                                                                                                   |                                                                                                    |  |
| Real-time<br>guidance     | After a call from a floor is received, the floor selector displays the ID of the assigned elevator in real time.                                                                                                    |                                                                                                    |  |
| Group control<br>output   | Parameters can be used to view some indicators of the group control system in a certain period of time, including the average waiting time, average travel time, full-load rate, and long-time waiting rate.                                          |                                                                                                    |  |
| Zoned service             | Service zones are defined for elevators based on the building height and number of floors. Zones can be defined automatically or manually.                                                                                                    |                                                                                                    |  |
| Grouping                  | When multiple passengers need to take elevators at the same time to the same floor, enter the number of passengers and the destination floor.<br>The system then automatically sets the number of elevators that provide services for the passengers. |                                                                                                    |  |

# **Revision History**

| Date       | Version | Change Description      |
|------------|---------|-------------------------|
| April 2019 | A00     | First release.          |
| Sep. 2020  | A01     | Made minor corrections. |

# **Safety Instructions**

### **Safety Precautions**

- 1) Before installing, using, and maintaining this equipment, read the safety information and precautions thoroughly, and comply with them during operations.
- 2) To ensure the safety of humans and equipment, follow the signs on the equipment and all the safety instructions in this user guide.
- 3) "CAUTION", "WARNING", and "DANGER" items in the manual do not indicate all safety precautions that need to be followed; instead, they just supplement the safety precautions.
- 4) Use this equipment according to the designated environment requirements. Damage caused by improper usage is not covered by warranty.
- 5) Inovance shall take no responsibility for any personal injuries or property damage caused by improper usage.

### **Safety Levels and Definitions**

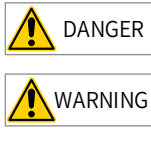

indicates that failure to comply with the notice will result in severe personal injuries or even death.

indicates that failure to comply with the notice may result in severe personal injuries or even death.

indicates that failure to comply with the notice may result in minor personal injuries or damage to the equipment.

### **Safety Instructions**

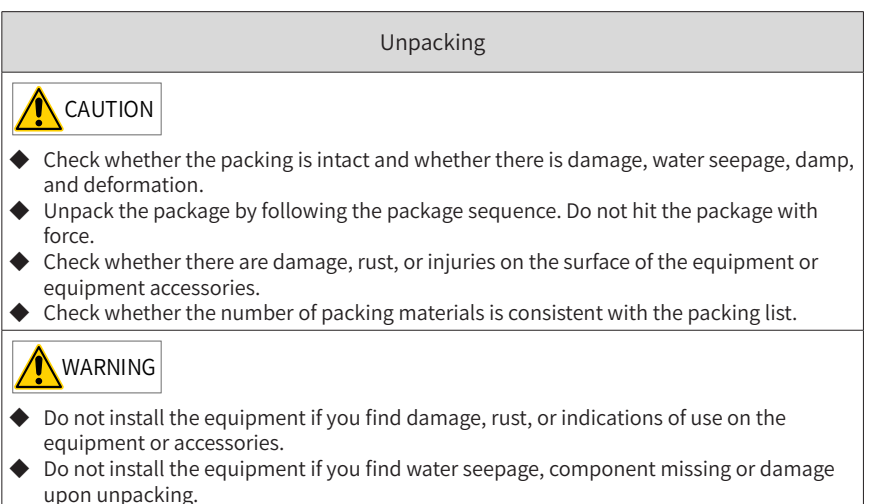

 Do not install the equipment if you find the packing list does not conform to the equipment you received.

### Storage and Transportation

## 

- Store and transport this equipment based on the storage and transportation requirements for humidity and temperature.
- Avoid transporting the equipment in environments such as water splashing, rain, direct sunlight, strong electric field, strong magnetic field, and strong vibration.
- Avoid storing this equipment for more than three months. Long-term storage requires stricter protection and necessary inspections.
- Pack the equipment strictly before transportation. Use a sealed box for long-distance transportation.
- Never transport this equipment with other equipment or materials that may harm or have negative impacts on this equipment.

## WARNING

- Use professional loading and unloading equipment to carry large-scale or heavy equipment.
- When carrying this equipment with bare hands, hold the equipment casing firmly with care to prevent parts falling. Failure to comply may result in personal injuries.
- Handle the equipment with care during transportation and mind your step to prevent personal injuries or equipment damage.
- Never stand or stay below the equipment when the equipment is lifted by hoisting equipment.

### Installation

# 

- Thoroughly read the safety instructions and user guide before installation.
- Do not modify this equipment.
- Do not rotate the equipment components or loosen fixed bolts (especially those marked in red) on equipment components.
- Do not install this equipment in places with strong electric or magnetic fields.
- When this equipment is installed in a cabinet or final equipment, protection measures such as a fireproof enclosure, electrical enclosure, or mechanical enclosure must be provided. The IP rating must meet IEC standards and local laws and regulations.

# 

- Equipment installation, wiring, maintenance, inspection, or parts replacement must be performed by only professionals.
- Installation, wiring, maintenance, inspection, or parts replacement must be performed by only experienced personnel who have been trained with necessary electrical information.
- Installation personnel must be familiar with equipment installation requirements and relevant technical materials.
- Before installing equipment with strong electromagnetic interference, such as a transformer, install an electromagnetic shielding device for this equipment to prevent malfunctions.

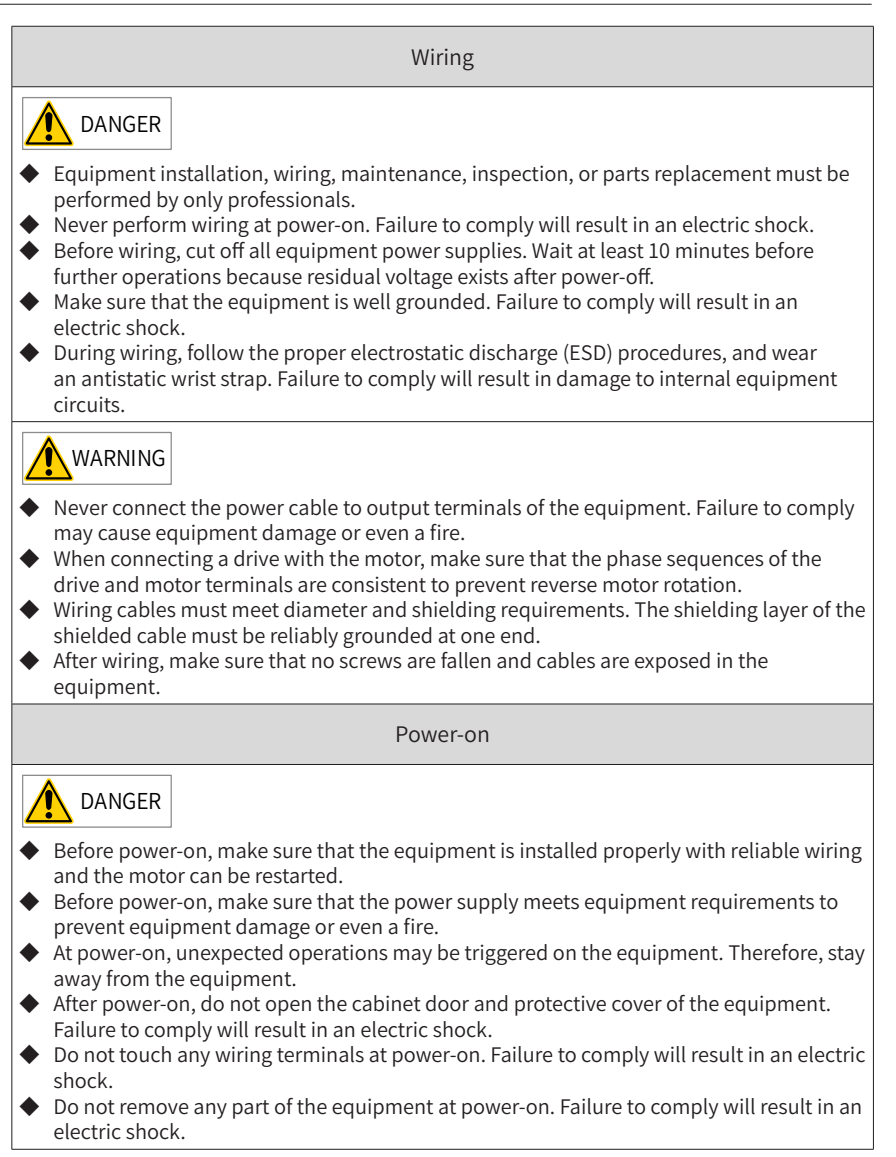

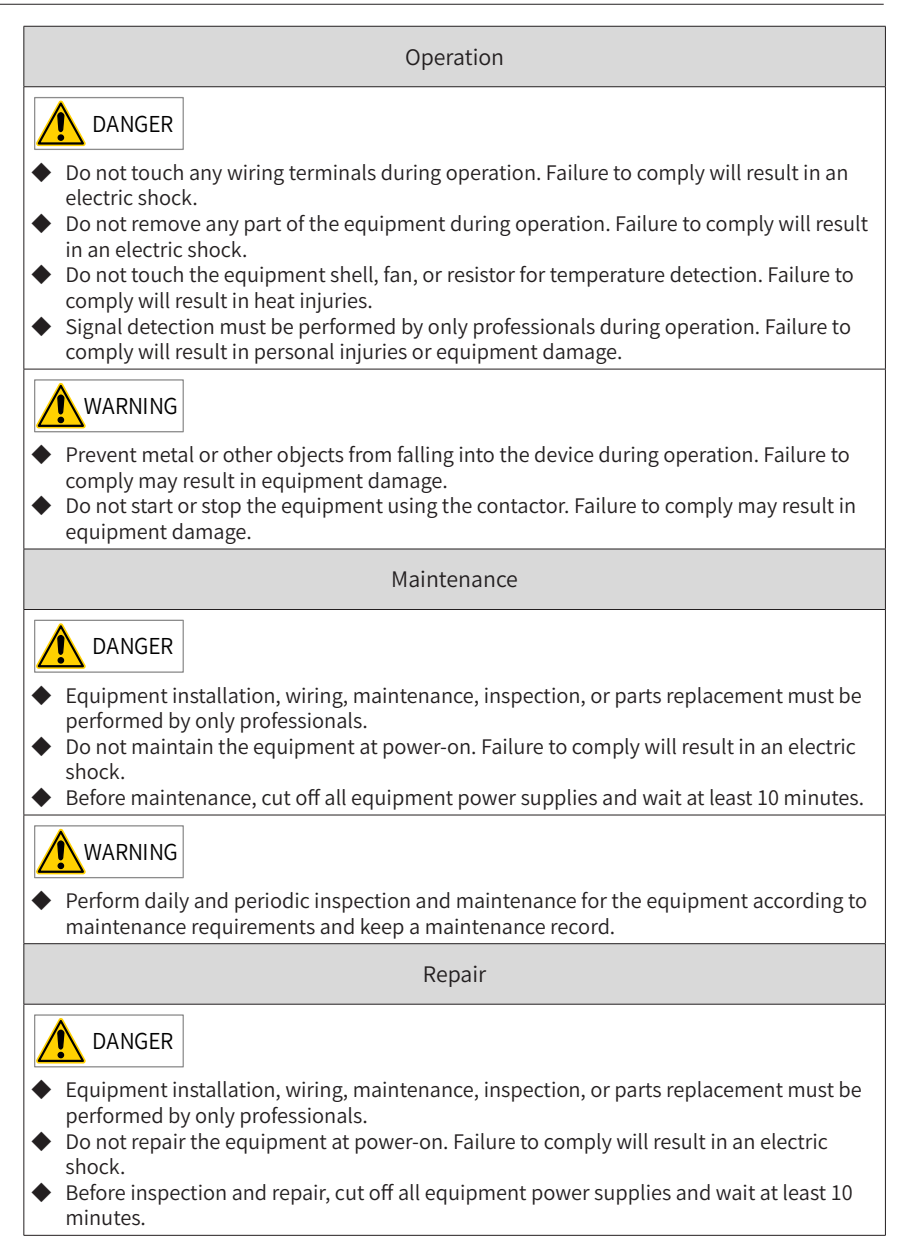

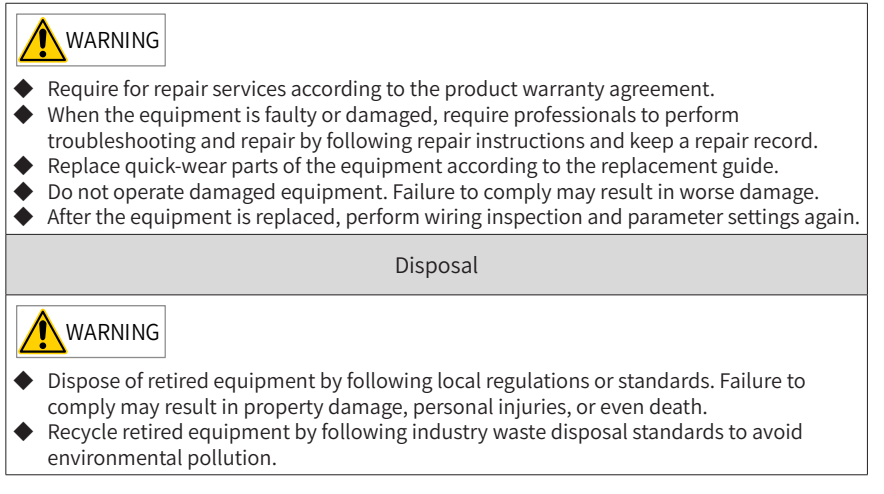

### Safety Signs

For safe equipment operation and maintenance, comply with safety signs on the equipment, and do not damage or remove the safety labels. The following table describes the safety signs.

| Safety Sign | Description                                                                                                    |
|-------------|----------------------------------------------------------------------------------------------------|
| 10min       | <ul> <li>Read the user guide before installation and operation.<br/>Failure to comply will result in an electric shock.</li> <li>Do not remove the cover at power-on or within 10 minutes after power-off.</li> <li>Before maintenance, inspection, and wiring, cut off input and output power, and wait at least 10 minutes until the power indicator is off.</li> </ul> |

# **Chapter 1 Product Information**

## **1.1 System Components**

The destination group control system groups multiple elevators (up to eight elevators). After a passenger enters the destination floor number using the floor selector, the system assigns one of the elevators to the passenger based on the current operating status of the elevators.

The system is composed of a group control board (GCB), floor selectors, and a multielevator control system. The following figure shows the system components.

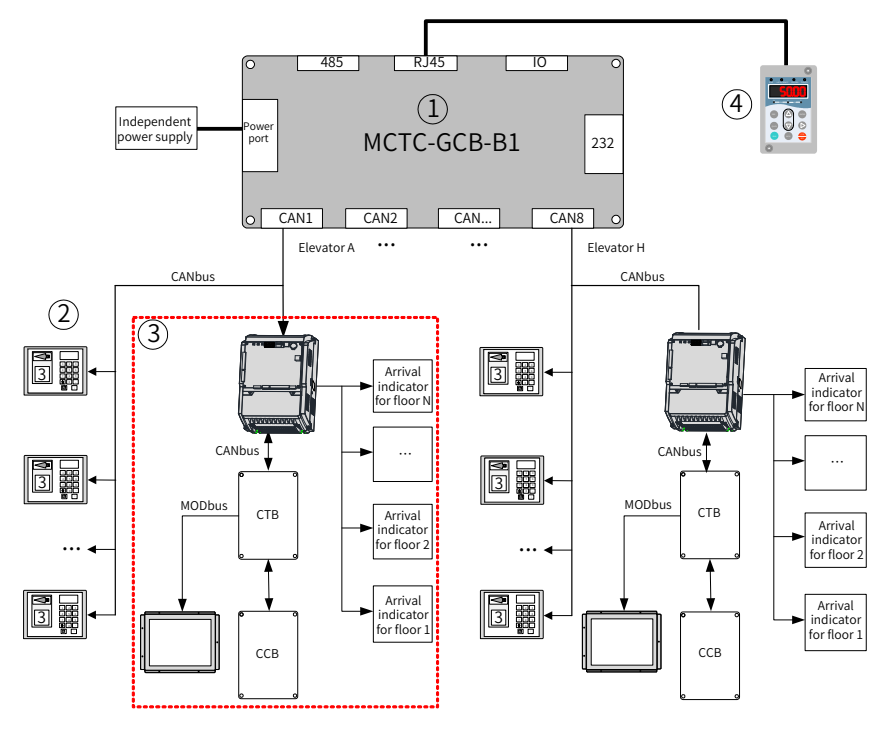

Figure 1-1 System components

• The preceding figure shows a group control example of eight elevators (elevators A, B, C, D, E, F, G, and H).

| Table 1-1 | Name and | models | of system | components |
|-----------|----------|--------|-----------|------------|
|-----------|----------|--------|-----------|------------|

| SN | Name           | Model                                     | Description                                          |
|----|----------------|-------------------------------------------|------------------------------------------------------|
| 1  | GCB            | MCTC-GCB-B1                               | Standard                                             |
| 2  | Floor selector | MCTC-DDS-T1<br>MCTD-DDS-T2<br>MCTC-DDS-K1 | Standard (select at least one from the three models) |

| SN                              |                         | Name                              | Model                                                                         | Description                                                          |                                                    |
|---------------------------------|-------------------------|-----------------------------------|-------------------------------------------------------------------------------|----------------------------------------------------------------------|----------------------------------------------------|
|                                 |                         | Car display                       | MCTC-HCB-T3-DDS                                                               | Standard (dedicated to destination group control)                    |                                                    |
|                                 |                         |                                   | Integrated<br>elevator<br>controller                                          | NICE series                                                          | For details, see<br>the user guides of NICE series |
| Elevator<br>③ control<br>system | Car top<br>board (CTB)  | MCTC-CTB                          | integrated elevator controllers.                                              |                                                                      |                                                    |
|                                 | Car call<br>board (CCB) | MCTC-CCB-A                        | Optional (See the user guides of NICE series integrated elevator controllers) |                                                                      |                                                    |
|                                 | Hall arrival indicator  | MCTC-HCB-B and<br>related options | Optional (For details, consult<br>Inovance).                                  |                                                                      |                                                    |
| 4                               | LED oper                | rating panel                      | MDKE                                                                          | Optional<br>External LED operating panel,<br>connected to RJ45 port. |                                                    |

## **1.2 System Principle**

The GCB is the core computing unit. The floor selector is the collection unit of registered destination floor information. The integrated elevator controller is the transportation control unit that implements all control and operation functions of an elevator. The car display is the unit that displays the next stop floor, current floor, and elevator running direction.

The GCB communicates with the floor selector through the CAN bus to collect passengers' calls entered using the floor selector. In addition, the GCB exchanges data with the NICE series integrated elevator controllers through the CAN bus. The GCB performs computation and comparison to identify the optimum elevator for a passenger's call. Then, it drives the elevator to take the passenger and sends the ID of the elevator to corresponding floor selector accordingly. The floor selector displays the ID of the elevator to take and makes a corresponding voice prompt.

After receiving the elevator dispatch command sent by the GCB, the integrated elevator controller immediately performs the operation logic control and drives an elevator to take the passenger. After the elevator arrives at the floor where the passenger waits and the passenger enters the car, the controller records the destination floor number automatically and takes the passenger to the destination floor. In addition, the next stop floor, current floor, and elevator running direction are displayed on the car display board. Based on this logic, the destination group control system controls the coordinated operation of each component to complete the transportation task.

## 1.3 Model Number

## 1.3.1 Group Control Board

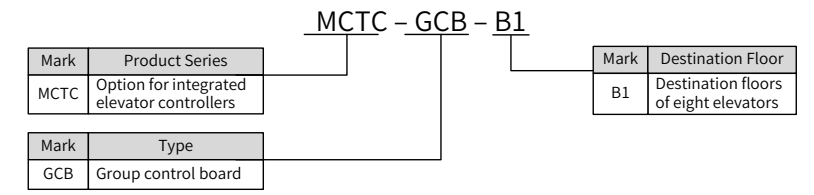

Figure 1-2 Model number of the GCB

### 1.3.2 Floor Selector

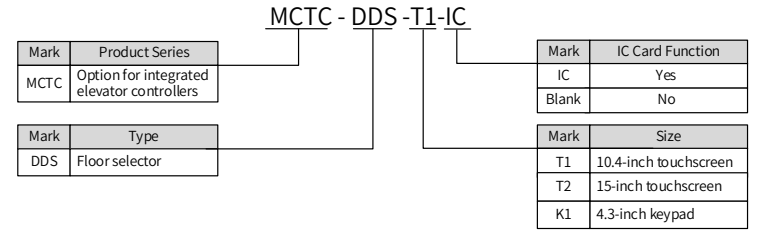

Figure 1-3 Model number of the floor selector

## 1.3.3 Touchscreen-Type Floor Selector Bracket

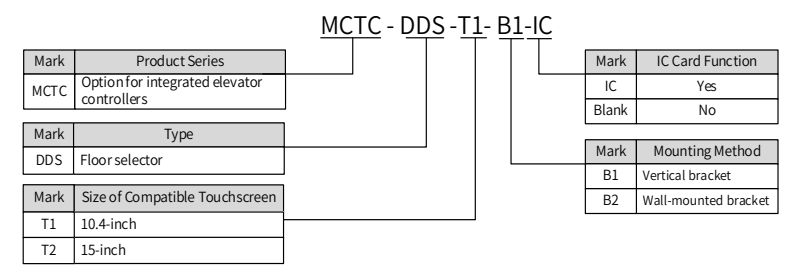

Figure 1-4 Model number of the touchscreen-type floor selector bracket

### 1.3.4 IC Card Options

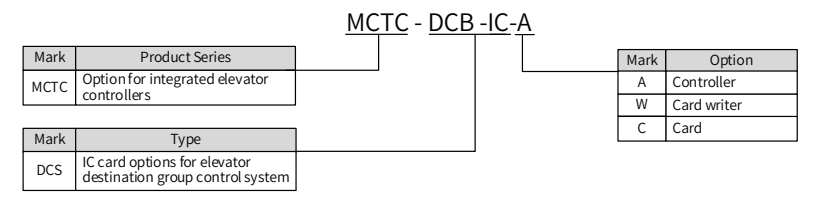

Figure 1-5 Model number of IC card options

## 1.3.5 Car Display

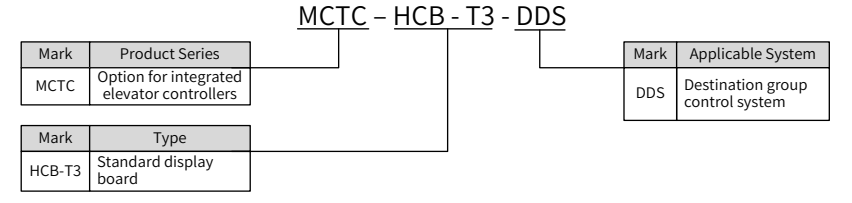

Figure 1-6 Model number of the car display

## 1.4 Technical Data

### 1.4.1 Group Control Board

| Table 1-2 | System | technical | data |
|-----------|--------|-----------|------|
| TUDIC I Z | System | teenneu   | uutu |

| ltem                               |                                        | Specifications                                                                                                    |
|------------------------------------|----------------------------------------|----------------------------------------------------------------------------------------------------|
|                                    | Input voltage                          | 24 VDC (-10% to +10%)                                                                                                   |
|                                    | Communication mode                     | CAN communication                                                                                                    |
| Basic<br>performance<br>parameters | Number of elevators supported          | Maximum: eight elevators                                                                                                |
|                                    | Number of floor selectors<br>supported | Each CAN communication port supports 56 floor selectors. The maximum total number of floor selectors is $56 \times 8$ . |
|                                    | Communication distance                 | Above 1000 m                                                                                                    |

### 1.4.2 Car Display

Table 1-3 Technical data of the MCTC-HCB-T3-DDS car display

| ltem                               |                               | Specifications                                                                                  |
|------------------------------------|-------------------------------|-------------------------------------------------------------------------------------------------|
|                                    | Power supply                  | 24 VDC (-10% to +10%)                                                                           |
|                                    | Display mode                  | True-color display                                                                              |
|                                    | Physical dimensions           | 250 x 194 x 32 (unit: mm)                                                                       |
|                                    | Valid display range           | 197 x 148 (unit: mm)                                                                            |
|                                    | Resolution                    | 1024 x 768                                                                                      |
| Basic<br>performance<br>parameters | Communication mode            | 485 communication                                                                               |
|                                    | Power consumption             | ≤ 6 W                                                                                           |
|                                    | Operating ambient temperature | -20°C to +70°C                                                                                  |
|                                    | Operating ambient humidity    | Less than 95%RH, non-condensing                                                                 |
|                                    | Function                      | Horizontal display, elevator running status<br>display, and destination floor number<br>display |

## 1.4.3 Floor Selector

The floor selector is a key interface for information exchange between users and the control system. It can receive user calls at a hall. The following table shows the main technical data.

| Model                          | MCTC-DDS-T1                       | MCTC-DDS-T2                       | MCTC-DDS-K1                       |
|--------------------------------|-----------------------------------|-----------------------------------|-----------------------------------|
| Size of the display screen     | 10.4-inch                         | 15-inch                           | 4.3-inch                          |
| Power supply voltage           | 18-36 VDC                         | 18-36 VDC                         | 18-36 VDC                         |
| Equipment power consumption    | ≤ 7.5 W                           | ≤ 15 W                            | ≤ 12 W                            |
| Valid display range<br>(W x H) | 159.5 mm × 212.5 mm               | 305 mm × 229 mm                   | 95 mm × 54 mm                     |
| Type of LCD                    | a-Si, LED backlit                 | a-Si, LED backlit                 | TFT VGA color display             |
| Display resolution<br>(W x H)  | 800 × 600 dot                     | 1024 × 768 dot                    | 480 × 272 dot                     |
| Horizontal viewing angle       | -70° to +70°                      | -70° to +70°                      | -70° to +70°                      |
| Vertical viewing angle         | -70° to +40°                      | -70° to +70°                      | -70° to +40°                      |
| Operating ambient temperature  | -10°C to +60°C                    | -10°C to +60°C                    | -20°C to 70°C                     |
| Operating ambient<br>humidity  | 10%RH to 90%RH,<br>non-condensing | 10%RH to 90%RH,<br>non-condensing | 10%RH to 90%RH,<br>non-condensing |

| Table 1-4 | Parameters | of the | floors | selector |
|-----------|------------|--------|--------|----------|
|-----------|------------|--------|--------|----------|

The models of the touchscreen-type floor selector bracket are shown in the following table.

| Table 1-5 Parameters of the floor selected | or bracket |
|--------------------------------------------|------------|
|--------------------------------------------|------------|

| Model          | Description                                              | Max. Dimensions (unit: mm)       |
|----------------|----------------------------------------------------------|----------------------------------|
| MCTC-DDS-T1-B1 | 10.4-inch touchscreen-type floor selector (vertical)     | $260.5 \times 239 \times 1020.6$ |
| MCTC-DDS-T1-B2 | 10.4-inch touchscreen-type floor selector (wall-mounted) | 260.5 × 171.32 × 254.67          |
| MCTC-DDS-T2-B1 | 15-inch touchscreen-type floor selector (vertical)       | 343.4 × 230.28 × 1075.26         |
| MCTC-DDS-T2-B2 | 15-inch touchscreen-type floor selector (wall-mounted)   | 343.4 × 224.52 × 436.55          |

# **Chapter 2 Mechanical and Electrical Installation**

# 2.1 Installation Environment Requirements

- Ambient temperature: -20°C to +70°C
- Install it in a place free from vibration.
- Install it in a place free from direct sunlight, high humidity and condensation.
- Install it in a place free from corrosive, flammable, or explosive gas.
- Install it in a place free from oil dirt, heavy dust and heavy metal powder.

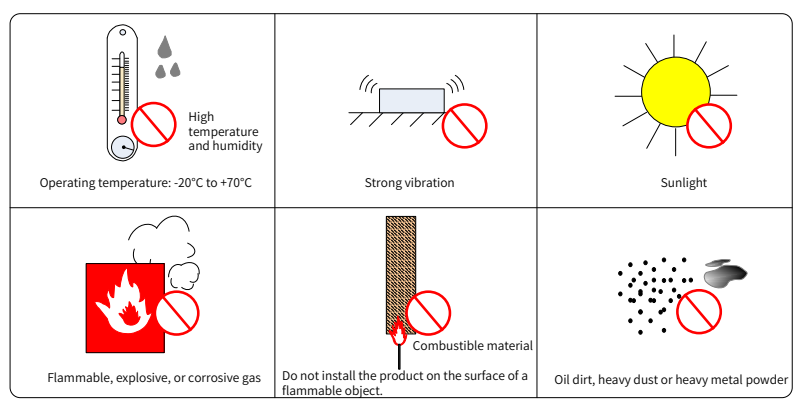

# 2.2 Group Control Board

# 2.2.1 Dimensions

The MCTC-GCB-B1 is the core component of the group control system. It has eight digital input (DI) terminals and four digital output (DO) terminals.

The following figure shows the appearance and dimensions of the MCTC-GCB-B1.

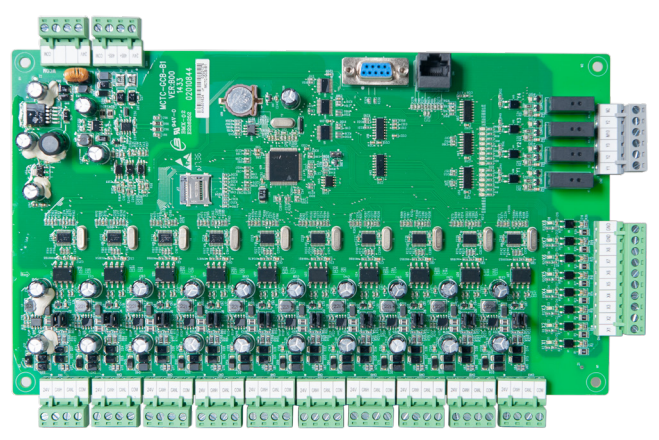

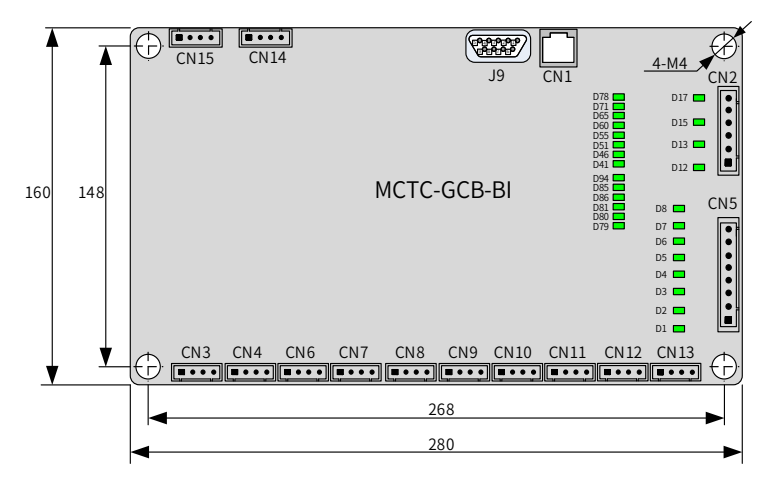

Figure 2-1 Appearance and dimensions of the MCTC-GCB-B1 (unit: mm)

## 2.2.2 Terminal Description

| Туре                | Mark      | Functions Description                                                           | Remarks                                                                                 |
|---------------------|-----------|---------------------------------------------------------------------------------|-----------------------------------------------------------------------------------------|
| CN15                | 24V/GND   | 24 V power input of the GCB                                                     | 0ND<br>1 2 3 4                                                                          |
|                     | 24V/COM   | Isolated CAN communication power supply                                         | ANH<br>ANN<br>DMC                                                                       |
| CN3-CN4<br>CN6-CN13 | CANH/CANL | Isolated CAN communication port                                                 | 1 2 3 4                                                                                 |
| 0111                | 24V/GND   | Isolated 485 communication power supply                                         | +24V<br>485+<br>458-<br>GND                                                             |
| CN14 485+/485-      |           | Isolated 485 communication port                                                 | <b>1</b> 2 3 4                                                                          |
| 19                  | DB9 port  | 232 host controller communication port                                          | $\overbrace{\begin{array}{c} 5 \ 0 \ 4 \ 0 \ 3 \ 0 \ 2 \ 0 \ 0 \ 0 \ 0 \ 0 \ 0 \ 0 \ 0$ |
| CN1                 | RJ45 port | Connected to the LED operating panel to set and view the parameters of the GCB. |                                                                                         |

| Туре                                                   | Mark                               | Functions Description                                                                                                    | Remarks                                                                                                    |
|--------------------------------------------------------|------------------------------------|----------------------------------------------------------------------------------------------------|----------------------------------------------------------------------------------------------------|
| CN5                                                    | X1-X8/GND                          | Used for DI:<br>1. Photocoupler input<br>2. Input impedance: 4.7 kΩ<br>3. Voltage range upon level input: 10–30 VDC<br>4. Max. input current: 5 mA<br>(DI terminals)                                                                                                    | 10<br>9<br>8<br>6<br>5<br>4<br>3<br>2<br>1<br>1<br>0<br>0<br>0<br>0<br>0<br>0<br>0<br>0<br>0<br>0<br>0<br>0<br>0  |
| CN2                                                    | Y1-Y4,<br>M1, M2                   | Relay output Y1 to Y4<br>Normally open (NO) contact output of the<br>relay: 5 A, 250 VAC/28 VDC                                                                                                    | 6<br>4<br>4<br>3<br>2<br>1<br>1<br>4<br>4<br>5<br>4<br>5<br>6<br>7<br>4<br>M2<br>Y4<br>M1<br>Y3<br>Y2<br>Y1<br>Y1 |
| D1 to D8                                               | DI<br>indicators                   | These indicators becomes ON (green) when the external input signal is active.                                                                                                    | D1 D2 D3 D4<br>D5 D6 D7 D8                                                                                        |
| D12 to D17                                             | Relay output<br>indicators         | These indicators becomes ON (green) when there is a system output.                                                                                                    | D12 D13 D15 D17                                                                                                   |
| D78, D71,<br>D65, D60,<br>D55, D51,<br>D46, and<br>D41 | CAN<br>communication<br>indicators | These indicators indicate the CAN<br>communication status of elevators 1 to 8.<br>Flashing: Indicating that the elevator is in the<br>automatic running state, with normal CAN<br>communication.<br>Steady ON: Indicating that the elevator is not<br>in the automatic running state, but the CAN<br>communication is normal.<br>Steady OFF: Indicating that CAN<br>communication of the elevator is<br>interrupted. | D78 D71 D65 D60                                                                                                   |
| D85, D86,<br>D81 and<br>D80                            | Reserved                           | -                                                                                                    | -                                                                                                    |
| D79                                                    | 24 V power<br>indicator            | This indicator becomes ON after the GCB is powered up.                                                                                                    | D79                                                                                                    |
| D94                                                    | Fault indicator                    | This indicator becomes ON if an elevator<br>runs out of the group control or there is a<br>communication error.                                                                                                    | <b>D</b> 94                                                                                                    |

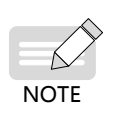

To prevent external communication interference, use the shielded twisted pair (STP) as communication cables and avoid laying them in parallel.

The GCB must be powered by an independent 24 V power supply, and cannot share the 24 V power supply with the elevator system.

# 2.3 Floor Selector

## 2.3.1 Function Description

| Function                                 | Description                                                                                            |
|------------------------------------------|----------------------------------------------------------------------------------------------------|
| Parameter setting                        | It can be used to set the floor selector parameters.                                                   |
| Disability function                      | It collects the calls from disabled passengers.                                                        |
| Destination floor information collection | It collects the destination floor information entered by passengers using buttons.                     |
| LCD display                              | It displays the entered destination floor.                                                             |
| Buzzer prompt                            | It tweets when keys are pressed.                                                                       |
| IC card function                         | It supports the call registration by swiping IC card.                                                  |
| Elevator indication                      | It notifies passengers of the ID of the elevator to wait.                                              |
| Voice announcement                       | It supports the voice announcement function (applicable only to the touchscreen-type floor selectors). |

Table 2-2 Function description of the floor selector

Floor selection touch button: Passengers can select their destination floor by touching the floor buttons, and then the selected buttons light up.

Available elevator indication: After a passenger selects the destination floor, the floor selector display the ID of the assigned elevator for the passenger to take, reducing waiting time.

Soft and clear female voice announcement: After a passenger selects the destination floor, a soft and clear female voice prompts the passenger to take the available elevator, enhancing the riding comfort.

Date and week displays: The current date and week are displayed in real time, and you can calibrate them using the touchscreen.

Customization: After entering the correct password, the administrator can set various floor selector parameters, such as the floor selector display and function parameters, floor display parameters, and system parameters.

## 2.3.2 Installing the 10.4-Inch Wall-Mounted Touchscreen

1) Product appearance

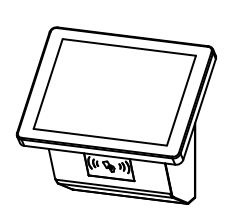

- 1) The floor selector consists of a touchscreen (MCTC-DDS-T1-IC) and a wall-mounted bracket (MCTC-DDS-T2-B2-IC).
- 2) If no IC card reader is equipped, install a black acrylic plate in the position reserved for the card reader.
- 3) Errors in the physical dimensions or differences in the surface textures of different batches of products may exist. The physical dimensions and surface textures are subject to the actual product.

### 2) Dimensions

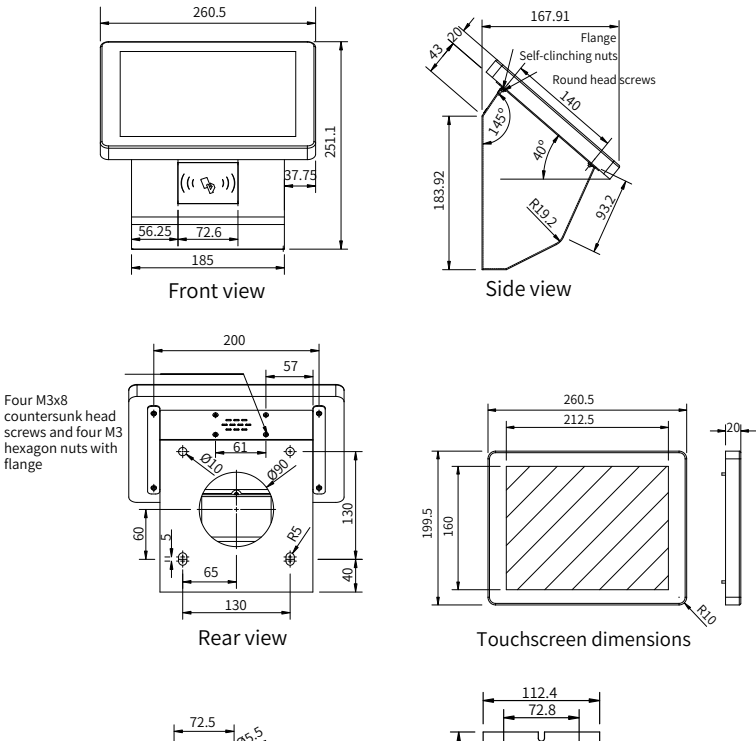

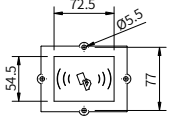

Dimensions of an IC card

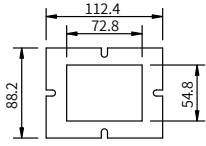

Dimensions of a black acrylic plate

3) Installation procedure

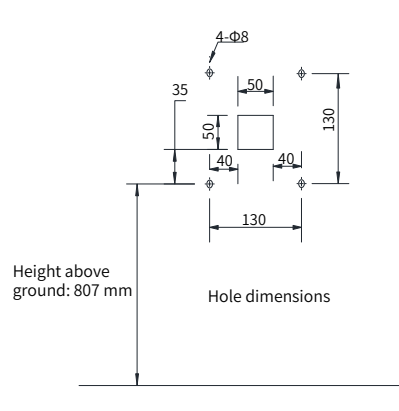

| Step                                                                                                    | Diagram |
|----------------------------------------------------------------------------------------------------|---------|
| Step 1: Punch holes in the wall, and install the horn.<br>Options: four M3x8 countersunk head screws and<br>four M3 hexagon nuts with flange                                                                                                    | I have  |
| Step 2: Install the IC card reader (optional). A black<br>acrylic plate has been installed in the position<br>reserved for the card reader before delivery.<br>Options: four M3 hexagon nuts with flange                                                                                   |         |
| Step 3: Install the bracket.<br>Method 1: Install the bracket on the solid slab wall (by<br>default).<br>Options: four M8 bolts (standard)<br>Method 2: Install the bracket on the metal slab wall.<br>Options: four M8x16 bolts, four M8 washers, and four<br>M8 nuts (prepared by users) |         |
| Step 4: Install the floor selector.<br>Options: six M3 hexagon nuts with flange                                                                                                    |         |

# 2.3.3 Installing the 10.4-Inch Vertical Touchscreen

1) Product appearance

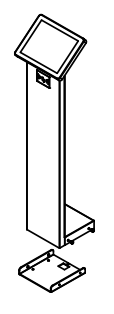

- 1) The floor selector consists of a touchscreen (MCTC-DDS-T1-IC) and a vertical bracket (MCTC-DDS-T1-B1-IC).
- 2) If no IC card reader is equipped, install a black acrylic plate in the position reserved for the card reader.
- 3) Errors in the physical dimensions or differences in the surface textures of different batches of products may exist. The physical dimensions and surface textures are subject to the actual product.

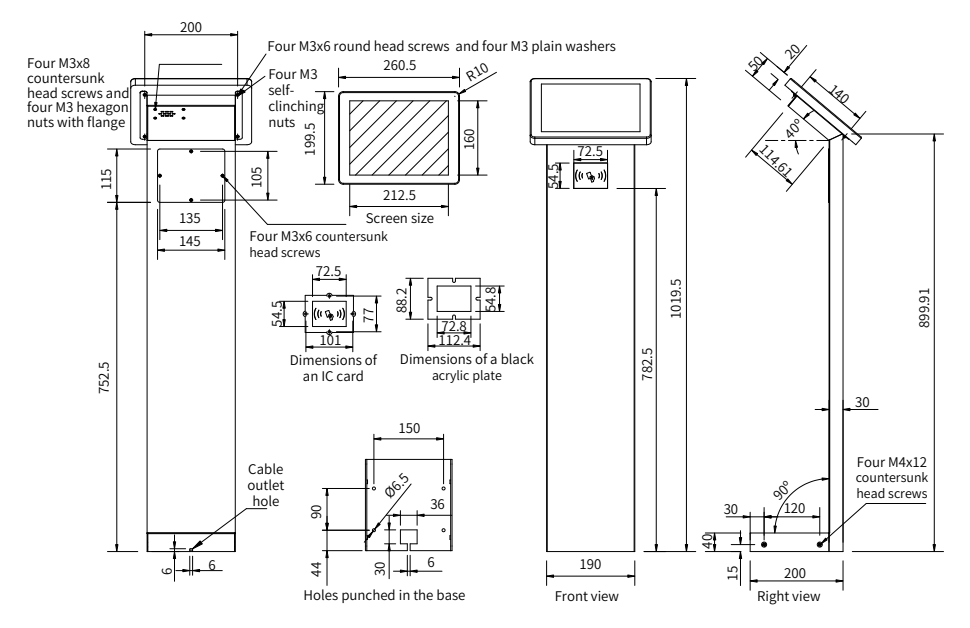

### 2) Dimensions

3) Installation procedure

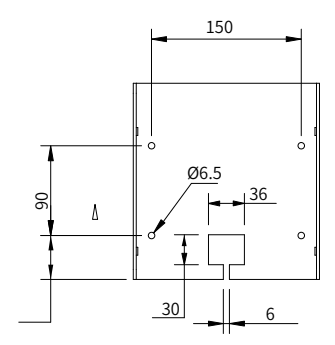

Holes punched in the base

| Step                                                                                                    | Diagram                                  |
|----------------------------------------------------------------------------------------------------|------------------------------------------|
| Step 1: Punch holes in the base, and install<br>the horn.<br>Options: four M3x8 countersunk head screws<br>and four M3 hexagon nuts with flange                                                             | 0 2                                      |
| Step 2: Install the IC card reader (optional).<br>A black acrylic plate has been installed in the<br>position reserved for the card reader before<br>delivery.<br>Options: four M3 hexagon nuts with flange | <u> </u>                                 |
| Step 3: Install the floor selector.<br>Options: four M3x8 cross recessed screws,<br>four M3 washers, and four M3x8 countersunk<br>head screws.                                                              | 3 8                                      |
| Step 4: Install the bracket.<br>Options: four M4x12 countersunk head screws                                                                                                    | en en en en en en en en en en en en en e |

## 2.3.4 Installing the 15-Inch Wall-Mounted Touchscreen

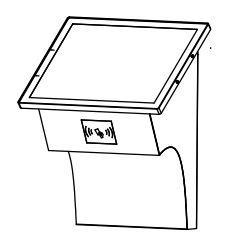

- 1) The floor selector consists of a touchscreen (MCTC-DDS-T2-IC) and a vertical bracket (MCTC-DDS-T2-B2-IC).
- 2) If no IC card reader is equipped, install a black acrylic plate in the position reserved for the card reader.
- Errors in the physical dimensions or differences in the surface textures of different batches of products may exist. The physical dimensions and surface textures are subject to the actual product.

1) Dimensions

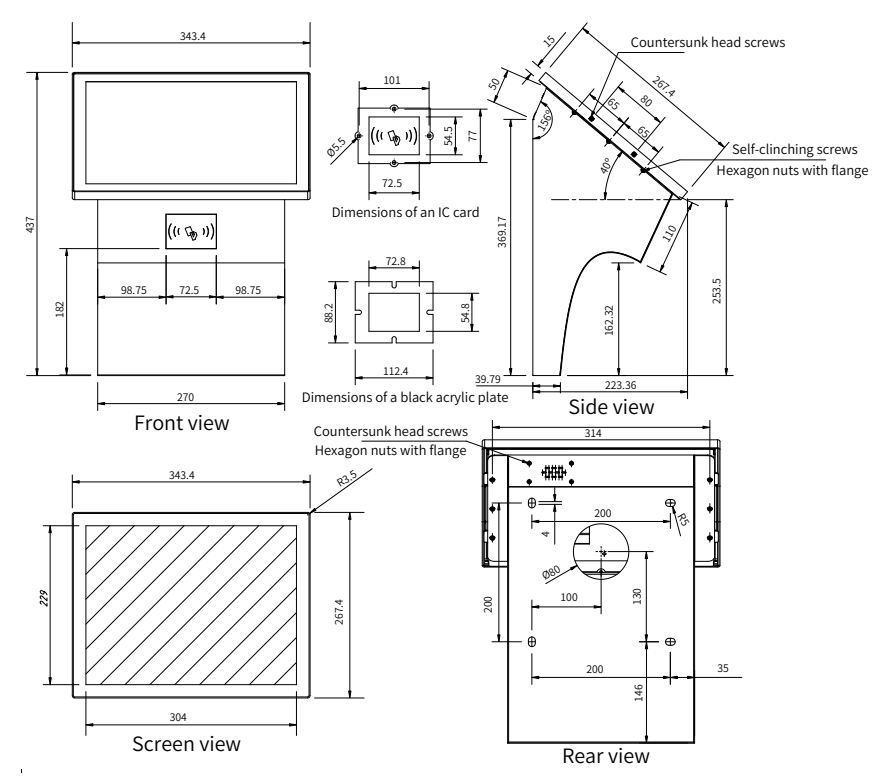

2) Installation procedure

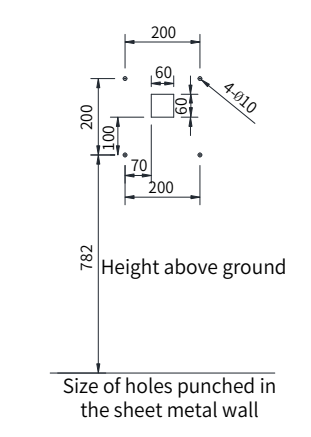

For details, see the installation of MCTC-DDS-T1 in section <u>"2.3.2 Installing the 10.4-Inch Wall-Mounted Touchscreen"</u>.

## 2.3.5 Installing the 15-Inch Vertical Touchscreen

1) Product appearance

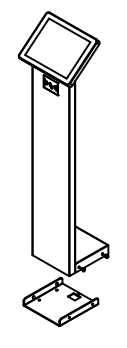

- 1) The floor selector consists of a touchscreen (MCTC-DDS-T2-IC) and a vertical bracket (MCTC-DDS-T2-B1-IC).
- 2) If no IC card reader is equipped, install a black acrylic plate in the position reserved for the card reader.
- Errors in the physical dimensions or differences in the surface textures of different batches of products may exist. The physical dimensions and surface textures are subject to the actual product.
- 2) Dimensions

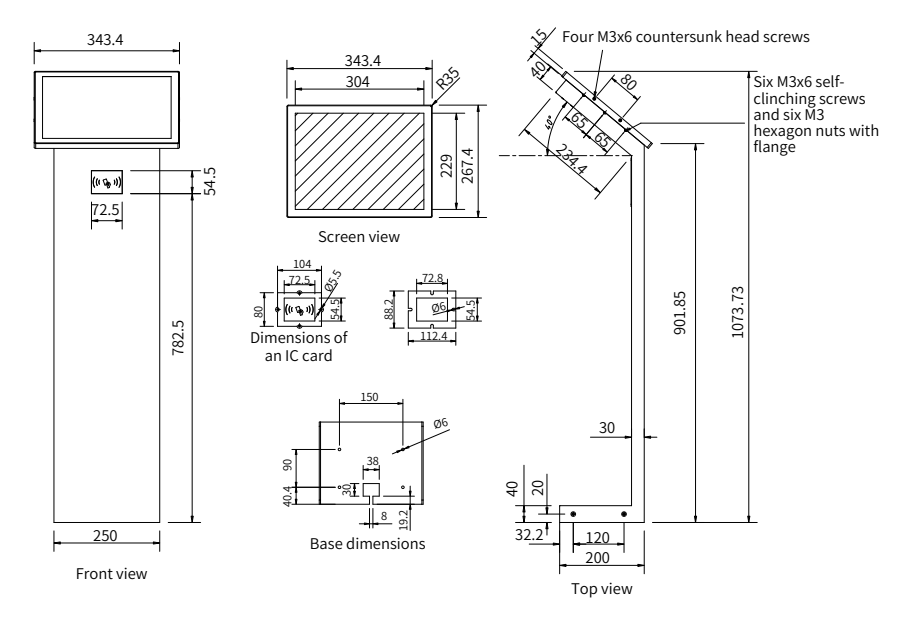

3) Installation procedure

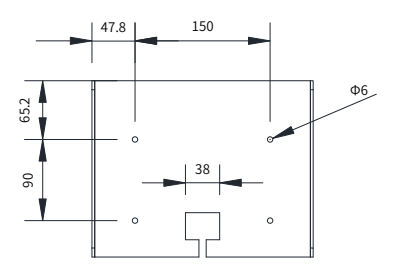

Dimensions of holes punched in the base

For details, see the installation of MCTC-DDS-T1 in section <u>"2.3.3 Installing the 10.4-Inch Vertical Touchscreen"</u>.

### 2.3.6 Installing the Keypad-Type Floor Selector

- MCTC-DDS-K1 (the keypad-type floor selector, without IC card function)
- 1) Product appearance

| <ul><li>III A</li></ul> |
|-------------------------|
| 123                     |
| 789<br>★0-              |

- 1) There are floor buttons and a button specialized for disabled passengers.
- 2) The elevator direction display indicates the location of the assigned car.
- 3) Braille numbers are embossed on the buttons of the keypad.
- Errors in the physical dimensions or differences in the surface textures of different batches of products may exist. The physical dimensions and surface textures are subject to the actual product.
- 2) Dimensions

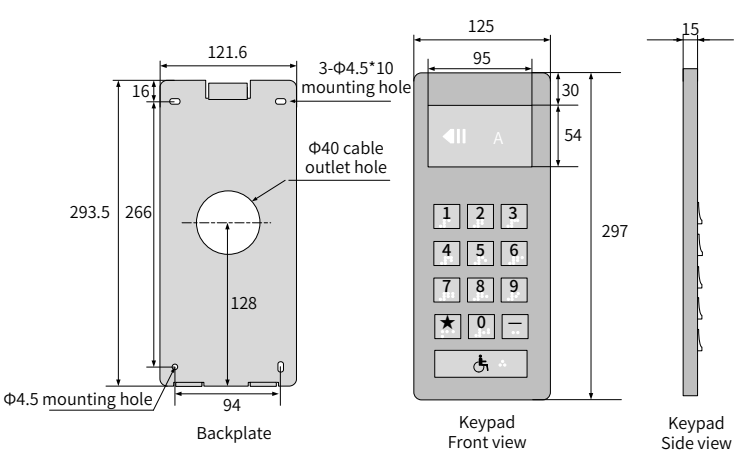

### 3) Installation procedure

| Step                                                                                                    | Diagram                                 |
|----------------------------------------------------------------------------------------------------|-----------------------------------------|
| Step 1: Install the backplate.<br>Options: four M4.5x10 countersunk head screws                                                         | O C C C C C C C C C C C C C C C C C C C |
| Step 2: Punch holes in the upper part of the floor<br>selector back and insert the upper hooks of the<br>backplate into these holes.    |                                         |
| Step 3: Punch holes in the lower part of the floor<br>selector back and insert the lower supports of the<br>backplate into these holes. |                                         |

- MCTC-DDS-K1-IC (the keypad-type floor selector, with IC card function)
- 1) Product appearance

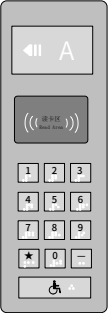

- 1) There are floor buttons and a button specialized for disabled passengers.
- 2) The elevator direction display indicates the location of the assigned car.
- 3) Braille numbers are embossed on the buttons of the keypad.
- Errors in the physical dimensions or differences in the surface textures of different batches of products may exist. The physical dimensions and surface textures are subject to the actual product.

### 2) Dimensions

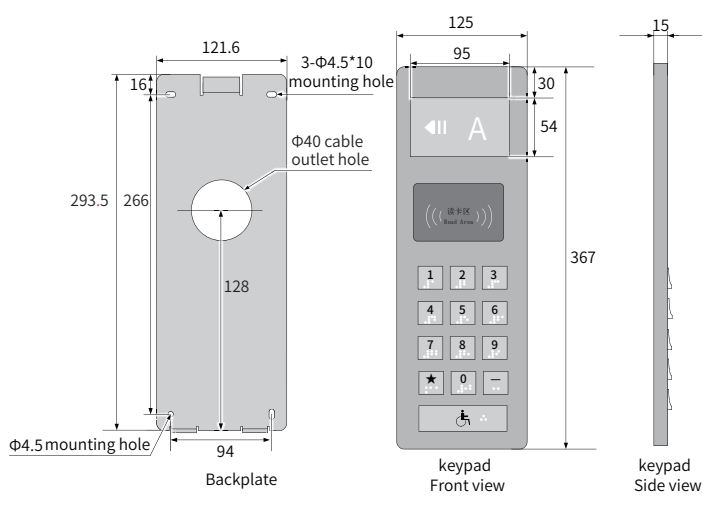

3) Installation procedure

For details, see the installation procedure in section"MCTC-DDS-K1 (the keypad-type floor selector, without IC card function)".

### 2.3.7 Terminal Description

The floor selector uses CAN communication, and VH3.96-4P terminals are used for wiring. The type and function of these terminals are shown as follows.

| Terminal Mark | Function Description | Remarks                                             |
|---------------|----------------------|-----------------------------------------------------|
| 1             | 24 V                 |                                                     |
| 2             | CANH                 |                                                     |
| 3             | CANL                 |                                                     |
| 4             | GND                  | <sup>4</sup> <sup>3</sup> <sup>2</sup> <sup>1</sup> |

Table 2-3 Description of VH3.96-4P terminals

### Table 2-4 Description of floor selector terminals

| Terminal Mark              | Function Description                                       | Remarks |  |
|----------------------------|------------------------------------------------------------|---------|--|
| Keypad-type floor selector |                                                            |         |  |
| +24V/GND                   | Power interface                                            |         |  |
| CANH/CANL                  | CAN communication port used for communication with the GCB | 1234    |  |

| Terminal Mark                   | Function Description                                       | Remarks                               |  |
|---------------------------------|------------------------------------------------------------|---------------------------------------|--|
| Touchscreen-type floor selector |                                                            |                                       |  |
| +24V/GND                        | Power interface                                            | +24V<br>•••<br>CANH<br>•• CANH<br>COM |  |
| CANH/CANL                       | CAN communication port used for communication with the GCB |                                       |  |

# 2.4 Car Display

## 2.4.1 Dimensions

The following figure shows the dimensions of the car display.

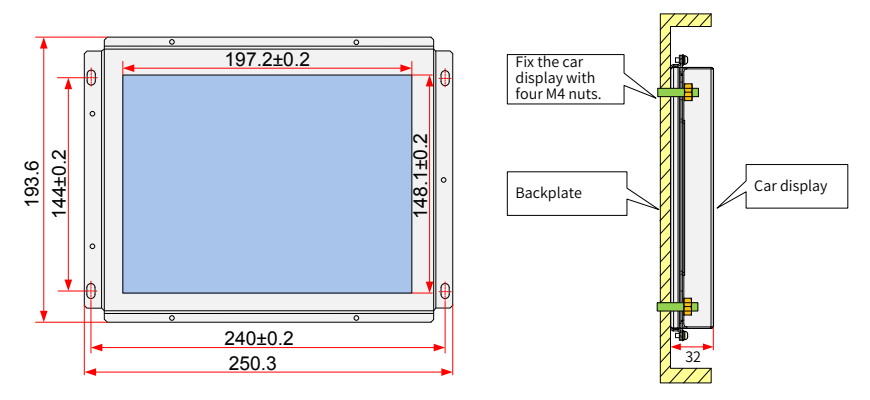

Figure 2-2 Mounting diagram of the car display (unit: mm)

## 2.4.2 Terminal Description

Table 2-5 Description of the car display input/output terminals

| Terminal<br>Name | Function                                                                                                    | Wiring                                          |
|------------------|----------------------------------------------------------------------------------------------------|-------------------------------------------------|
| CN1              | Modbus communication and power supply terminals;<br>Pins 2 and 3 are for Modbus communication, and pins<br>1 and 4 are for power supply. | 1 2 3 4<br>0 MOD-<br>0 MOD-<br>0 MOD-<br>0 MOD- |

## 2.4.3 Function Description

The functions of the car display are described as follows:

- 1) It displays all status information of an elevator, including the running direction, current floor, and overload/full-load information.
- 2) It displays the destination floors of an elevator to arrive in real time. A maximum of eight nearest stops can be displayed.

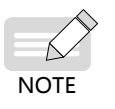

A maximum of eight destination floors can be displayed. If there are more than eight destination floors, the first destination floor display is removed upon arrival, and then the ninth destination floor is displayed.

The following figure shows the car display interface.

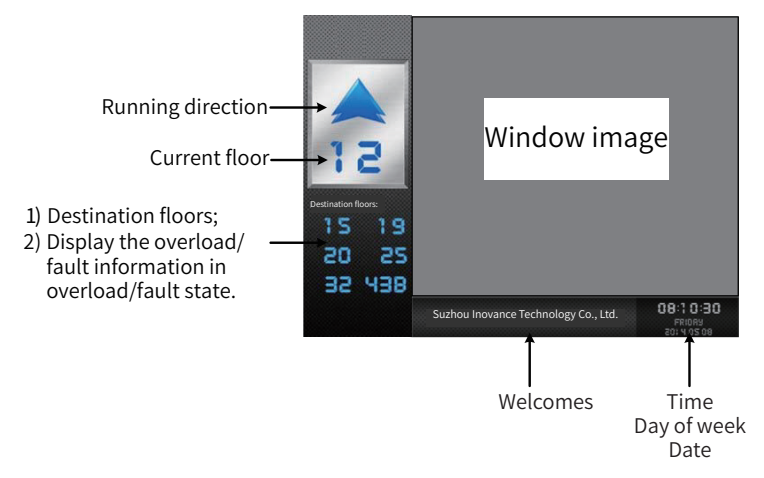

Figure 2-3 Car display interface diagram

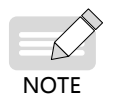

The window image, time, day of week, and date can be modified. For details, consult Inovance.

The following figure shows the car display information in overload or fault state.

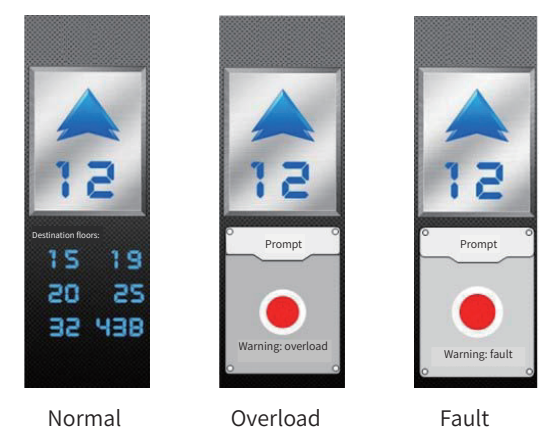

Figure 2-4 Examples of the car display interface

## 2.5 Wiring of the Elevator Destination Group Control System

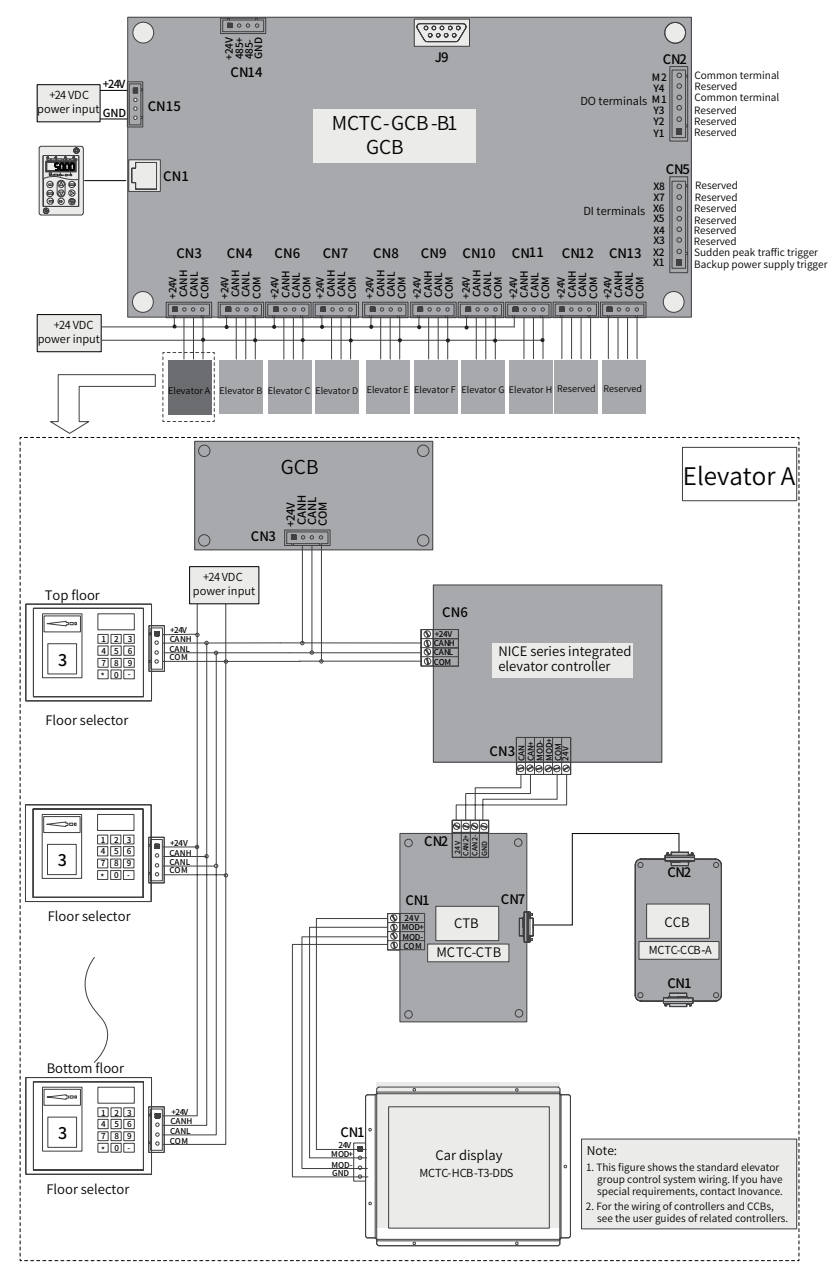

Figure 2-5 Wiring diagram of the elevator destination group control system

# **Chapter 3 System Commissioning**

# 3.1 LED Operating Panel

The LED operating panel can be used to modify parameters, monitor the status and perform other operations to the GCB.

### 1 Panel introduction

The following figure shows the appearance and function zones of the LED operating panel.

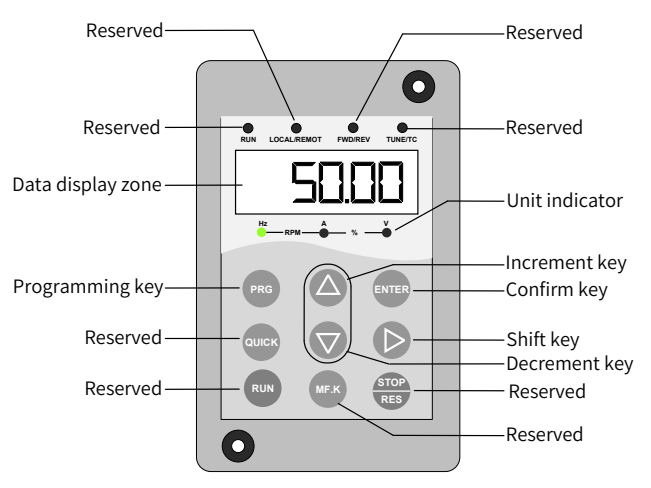

Figure 3-1 LED operating panel

- 1) Description of function indicators
- RUN: reserved
- LOCAL/REMOT: reserved
- FWD/REV: reserved
- TUNE/TC: reserved

2) Description of unit indicators ( ● indicates on; ○ indicates off)

### %: percentage

O-RPM-

These indicators are used to display the unit of the value in the LED display zone. If an indicator is on, the corresponding unit is used. If two indicators are on, the unit between them is used.

3) Description of the LED display zone

It is a five-digit LED display, which can display various monitoring data and parameters.

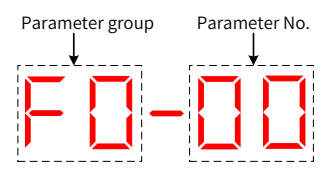

### 4) Description of keys

Table 3-1 Functions of keys

| Key         | Key Name    | Function                                                                      |
|-------------|-------------|-------------------------------------------------------------------------------|
| PRG         | Programming | Enter or exit Level I menu                                                    |
| ENTER       | Confirm     | Enter the menu interfaces level by level, and confirm the parameter settings. |
|             | Increment   | Increase data or parameter.                                                   |
|             | Decrement   | Decrease data or parameter.                                                   |
|             | Shift       | Select the digit to be modified when modifying a parameter value.             |
| RUN         | Reserved    | -                                                                             |
| STOP<br>RES | Reserved    | -                                                                             |
| MF.K        | Reserved    | -                                                                             |
| QUICK       | Reserved    | -                                                                             |

### 2 Viewing and Modifying Parameters

The operating panel of the GCB adopts a three-level menu to perform parameter setting and other operations.

The three-level menu consists of parameter group (Level I), parameter (Level II), and parameter setting value (Level III). Figure 3-2 shows the operation procedure.
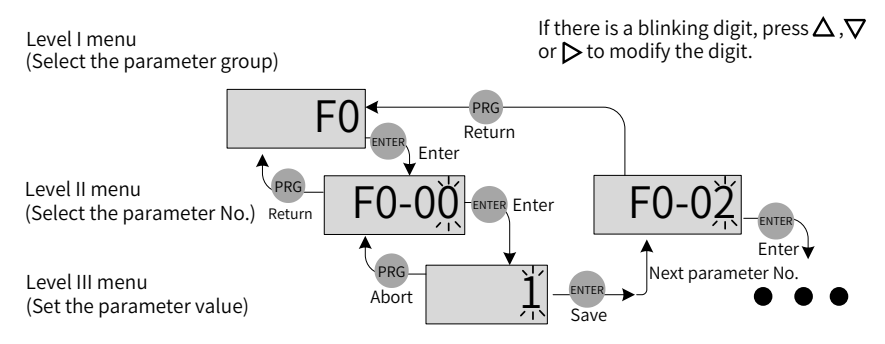

Figure 3-2 Operation flowchart of the three-level menu

Note:

You can return to Level II menu from Level III menu by pressing Prof or

The difference between the two is as follows:

After you press ••••• , the system saves the parameter setting, goes back to Level II menu and automatically shifts to the next parameter.

After you press (reg), the system does not save the parameter setting, but directly goes back to Level II menu and remains at the current parameter.

Example: Change the value of F2-00 from 0 to100.

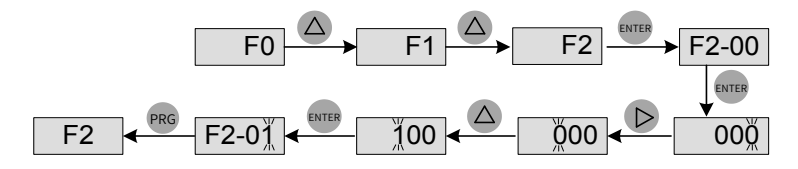

In Level III menu, if a parameter has no blinking digit, it indicates that the parameter cannot be modified. This may be because such a parameter is only readable, such as an actually-detected parameter or version display parameter.

#### 3 Password Setting

The GCB provides a password protection function. When FP-00 (User password) is set to a non-zero value, it is a user password. The password takes effect after you exit the

parameter editing state. After you press pro , "-----" is displayed. You must enter the correct user password to enter level I menu.

To cancel the password protection function, enter the menu with correct password and then set FP-00 (User password) to 0. If FP-00 (User password) is a non-zero value upon power-on, the parameters are protected by a password.

# 3.2 Operations of the MCTC-DDS-T Series Floor Selector

# 3.2.1 Interface Description

The display zone of the touchscreen-type floor selector can display the destination floor number, ID and location of a system-assigned elevator, and parameters.

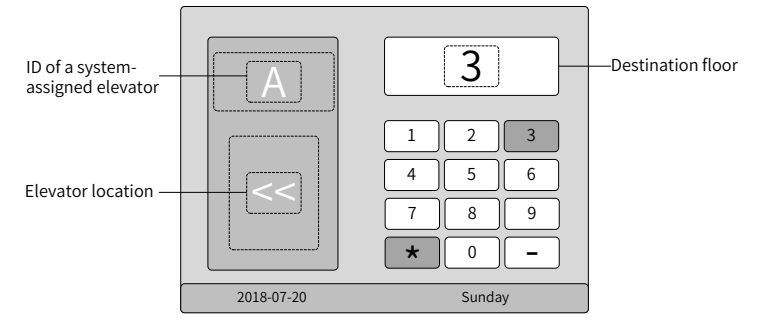

Figure 3-3 Main interface of the touchscreen-type floor selector

# 3.2.2 Key Description

| Table 3-2 | Key function | table |
|-----------|--------------|-------|
|-----------|--------------|-------|

| Key De   |   | Definition | Function                                                                                                    |  |  |
|----------|---|------------|----------------------------------------------------------------------------------------------------|--|--|
| Function | * | Cancel     | <ul> <li>Return to the previous menu.</li> <li>This key implements different functions in different situations. Set the needed functions in F1-05.</li> </ul> |  |  |
| keys     | - | ОК         | <ul> <li>Enter the selected function.</li> <li>This key implements different functions in different situations. Set the needed functions in F1-06.</li> </ul> |  |  |

### 3.2.3 Parameter Settings

Press the time display area on the bottom of the interface for 3s, and enter the default password 888888. Then, press enter the system setting interface, on which four parameter groups are displayed. They are:

- Group F0: Display parameters
- Group F1: Basic parameters

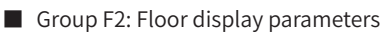

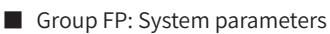

Press the parameter group to be selected for 2s to set the parameters in this group.

Take the setting of display parameters as an example: Long-press the time bar on the main interface to enter the parameter group interface, and click the parameter group to be selected. Then, you can switch to the parameter setting interface. Set F0-00 (Floor address of the floor selector) to 45 and F0-01 (Front and rear door settings of the floor selector) to 1, and click the **o** icon on the upper left corner to save the settings.

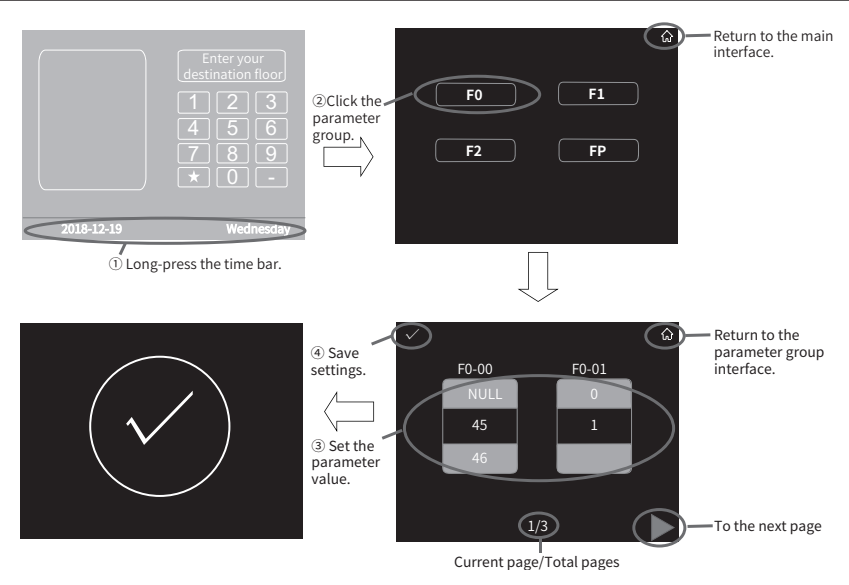

Figure 3-4 Parameter setting procedure

# 3.2.4 Elevator Calls

The floor selector can be operated in two modes.

| Mode                                                                                                    | Display of the Floor Selector                                                                                     |
|----------------------------------------------------------------------------------------------------|----------------------------------------------------------------------------------------------------|
| Mode 1: Enter the destination floor directly.<br>Note: During floor selection, the interval between two<br>keys are pressed must be smaller than the input delay<br>time specified by F1-00 (Key pressing interval for non-<br>disabled people). If no key is pressed within the interval<br>specified by F1-00 (Key pressing interval for non-<br>disabled people), the earlier input is regarded as the<br>destination floor. | 1         2           4         5         6           7         8         9           2018-07-20         Sunday   |
| Mode 2: If a large number of passengers need to take<br>an elevator at the same time, enter the destination<br>floor numbers, $\bigstar$ and the number of passengers<br>successively. That is, enter the "destination floor<br>numbers + $\bigstar$ + the number of passengers".<br>Note: $\bigstar$ must be pre-set as the grouping key.                                                                                      | 1         2           4         5           7         8           ×         0           2018-07-20         Sunday |
| Operation result 1: After a passenger enters a valid floor<br>number, the floor selector displays the ID and direction<br>of an assigned elevator for a period specified in F1-02 (ID<br>display time of an assigned elevator). As shown in the<br>figure on the right, the system assigns elevator A and<br>the elevator A is on the left side.                                                                                | 1 2 3<br>4 5 6<br>7 8 9<br>★ 0 -<br>2018-07-20 Sunday                                                             |

| Mode                                                                                                    | Display of the Floor Selector                                                                                             |
|----------------------------------------------------------------------------------------------------|----------------------------------------------------------------------------------------------------|
| Operation result 2: If a passenger enters an invalid floor<br>number, the floor selector gives a prompt"Please select<br>another floor".<br>Note: An invalid floor may be the current floor or a non-<br>service floor of the GCB. | 1         2         3           4         5         6           7         8         9           2018-07-20         Sunday |

**Example 1:** A passenger needs to take an elevator to floor 5 and presses 5 on the floor selector. Then, "C>>" is displayed on the screen to instruct the passenger to wait for elevator C on the right side, as shown in the following figure.

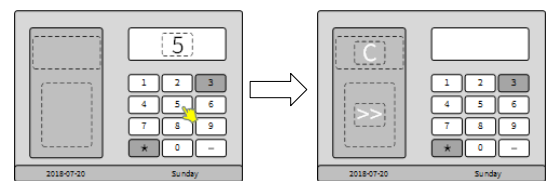

**Example 2:** Three passengers need to take an elevator to floor 5 and press 5 on the floor selector. After that, they press the grouping key "  $\Rightarrow$  " and enter the number of passengers "3". Then, "D>>" is displayed on the screen to instruct the passengers to wait for elevator D on the right side, as shown in the following figure.

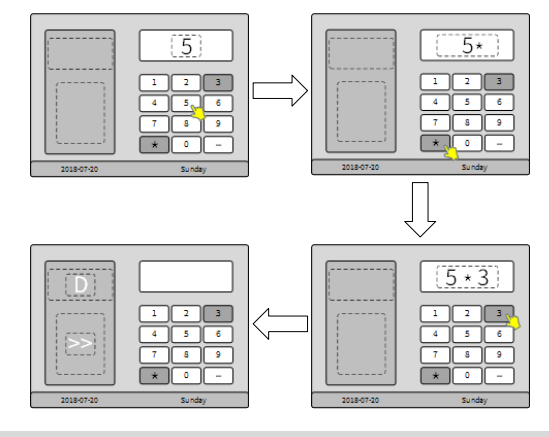

NOTE

If there are eight or less passengers, one elevator is assigned. If there are more than eight passengers, multiple elevators can be assigned based on the actual situation.

# 3.3 Operations of the MCTC-DDS-K1 Series Floor Selector

# 3.3.1 Introduction to the Floor Selector

The display zone of the keypad-type floor selector can display the destination floor number, elevator location, and parameters.

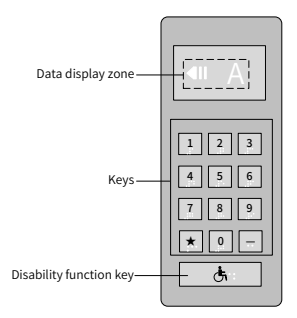

Data display zone can display the destination floor number, ID and location of a systemassigned elevator, and parameters, as shown in the following figure.

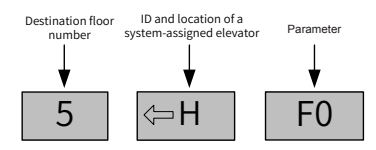

### 3.3.2 Description of Keys

| Table 3-3 | Description | of key | functions |
|-----------|-------------|--------|-----------|
|-----------|-------------|--------|-----------|

| Key              |          | Definition | Function                                                                                                    |  |  |
|------------------|----------|------------|----------------------------------------------------------------------------------------------------|--|--|
|                  |          |            | <ul> <li>Enter the menu mode: Hold down this key for 5s to set<br/>parameters.</li> </ul>                                                                                                    |  |  |
|                  |          | Enter or   | <ul> <li>Exit the menu mode: Short-press this key to exit the menu<br/>mode. You can also exit the menu mode if there is no<br/>operation for 30s.</li> </ul>                                                  |  |  |
|                  | [★]      | menu       | <ul> <li>Returns to the previous menu: Short-press this key.</li> </ul>                                                                                                    |  |  |
|                  |          | mode.      | <ul> <li>Cancel the data input.</li> </ul>                                                                                                    |  |  |
| Function<br>keys |          |            | <ul> <li>This key implements different functions in different<br/>situations. Set the needed functions in F1-05 (Function<br/>selection of the special function key in the lower left<br/>corner)</li> </ul>   |  |  |
|                  |          |            | <ul> <li>Enter a selected function.</li> </ul>                                                                                                    |  |  |
|                  |          | ок         | Enter the editing state when viewing the data.                                                                                                    |  |  |
|                  |          |            | <ul> <li>Save the data input.</li> </ul>                                                                                                    |  |  |
|                  | _        |            | <ul> <li>This key implements different functions in different<br/>situations. Set the needed functions in F1-06 (Function<br/>selection of the special function key in the lower right<br/>corner).</li> </ul> |  |  |
|                  | 2        | lln        | <ul> <li>Move the item up by 1 in the menu mode.</li> </ul>                                                                                                    |  |  |
|                  | 2        | op         | <ul> <li>Increases the current value by 1 when entering the data.</li> </ul>                                                                                                    |  |  |
|                  | <b>0</b> | Davis      | Move the item down by 1 in the menu mode.                                                                                                    |  |  |
| Direction        | 0        | Down       | • Decrease the current value by 1 when entering the data.                                                                                                    |  |  |
| keys             | Δ        | l oft      | <ul> <li>Move the item up by 10 in the menu mode.</li> </ul>                                                                                                    |  |  |
|                  |          |            | Move the cursor to the left when entering the data.                                                                                                    |  |  |
|                  | 6        | Right      | <ul> <li>Move the item down by 10 in the menu mode.</li> </ul>                                                                                                    |  |  |
|                  | <b>_</b> |            | <ul> <li>Move the cursor to the right when entering the data.</li> </ul>                                                                                                    |  |  |

### **3.3.3 Parameter Settings**

Press key on the lower left corner for 3s to enter the system setting interface, on which four parameter groups are displayed. They are:

- Group F0: Display parameters
- Group F1: Basic parameters
- Group F2: Floor display parameters
- Group FP: System parameters

Press the parameter group to be selected for 2s to set the parameters in this group. Take the setting of display parameters as an example: Long-press 📩 key on the

lower left corner of the main interface to enter the system setting interface. Select the parameter groups and parameters using 2 or 8 keys. Then, short-press - key to enter the parameter setting interface. Set F0-00 (Floor address of the floor selector) to 1 using 2 or 8 keys, and save the setting by pressing - key on the lower

right corner.

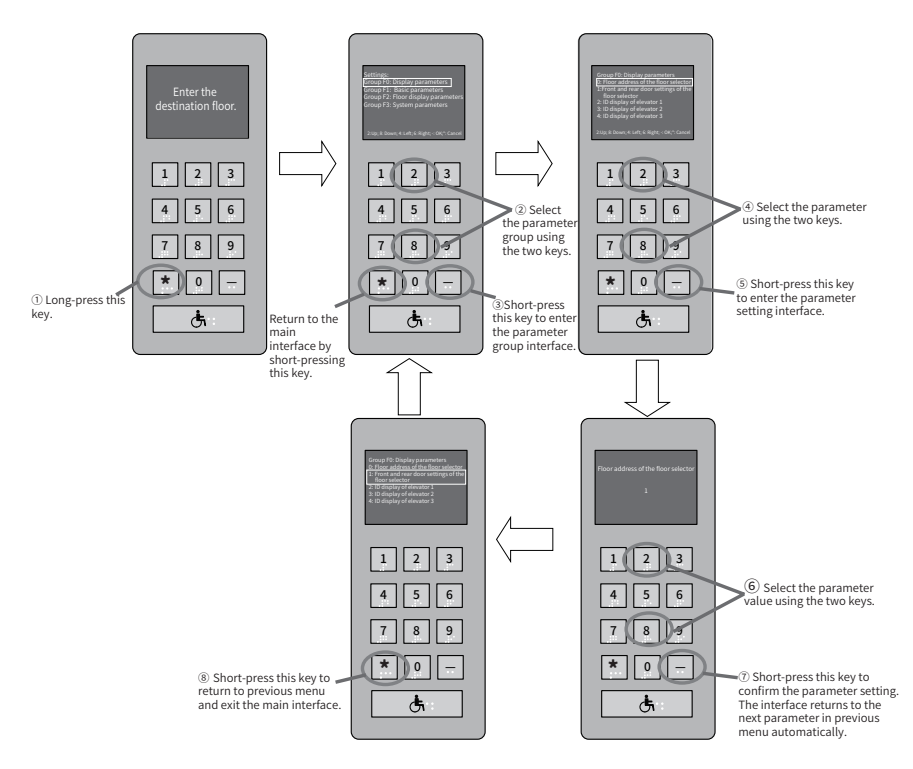

## 3.3.4 Elevator Calls

| Mode                                                                                                    | Display of the Floor Selector |
|----------------------------------------------------------------------------------------------------|-------------------------------|
| Mode 1: Enter the destination floor directly.<br>Note: The interval between two keys are pressed<br>must be smaller than the input delay time specified<br>by F1-00 (Key pressing interval for non-disabled<br>people). If no key is pressed within the interval<br>specified by F1-00 (Key pressing interval for non-<br>disabled people), the earlier input is regarded as the<br>destination floor. |                               |
| Mode 2: If a large number of passengers need to take<br>an elevator at the same time, enter the destination<br>floor numbers, $\bigstar$ and the number of passengers<br>successively. That is, enter the "destination floor<br>numbers + $\bigstar$ + the number of passengers".<br>Note: $\bigstar$ must be pre-set as the grouping key.                                                             |                               |
| Operation result 1: After a passenger enters a valid<br>floor number, the floor selector displays the ID<br>and direction of an assigned elevator for a period<br>specified in F1-02 (ID display time of an assigned<br>elevator). As shown in the figure on the right, the<br>system assigns elevator A and the elevator A is on the<br>left side.                                                    |                               |
| Operation result 2: If a passenger enters an invalid<br>floor number, the floor selector prompts "Please<br>select another floor".<br>Note: An invalid floor may be the current floor or a<br>non-service floor of the GCB.                                                                                                    |                               |

**Example 1:** A passenger needs to take an elevator to floor 5 and presses 5 on the floor selector. Then, "C>>" is displayed on the screen to instruct the passenger to wait for elevator C on the right side, as shown in the following figure.

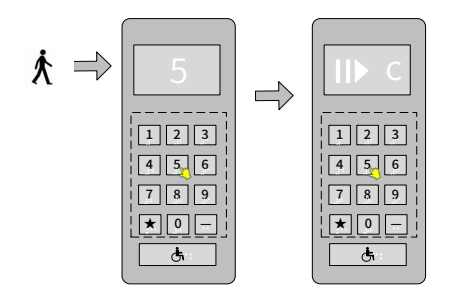

Example 2: Three passengers need to take an elevator to floor 5 and press 5 on the floor selector. After that, they enter" ★ " and the number of passengers" 3". Then, "D>>" is displayed on the screen to instruct the passengers to wait for elevator D on the right side, as shown in the following figure.

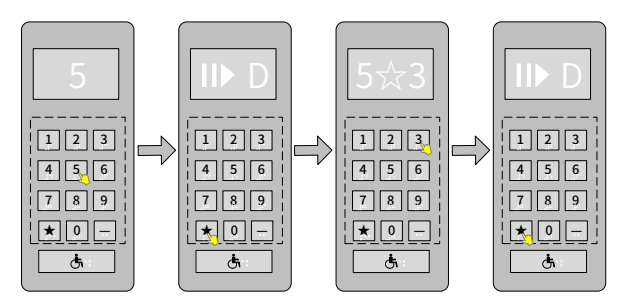

# 3.3.5 Selecting a Destination Floor by the Disabled

Step 1: Press the disability key on the floor selector and the screen displays the

international symbol of access wheelchair symbol 🔥 .

Step 2: Enter the destination floor.

- During floor selection, the interval between two keys are pressed must be smaller than the input delay time specified by F1-01 (Key pressing interval for disabled people). The earlier input and the later input together forms the number of a floor. If no key is pressed within the time specified by F1-01 (Key pressing interval for disabled people), the earlier input is regarded as the destination floor.
- If a passenger enters an invalid floor number, the floor selector gives a voice prompt "Please select another floor". An invalid floor may be the current floor or a nonservice floor of the GCB.

Step 3: After a passenger selects a valid floor, the floor selector displays the ID and location of the assigned elevator.

For example, when a disabled passenger needs to take an elevator to floor 5, the

passenger presses 🖲 and number "5" on the floor selector. Then, "E>>" is displayed on the screen to instruct the passenger to wait for elevator E on the right side, as shown in the following figure.

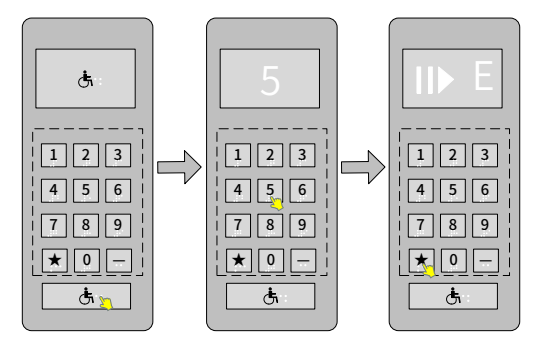

# 3.4 Quick System Commissioning

The parameters of GCB units have been set to the optimum before delivery, which enables the GCB to meet the requirements of most applications. Generally, you only need to set the working modes as required.

The system commissioning method is described based on the working modes.

The following figure shows the procedure for quick system commissioning.

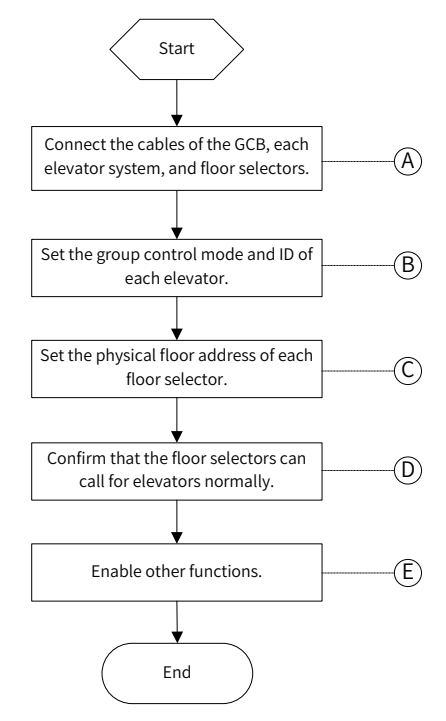

Figure 3-5 System commissioning flowchart

The detailed commissioning procedure is as follows:

A - Before using the system, ensure that the GCB, an elevator, the floor selector, and other hardware are correctly wired and the elevator can run at normal speed.

B - Set the group control mode and ID of each elevator.

■ Set parameters F6-07, F6-08 and F6-09 on the NICE series integrated elevator controllers to enable the group control function. The value setting of these parameters is as follows:

F6-07: total number of elevators connected to the group control system;

F6-08: the elevator controlled by corresponding controller (For example, set No.2 elevator to 2 when there are four elevators, and connect the elevator to the second CAN communication port of the GCB);

F6-09: Set Bit3 to 1 and Bit15 to 1 to enable the group control function.

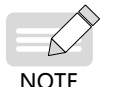

▶ F6-08 is the elevator ID, whose value must be consistent with the CAN communication channel ID of the GCB.

C - Set the floor addresses of a floor selector.

- The MCTC-DDS-T1, MCTC-DDS-T2, and MCTC-DDS-K1 series floor selectors provide the parameter setting function.
- F0-00 is used to set the physical floor address of a floor selector. For example, if a floor selector is used to call an elevator from the front door on floor 5, set F0-00 to 5 and F0-01 to 0. After the floor address of all floor selectors are set, view the GCB parameters in group FU to verify that the floor selectors are connected properly.

D - Use a floor selector to call for an elevator.

The group control system works normally.

E - The parameters of MCTC-GCB-B1 have been set to the default before delivery. You can use them directly. The group control system provides multiple functions, and you can enable the required functions by setting the function parameters of the MCTC-GCB-B1.

# **Chapter 4 Parameters**

# 4.1 Parameters of the Group Control Board

When FP-00 (User password) is set to a non-zero value, the password protection function is enabled. You must enter the correct password to enter the parameter menu. To cancel the password protection, set FP-00 (User password) to 0.

Symbols in the parameter table are described as follows:

 $\precsim$  : The parameter value can be modified when the group control system is in either stop or running state.

| Parameter No. | Parameter Name                                                                         | Setting Range                                                                                  | Default | Unit | Property |
|---------------|----------------------------------------------------------------------------------------|------------------------------------------------------------------------------------------------|---------|------|----------|
|               | Grou                                                                                   | up F0: Basic Parameters                                                                        |         |      |          |
| F0-00         | Elevator dispatch<br>method in normal<br>traffic mode                                  | 0: Comprehensive<br>consideration<br>1: Efficiency first                                       | 0       | -    | ☆        |
| F0-01         | Intelligent traffic<br>mode                                                            | 1: Enabled<br>0: Disabled                                                                      | 0       | -    | ☆        |
| F0-02         | Maximum waiting<br>time                                                                | 5–100                                                                                          | 60      | S    |          |
| F0-03         | Maximum waiting<br>time in energy-<br>saving mode                                      | 5-100                                                                                          | 90      | S    | ☆        |
| F0-04         | Maximum travel time                                                                    | 5-100                                                                                          | 40      | s    | \$       |
| F0-05         | Door open timeout                                                                      | 30-1000                                                                                        | 60      | s    | ☆        |
| F0-06         | Parking time                                                                           | 0-10                                                                                           | 2       | min  | ☆        |
| F0-07         | Parking floor 1                                                                        | 0–56                                                                                           | 0       | -    | ☆        |
| F0-08         | Number of elevators<br>on parking floor 1                                              | 1-8                                                                                            | 1       | -    |          |
| F0-09         | Parking floor 2                                                                        | 0–56                                                                                           | 0       | -    | \$       |
| F0-10         | Number of elevators<br>on parking floor 2                                              | 1-8                                                                                            | 1       | -    | ☆        |
| F0-11         | Parking floor 3                                                                        | 0–56                                                                                           | 0       | -    | ☆        |
| F0-12         | Number of elevators on parking floor 3                                                 | 1-8                                                                                            | 1       | -    | \$       |
| F0-13         | VIP floor 1                                                                            | 0–56                                                                                           | 0       | -    | ☆        |
| F0-14         | VIP floor 2                                                                            | 0–56                                                                                           | 0       | -    | \$       |
| F0-15         | Maximum number<br>of elevators that<br>can be powered by<br>the backup power<br>supply | Maximum number of<br>operational elevators when<br>the backup power supply is<br>used: 0–65535 | 1       | -    | \$       |

• : The parameter is the actually measured value and cannot be modified.

| Parameter No. | Parameter Name                                            | Setting Range                                                                                                    | Default | Unit | Property                  |
|---------------|-----------------------------------------------------------|----------------------------------------------------------------------------------------------------|---------|------|---------------------------|
| F0-16         | Number of elevators<br>for a sudden traffic<br>peak       | 0-8                                                                                                    | 0       | -    | Å                         |
| F0-17         | Main floor                                                | 0–56                                                                                                    | 1       | -    | \$                        |
| F0-18         | Reserved                                                  | -                                                                                                    | 0       | -    | \$                        |
| F0-19         | Reserved                                                  | -                                                                                                    | 0       | -    | \$                        |
| F0-20         | Reserved                                                  | -                                                                                                    | 0       | -    | \$                        |
|               | Group                                                     | F1: Terminal Parameters                                                                                                    |         |      |                           |
| F1-00         | Reserved                                                  | -                                                                                                    | 0       | -    | \$                        |
| F1-01         | X1 function selection                                     | 0: Unused                                                                                                    | 0       | -    | \$                        |
| F1-02         | X2 function selection                                     | 1: Reserved                                                                                                    | 0       | -    | \$                        |
| F1-03         | X3 function selection                                     | 2: Reserved<br>3: Reserved                                                                                                    | 0       | -    | ☆                         |
| F1-04         | X4 function selection                                     | 4: Elevator running feedback                                                                                                    | 0       | -    | \$                        |
| F1-05         | X5 function selection                                     | when the backup power                                                                                                    | 0       | -    | \$                        |
| F1-06         | X6 function selection                                     | supply is used                                                                                                    | 0       | -    | \$                        |
| F1-07         | X7 function selection                                     | 0–32: Normally open (NO)                                                                                                    | 0       | -    | \$                        |
| F1-08         | X8 function selection                                     | input<br>Over 100: Normally closed<br>(NC) input                                                                                                    | 0       | -    | ☆                         |
| F1-09         | Y1 function selection                                     |                                                                                                    | 0       | -    | \$                        |
| F1-10         | Y2 function selection                                     | Reserved                                                                                                    | 0       | -    | \$                        |
| F1-11         | Y3 function selection                                     |                                                                                                    | 0       | -    | \$                        |
| F1-12         | Y4 function selection                                     |                                                                                                    | 0       | -    | \$                        |
| F1-13         | Reserved                                                  | -                                                                                                    | 0       | -    | \$                        |
| F1-14         | Reserved                                                  | -                                                                                                    | 0       | -    | \$                        |
| F1-15         | Reserved                                                  | -                                                                                                    | 0       | -    | \$                        |
|               | Grou                                                      | p F2: Zoning Parameters                                                                                                    |         |      |                           |
| F2-00         | Zoning function<br>enabling in different<br>traffic modes | 0–65535<br>Bit0: Energy-saving mode<br>Bit1: Normal traffic mode<br>Bit2: Up peak mode<br>Bit3: Down peak mode<br>Bit4: Sudden peak hour mode<br>Bit5 to Bit15: Reserved | 0       | -    | Ŕ                         |
| F2-01         | Zoning function setting                                   | 0: User-defined zoning<br>1: Intelligent zoning                                                                                                    | 0       | -    | $\stackrel{\wedge}{\sim}$ |
| F2-02         | Reserved                                                  | -                                                                                                    | 0       | -    | ☆                         |
| F2-03         | Start floor of zone 1                                     | 0–56                                                                                                    | 0       | -    | \$                        |
| F2-04         | End floor of zone 1                                       | 0–56                                                                                                    | 0       | -    | \$                        |
| F2-05         | Start floor of zone 2                                     | 0–56                                                                                                    | 0       | -    | ☆                         |

| Parameter No. | Parameter Name                   | Setting Range                                                                                                   | Default | Unit | Property |
|---------------|----------------------------------|----------------------------------------------------------------------------------------------------|---------|------|----------|
| F2-06         | End floor of zone 2              | 0–56                                                                                                    | 0       | -    | ☆        |
| F2-07         | Start floor of zone 3            | 0–56                                                                                                    | 0       | -    | ☆        |
| F2-08         | End floor of zone 3              | 0–56                                                                                                    | 0       | -    | \$       |
| F2-09         | Start floor of zone 4            | 0–56                                                                                                    | 0       | -    | \$       |
| F2-10         | End floor of zone 4              | 0–56                                                                                                    | 0       | -    |          |
| F2-11         | Zone selection for elevator 1    |                                                                                                    | 0       | -    | X        |
| F2-12         | Zone selection for<br>elevator 2 | 0: All                                                                                                    | 0       | -    | \$       |
| F2-13         | Zone selection for elevator 3    | 2: Zone 2<br>3: Zone 3                                                                                          | 0       | -    | \$       |
| F2-14         | Zone selection for elevator 4    | 4: Zone 4<br>5: Odd-number floors                                                                               | 0       | -    | \$       |
| F2-15         | Zone selection for elevator 5    | 6: Even-number floors<br>7: One-direction collective                                                            | 0       | -    | \$       |
| F2-16         | Zone selection for<br>elevator 6 | selective (up collective<br>selective in up peak hours,<br>and down collective selective<br>in down peak hours) | 0       | -    | \$       |
| F2-17         | Zone selection for elevator 7    |                                                                                                    | 0       | -    | \$       |
| F2-18         | Zone selection for<br>elevator 8 |                                                                                                    | 0       | -    | \$       |
| F2-19         | Reserved                         | -                                                                                                    | 0       | -    | ☆        |
| F2-20         | Reserved                         | -                                                                                                    | 0       | -    | ☆        |
| F2-21         | Reserved                         | -                                                                                                    | 0       | -    | ☆        |
| F2-22         | Reserved                         | -                                                                                                    | 0       | -    | ☆        |
| F2-23         | Reserved                         | -                                                                                                    | 0       | -    | ☆        |
| F2-24         | Reserved                         | -                                                                                                    | 0       | -    | ☆        |
| F2-25         | Reserved                         | -                                                                                                    | 0       | -    | ☆        |
|               | Group F3: 1                      | Fraffic Time Setting Parameter                                                                                  | S       |      |          |
| F3-00         | Day of week                      | 1: Monday<br>2: Tuesday<br>3: Wednesday<br>4: Thursday<br>5: Friday<br>6: Saturday<br>7: Sunday                 | 1       | -    | \$       |
| F3-01         | Start time of period 1           | Start time of period 1 in traffic mode                                                                          | 00.00   | -    | \$       |
| F3-02         | End time of period 1             | End time of period 1 in traffic mode                                                                            | 00.00   | -    | \$       |

| Parameter No. | Parameter Name                          | Setting Range                                                                                                    | Default | Unit | Property |
|---------------|-----------------------------------------|----------------------------------------------------------------------------------------------------|---------|------|----------|
| F3-03         | Traffic mode setting for period 1       | 0: Energy-saving mode<br>1: Normal traffic mode<br>2: Up peak mode<br>3: Down peak mode<br>4: Sudden peak hour mode | 1       | -    | Ŕ        |
| F3-04         | Floors with peak<br>traffic in period 1 | 0–56                                                                                                    | 1       | -    | \$       |
| F3-05         | Start time of period 2                  | Start time of period 2 in traffic mode                                                                              | 00.00   | -    | Å        |
| F3-06         | End time of period 2                    | End time of period 2 in traffic mode                                                                                | 00.00   | -    | Å        |
| F3-07         | Traffic mode setting for period 2       | 0: Energy-saving mode<br>1: Normal traffic mode<br>2: Up peak mode<br>3: Down peak mode<br>4: Sudden peak hour mode | 1       | -    | ☆        |
| F3-08         | Floors with peak<br>traffic in period 2 | 0–56                                                                                                    | 1       | -    | Å        |
| F3-09         | Start time of period 3                  | Start time of period 3 in traffic mode                                                                              | 00.00   | -    | ☆        |
| F3-10         | End time of period 3                    | End time of period 3 in traffic mode                                                                                | 00.00   | -    | Å        |
| F3-11         | Traffic mode setting for period 3       | 0: Energy-saving mode<br>1: Normal traffic mode<br>2: Up peak mode<br>3: Down peak mode<br>4: Sudden peak hour mode | 1       | -    | Å        |
| F3-12         | Floors with peak<br>traffic in period 3 | 0–56                                                                                                    | 1       | -    | Å        |
| F3-13         | Start time of period 4                  | Start time of period 4 in traffic mode                                                                              | 00.00   | -    | \$       |
| F3-14         | End time of period 4                    | End time of period 4 in traffic mode                                                                                | 00.00   | -    | ☆        |
| F3-15         | Traffic mode setting for period 4       | 0: Energy-saving mode<br>1: Normal traffic mode<br>2: Up peak mode<br>3: Down peak mode<br>4: Sudden peak hour mode | 1       | -    | *        |
| F3-16         | Floors with peak<br>traffic in period 4 | 0–56                                                                                                    | 1       | -    | ☆        |
| F3-17         | Start time of period 5                  | Start time of period 5 in traffic mode                                                                              | 00.00   | -    | ☆        |
| F3-18         | End time of period 5                    | Start time of period 5 in traffic mode                                                                              | 00.00   | -    | \$       |

| Parameter No. | Parameter Name                          | Setting Range                                                                                                    | Default | Unit | Property |
|---------------|-----------------------------------------|----------------------------------------------------------------------------------------------------|---------|------|----------|
| F3-19         | Traffic mode setting for period 5       | 0: Energy-saving mode<br>1: Normal traffic mode<br>2: Up peak mode<br>3: Down peak mode<br>4: Sudden peak hour mode | 1       | -    | ☆        |
| F3-20         | Floors with peak<br>traffic in period 5 | 0–56                                                                                                    | 1       | -    | \$       |
| F3-21         | Start time of period 6                  | Start time of period 6 in traffic mode                                                                              | 00.00   | -    | ☆        |
| F3-22         | End time of period 6                    | Start time of period 6 in traffic mode                                                                              | 00.00   | -    | ☆        |
| F3-23         | Traffic mode setting for period 6       | 0: Energy-saving mode<br>1: Normal traffic mode<br>2: Up peak mode<br>3: Down peak mode<br>4: Sudden peak hour mode | 1       | -    | \$       |
| F3-24         | Floors with peak<br>traffic in period 6 | 0–56                                                                                                    | 1       | -    | \$       |
| F3-25         | Start time of period 7                  | Start time of period 7 in traffic mode                                                                              | 00.00   | -    | ☆        |
| F3-26         | End time of period 7                    | Start time of period 7 in traffic mode                                                                              | 00.00   | -    | ☆        |
| F3-27         | Traffic mode setting for period 7       | 0: Energy-saving mode<br>1: Normal traffic mode<br>2: Up peak mode<br>3: Down peak mode<br>4: Sudden peak hour mode | 1       | -    | Å        |
| F3-28         | Floors with peak<br>traffic in period 7 | 0–56                                                                                                    | 1       | -    | ☆        |
| F3-29         | Start time of period 8                  | Start time of period 8 in traffic mode                                                                              | 00.00   | -    | ☆        |
| F3-30         | End time of period 8                    | Start time of period 8 in traffic mode                                                                              | 00.00   | -    | \$       |
| F3-31         | Traffic mode setting<br>for period 8    | 0: Energy-saving mode<br>1: Normal traffic mode<br>2: Up peak mode<br>3: Down peak mode<br>4: Sudden peak hour mode | 1       | _    | Å        |
| F3-32         | Floors with peak<br>traffic in period 8 | 0–56                                                                                                    | 1       | -    | ☆        |
| F3-33         | Start time of period 9                  | Start time of period 9 in traffic mode                                                                              | 00.00   | -    | ☆        |
| F3-34         | End time of period 9                    | Start time of period 9 in traffic mode                                                                              | 00.00   | -    | ☆        |

| Parameter No. | Parameter Name                           | Setting Range                                                                                                    | Default                                                                                                    | Unit  | Property |
|---------------|------------------------------------------|----------------------------------------------------------------------------------------------------|----------------------------------------------------------------------------------------------------|-------|----------|
| F3-35         | Traffic mode setting<br>for period 9     | 0: Energy-saving mode<br>1: Normal traffic mode<br>2: Up peak mode<br>3: Down peak mode<br>4: Sudden peak hour mode |                                                                                                    | -     | \$       |
| F3-36         | Floors with peak<br>traffic in period 9  | 0–56                                                                                                    | 1                                                                                                    | -     | Å        |
| F3-37         | Start time of period<br>10               | Start time of period 10 in<br>traffic mode                                                                          | 00.00                                                                                                    | -     | Å        |
| F3-38         | End time of period<br>10                 | Start time of period 10 in traffic mode                                                                             | 00.00                                                                                                    | -     | \$       |
| F3-39         | Traffic mode setting<br>for period 10    | 0: Energy-saving mode<br>1: Normal traffic mode<br>2: Up peak mode<br>3: Down peak mode<br>4: Sudden peak hour mode | I: Energy-saving mode<br>.: Normal traffic mode<br>I: Up peak mode<br>I: Down peak mode<br>I: Sudden peak hour mode |       | **       |
| F3-40         | Floors with peak<br>traffic in period 10 | 0–56                                                                                                    | 1                                                                                                    | -     | ☆        |
| F3-41         | Reserved                                 | -                                                                                                    | 0                                                                                                    | -     | \$       |
| F3-42         | Reserved                                 | -                                                                                                    | 0                                                                                                    | -     | \$       |
| F3-43         | Reserved                                 | -                                                                                                    | 0                                                                                                    | -     | \$       |
| F3-44         | Reserved                                 | -                                                                                                    | 0                                                                                                    | -     | \$       |
| F3-45         | Reserved                                 | -                                                                                                    | 0                                                                                                    | -     | \$       |
|               | Group F4: I                              | Function Selection Parameters                                                                                       | S                                                                                                    |       |          |
| F4-00         | Clock: year                              | 2010-2100                                                                                                    | 2013                                                                                                    | YYYY  | \$       |
| F4-01         | Clock: month and day                     | 0-1231                                                                                                    | 1                                                                                                    | MM.DD | Å        |
| F4-02         | Clock: hour and minute                   | 0–2359                                                                                                    | 1                                                                                                    | нн.мм | \$       |
| F4-03         | Day of week                              | 1-7                                                                                                    | 1                                                                                                    | -     |          |
| F4-04         | Version 1                                | 0–65535                                                                                                    | 0                                                                                                    | -     |          |
| F4-05         | Version 2                                | 0–65535                                                                                                    | 0                                                                                                    | -     | ٠        |
| F4-06         | Version 3                                | 0-65535                                                                                                    | 0                                                                                                    | -     |          |
| F4-07         | Reserved                                 |                                                                                                    |                                                                                                    |       |          |
| F4-08         | Reserved                                 | -                                                                                                    | 0                                                                                                    | -     | \$       |
| F4-09         | Reserved                                 | -                                                                                                    | 0                                                                                                    | -     | \$       |
| F4-10         | Reserved                                 | -                                                                                                    | 0                                                                                                    | -     | \$       |

| Parameter No. | arameter No. Parameter Name Setting Range                          |                                                                                                    | Default | Unit | Property |
|---------------|--------------------------------------------------------------------|----------------------------------------------------------------------------------------------------|---------|------|----------|
| F4-11         | Group control<br>function selection 1                              | 0-65535<br>Bit0: Dispersed elevator<br>waiting function enabled<br>Bit1: Zoned elevator waiting<br>function enabled<br>Bit2: Processing of elevator<br>door open timeout disabled<br>Bit3: No redispatch after an<br>elevator enters the fault state<br>in destination floor mode<br>Bit4: Traffic statistics<br>collection selection<br>(0: Collection of call statistics<br>by the GCB; 1: Collection<br>of analog statistics of an<br>elevator)<br>Bit5: Period setting for the<br>traffic mode<br>Bit6 to Bit15: Reserved | 0       | -    | *        |
| F4-12         | Reserved                                                           | -                                                                                                    | 0       | -    | \$       |
| F4-13         | Reserved                                                           | -                                                                                                    | 0       | -    | ☆        |
| F4-15         | Reserved                                                           | -                                                                                                    | 0       | -    | ☆        |
| F4-16         | Reserved                                                           | -                                                                                                    | 0       | -    | ☆        |
| F4-17         | Reserved                                                           | -                                                                                                    | 0       | -    | ☆        |
| F4-18         | Reserved                                                           | -                                                                                                    | 0       | -    | ☆        |
| F4-19         | Reserved                                                           | -                                                                                                    | 0       | -    | ☆        |
| F4-20         | Reserved                                                           | -                                                                                                    | 0       | -    | ☆        |
|               | Group FU:                                                          | System Monitoring Parameter                                                                                                    | S       |      |          |
| FU-00         | CAN communication<br>quality 1 of elevators<br>under group control | LED 1: Communication<br>quality of elevator 1<br>LED 2: Communication<br>quality of elevator 2<br>LED 3: Communication<br>quality of elevator 3<br>LED 4: Communication<br>quality of elevator 4<br>LED 5: Communication<br>quality of elevator 5                                                                                                    | 0       | _    | •        |

| Parameter No. | Parameter Name                                                                                                    | Setting Range                                                                                                    | Default | Unit | Property |
|---------------|----------------------------------------------------------------------------------------------------|----------------------------------------------------------------------------------------------------|---------|------|----------|
| FU-01         | CAN communication<br>quality 2 of elevators<br>under group control                                                                                            | LED 1: Communication<br>quality of elevator 6<br>LED 2: Communication<br>quality of elevator 7<br>LED 3: Communication<br>quality of elevator 8<br>LED 4: Reserved<br>LED 5: Reserved | 0       | -    | •        |
| FU-02         | Monitoring of<br>elevators under<br>group control                                                                                                    | Monitoring of elevators under group control                                                                                                    | 0       | -    | •        |
| FU-03         | Current traffic mode                                                                                                    | Ones: Traffic status display,<br>0–4<br>Tens: Zone status display, 0–1                                                                                                    | 0       | -    | •        |
| FU-04         | Average waiting time<br>(read only)                                                                                                    | Average waiting time                                                                                                    | 0       | S    | •        |
| FU-05         | Average travel time<br>(read only)                                                                                                    | Average travel time                                                                                                    | 0       | s    | •        |
| FU-06         | Long waiting time<br>rate (read only)                                                                                                    | Long waiting time rate: 0–100                                                                                                    | 0       | %    | •        |
| FU-07         | Full-load rate (read<br>only)                                                                                                    | Full-load rate: 0–00                                                                                                    | 0       | %    | •        |
| FU-08         | Reserved                                                                                                    | -                                                                                                    | 0       | -    |          |
| FU-09         | Reserved                                                                                                    | -                                                                                                    | 0       | -    |          |
| FU-10         | Reserved                                                                                                    | -                                                                                                    | 0       | -    |          |
| FU-11         | Reserved                                                                                                    | -                                                                                                    | 0       | -    |          |
| FU-12         | Reserved                                                                                                    | -                                                                                                    | 0       | -    |          |
| FU-13         | Reserved                                                                                                    | -                                                                                                    | 0       | -    |          |
| FU-14         | Reserved                                                                                                    | -                                                                                                    | 0       | -    | •        |
| FU-15         | Reserved                                                                                                    | -                                                                                                    | 0       | -    |          |
| FU-16         | Reserved                                                                                                    | -                                                                                                    | 0       | -    |          |
| FU-17         | Reserved                                                                                                    | -                                                                                                    | 0       | -    |          |
| FU-18         | Reserved                                                                                                    | -                                                                                                    | 0       | -    |          |
| FU-19         | Reserved                                                                                                    | -                                                                                                    | 0       | -    |          |
| FU-20         | Reserved                                                                                                    | -                                                                                                    | 0       | -    |          |
| FU-21         | Communication<br>status of floor<br>selectors connected<br>to CAN1 channel                                                                                    | ed Communication status of floor selectors on floors 1 to 0 16 (front door)                                                                                                    |         | -    | •        |
| FU-22         | U-22 Communication<br>status of floor<br>selectors connected<br>to CAN1 channel Communication status of<br>floor selectors on floors 17 to<br>32 (front door) |                                                                                                    | 0       | -    | •        |

| Parameter No. | Parameter Name                                                             | Setting Range                                                                 | Default | Unit | Property |
|---------------|----------------------------------------------------------------------------|-------------------------------------------------------------------------------|---------|------|----------|
| FU-23         | Communication<br>status of floor<br>selectors connected<br>to CAN1 channel | Communication status of<br>floor selectors on floors 33 to<br>48 (front door) | 0       | -    | •        |
| FU-24         | Communication<br>status of floor<br>selectors connected<br>to CAN1 channel | Communication status of<br>floor selectors on floors 49 to<br>56 (front door) | 0       | -    | •        |
| FU-25         | Communication<br>status of floor<br>selectors connected<br>to CAN1 channel | Communication status of<br>floor selectors on floors 1 to<br>16 (rear door)   | 0       | -    | •        |
| FU-26         | Communication<br>status of floor<br>selectors connected<br>to CAN1 channel | Communication status of<br>floor selectors on floors 17 to<br>32 (rear door)  | 0       | -    | •        |
| FU-27         | Communication<br>status of floor<br>selectors connected<br>to CAN1 channel | Communication status of<br>floor selectors on floors 33 to<br>48 (rear door)  | 0       | -    | •        |
| FU-28         | Communication<br>status of floor<br>selectors connected<br>to CAN1 channel | Communication status of<br>floor selectors on floors 49 to<br>56 (rear door)  | 0       | -    | •        |
| FU-29         | Communication<br>status of floor<br>selectors connected<br>to CAN2 channel | Communication status of<br>floor selectors on floors 1 to<br>16 (front door)  | 0       | -    | •        |
| FU-30         | Communication<br>status of floor<br>selectors connected<br>to CAN2 channel | Communication status of<br>floor selectors on floors 17 to<br>32 (front door) | 0       | -    | •        |
| FU-31         | Communication<br>status of floor<br>selectors connected<br>to CAN2 channel | Communication status of<br>floor selectors on floors 33 to<br>48 (front door) | 0       | -    | •        |
| FU-32         | Communication<br>status of floor<br>selectors connected<br>to CAN2 channel | Communication status of<br>floor selectors on floors 49 to<br>56 (front door) | 0       | -    | •        |
| FU-33         | Communication<br>status of floor<br>selectors connected<br>to CAN2 channel | Communication status of<br>floor selectors on floors 1 to<br>16 (rear door)   | 0       | -    | •        |

| Parameter No. | Parameter Name                                                             | Setting Range                                                                 | Default | Unit | Property |
|---------------|----------------------------------------------------------------------------|-------------------------------------------------------------------------------|---------|------|----------|
| FU-34         | Communication<br>status of floor<br>selectors connected<br>to CAN2 channel | Communication status of<br>floor selectors on floors 17 to<br>32 (rear door)  | 0       | -    | •        |
| FU-35         | Communication<br>status of floor<br>selectors connected<br>to CAN2 channel | Communication status of<br>floor selectors on floors 33 to<br>48 (rear door)  | 0       | -    | •        |
| FU-36         | Communication<br>status of floor<br>selectors connected<br>to CAN2 channel | Communication status of<br>floor selectors on floors 49 to<br>56 (rear door)  | 0       | -    | •        |
| FU-37         | Communication<br>status of floor<br>selectors connected<br>to CAN3 channel | Communication status of<br>floor selectors on floors 1 to<br>16 (front door)  | 0       | -    | •        |
| FU-38         | Communication<br>status of floor<br>selectors connected<br>to CAN3 channel | Communication status of<br>floor selectors on floors 17 to<br>32 (front door) | 0       | -    | •        |
| FU-39         | Communication<br>status of floor<br>selectors connected<br>to CAN3 channel | Communication status of<br>floor selectors on floors 32 to<br>48 (front door) | 0       | -    | •        |
| FU-40         | Communication<br>status of floor<br>selectors connected<br>to CAN3 channel | Communication status of<br>floor selectors on floors 49 to<br>56 (front door) | 0       | -    | •        |
| FU-41         | Communication<br>status of floor<br>selectors connected<br>to CAN3 channel | Communication status of<br>floor selectors on floors 1 to<br>16 (rear door)   | 0       | -    | ٠        |
| FU-42         | Communication<br>status of floor<br>selectors connected<br>to CAN3 channel | Communication status of<br>floor selectors on floors 17 to<br>32 (rear door)  | 0       | -    | •        |
| FU-43         | Communication<br>status of floor<br>selectors connected<br>to CAN3 channel | Communication status of<br>floor selectors on floors 32 to<br>48 (rear door)  | 0       | -    | •        |
| FU-44         | Communication<br>status of floor<br>selectors connected<br>to CAN3 channel | Communication status of<br>floor selectors on floors 49 to<br>56 (rear door)  | 0       | -    | •        |

| Parameter No. | Parameter Name                                                             | Setting Range                                                                 | Default | Unit | Property |
|---------------|----------------------------------------------------------------------------|-------------------------------------------------------------------------------|---------|------|----------|
| FU-45         | Communication<br>status of floor<br>selectors connected<br>to CAN4 channel | Communication status of<br>floor selectors on floors 1 to<br>16 (front door)  | 0       | -    | •        |
| FU-46         | Communication<br>status of floor<br>selectors connected<br>to CAN4 channel | Communication status of<br>floor selectors on floors 17 to<br>32 (front door) | 0       | -    | •        |
| FU-47         | Communication<br>status of floor<br>selectors connected<br>to CAN4 channel | Communication status of<br>floor selectors on floors 32 to<br>48 (front door) | 0       | -    | •        |
| FU-48         | Communication<br>status of floor<br>selectors connected<br>to CAN4 channel | Communication status of<br>floor selectors on floors 49 to<br>56 (front door) | 0       | -    | •        |
| FU-49         | Communication<br>status of floor<br>selectors connected<br>to CAN4 channel | Communication status of<br>floor selectors on floors 1 to<br>16 (rear door)   | 0       | -    | •        |
| FU-50         | Communication<br>status of floor<br>selectors connected<br>to CAN4 channel | Communication status of<br>floor selectors on floors 17 to<br>32 (rear door)  | 0       | -    | •        |
| FU-51         | Communication<br>status of floor<br>selectors connected<br>to CAN4 channel | Communication status of<br>floor selectors on floors 33 to<br>48 (rear door)  | 0       | -    | •        |
| FU-52         | Communication<br>status of floor<br>selectors connected<br>to CAN4 channel | Communication status of<br>floor selectors on floors 49 to<br>56 (rear door)  | 0       | -    | •        |
| FU-53         | Communication<br>status of floor<br>selectors connected<br>to CAN5 channel | Communication status of<br>floor selectors on floors 1 to<br>16 (front door)  | 0       | -    | •        |
| FU-54         | Communication<br>status of floor<br>selectors connected<br>to CAN5 channel | Communication status of<br>floor selectors on floors 17 to<br>32 (front door) | 0       | -    | •        |
| FU-55         | Communication<br>status of floor<br>selectors connected<br>to CAN5 channel | Communication status of<br>floor selectors on floors 33 to<br>48 (front door) | 0       | -    | •        |

| Parameter No. | Parameter Name                                                             | Setting Range                                                                 | Default | Unit | Property |
|---------------|----------------------------------------------------------------------------|-------------------------------------------------------------------------------|---------|------|----------|
| FU-56         | Communication<br>status of floor<br>selectors connected<br>to CAN5 channel | Communication status of<br>floor selectors on floors 49 to<br>56 (front door) | 0       | -    | •        |
| FU-57         | Communication<br>status of floor<br>selectors connected<br>to CAN5 channel | Communication status of<br>floor selectors on floors 1 to<br>16 (rear door)   | 0       | -    | •        |
| FU-58         | Communication<br>status of floor<br>selectors connected<br>to CAN5 channel | Communication status of<br>floor selectors on floors 17 to<br>32 (rear door)  | 0       | -    | •        |
| FU-59         | Communication<br>status of floor<br>selectors connected<br>to CAN5 channel | Communication status of<br>floor selectors on floors 33 to<br>48 (rear door)  | 0       | -    | •        |
| FU-60         | Communication<br>status of floor<br>selectors connected<br>to CAN5 channel | Communication status of<br>floor selectors on floors 49 to<br>56 (rear door)  | 0       | -    | •        |
| FU-61         | Communication<br>status of floor<br>selectors connected<br>to CAN6 channel | Communication status of<br>floor selectors on floors 1 to<br>16 (front door)  | 0       | -    | •        |
| FU-62         | Communication<br>status of floor<br>selectors connected<br>to CAN6 channel | Communication status of<br>floor selectors on floors 17 to<br>32 (front door) | 0       | -    | •        |
| FU-63         | Communication<br>status of floor<br>selectors connected<br>to CAN6 channel | Communication status of<br>floor selectors on floors 33 to<br>48 (front door) | 0       | -    | •        |
| FU-64         | Communication<br>status of floor<br>selectors connected<br>to CAN6 channel | Communication status of<br>floor selectors on floors 49 to<br>56 (front door) | 0       | -    | •        |
| FU-65         | Communication<br>status of floor<br>selectors connected<br>to CAN6 channel | Communication status of<br>floor selectors on floors 1 to<br>16 (rear door)   | 0       | -    | •        |
| FU-66         | Communication<br>status of floor<br>selectors connected<br>to CAN6 channel | Communication status of<br>floor selectors on floors 17 to<br>32 (rear door)  | 0       | -    | •        |

| Parameter No. | Parameter Name                                                             | Setting Range                                                                 | Default | Unit | Property |
|---------------|----------------------------------------------------------------------------|-------------------------------------------------------------------------------|---------|------|----------|
| FU-67         | Communication<br>status of floor<br>selectors connected<br>to CAN6 channel | Communication status of<br>floor selectors on floors 33 to<br>48 (rear door)  | 0       | -    | ٠        |
| FU-68         | Communication<br>status of floor<br>selectors connected<br>to CAN6 channel | Communication status of<br>floor selectors on floors 49 to<br>56 (rear door)  | 0       | -    | •        |
| FU-69         | Communication<br>status of floor<br>selectors connected<br>to CAN7 channel | Communication status of<br>floor selectors on floors 1 to<br>16 (front door)  | 0       | -    | •        |
| FU-70         | Communication<br>status of floor<br>selectors connected<br>to CAN7 channel | Communication status of<br>floor selectors on floors 17 to<br>32 (front door) | 0       | -    | •        |
| FU-71         | Communication<br>status of floor<br>selectors connected<br>to CAN7 channel | Communication status of<br>floor selectors on floors 33 to<br>48 (front door) | 0       | -    | •        |
| FU-72         | Communication<br>status of floor<br>selectors connected<br>to CAN7 channel | Communication status of<br>floor selectors on floors 49 to<br>56 (front door) | 0       | -    | •        |
| FU-73         | Communication<br>status of floor<br>selectors connected<br>to CAN7 channel | Communication status of<br>floor selectors on floors 1 to<br>16 (rear door)   | 0       | -    | •        |
| FU-74         | Communication<br>status of floor<br>selectors connected<br>to CAN7 channel | Communication status of<br>floor selectors on floors 17 to<br>32 (rear door)  | 0       | -    | •        |
| FU-75         | Communication<br>status of floor<br>selectors connected<br>to CAN7 channel | Communication status of<br>floor selectors on floors 33 to<br>48 (rear door)  | 0       | -    | •        |
| FU-76         | Communication<br>status of floor<br>selectors connected<br>to CAN7 channel | Communication status of<br>floor selectors on floors 49 to<br>56 (rear door)  | 0       | -    | •        |
| FU-77         | Communication<br>status of floor<br>selectors connected<br>to CAN8 channel | Communication status of<br>floor selectors on floors 1 to<br>16 (front door)  | 0       | -    | •        |

| Parameter No. | Parameter Name                                                             | Setting Range                                                                 | Default | Unit | Property |
|---------------|----------------------------------------------------------------------------|-------------------------------------------------------------------------------|---------|------|----------|
| FU-78         | Communication<br>status of floor<br>selectors connected<br>to CAN8 channel | Communication status of<br>floor selectors on floors 17 to<br>32 (front door) | 0       | -    | •        |
| FU-79         | Communication<br>status of floor<br>selectors connected<br>to CAN8 channel | Communication status of<br>floor selectors on floors 33 to<br>48 (front door) | 0       | -    | •        |
| FU-80         | Communication<br>status of floor<br>selectors connected<br>to CAN8 channel | Communication status of<br>floor selectors on floors 49 to<br>56 (front door) | 0       | -    | •        |
| FU-81         | Communication<br>status of floor<br>selectors connected<br>to CAN8 channel | Communication status of<br>floor selectors on floors 1 to<br>16 (rear door)   | 0       | -    | •        |
| FU-82         | Communication<br>status of floor<br>selectors connected<br>to CAN8 channel | Communication status of<br>floor selectors on floors 17 to<br>32 (rear door)  | 0       | -    | •        |
| FU-83         | Communication<br>status of floor<br>selectors connected<br>to CAN8 channel | Communication status of<br>floor selectors on floors 33 to<br>48 (rear door)  | 0       | -    | •        |
| FU-84         | Communication<br>status of floor<br>selectors connected<br>to CAN8 channel | Communication status of<br>floor selectors on floors 49 to<br>56 (rear door)  | 0       | -    | •        |
| FU-85         | Input state 1                                                              | 0–65535                                                                       | 0       | -    |          |
| FU-86         | Input state 2                                                              | 0–65535                                                                       | 0       | -    |          |
| FU-87         | Output state 1                                                             | 0–65535                                                                       | 0       | -    |          |
| FU-88         | Reserved                                                                   | -                                                                             | 0       | -    |          |
| FU-89         | Reserved                                                                   | -                                                                             | 0       | -    | •        |
|               | Gro                                                                        | up FP: User Parameters                                                        |         |      |          |
| FP-00         | User password                                                              | 0–65535                                                                       | 0       | -    | \$       |
| FP-01         | Parameter update                                                           | 0: No operation<br>1: Restore default settings                                | 0       | -    | \$       |
| FP-02         | User-defined<br>parameter checking                                         | 0-1                                                                           | 0       | -    | Å        |
| FP-03         | Reserved                                                                   | -                                                                             | 0       | -    | \$       |
| FP-04         | Reserved                                                                   | -                                                                             | 0       | -    | ☆        |
| FP-05         | Reserved                                                                   | -                                                                             | 0       | -    | ☆        |
| FP-06         | Reserved                                                                   | -                                                                             | 0       | -    | \$       |

| Parameter No. | Parameter Name | Setting Range | Default | Unit | Property |
|---------------|----------------|---------------|---------|------|----------|
| FP-07         | Reserved       | -             | 0       | -    | ☆        |
| FP-08         | Reserved       | -             | 0       | -    | ☆        |
| FP-09         | Reserved       | -             | 0       | -    | ☆        |
| FP-10         | Reserved       | -             | 0       | -    | ☆        |

# 4.2 Parameters of the Floor Selector

When FP-00 (Protection password) is set to a non-zero value, the password protection function is enabled. You must enter the correct password to enter the parameter menu. To cancel the password protection, set FP-00 (Protection password) to 0.

Symbols in the parameter table are described as follows:

 $\boldsymbol{\measuredangle}$  : The parameter value can be modified.

• : The parameter is the actually measured value and cannot be modified.

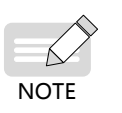

When the floor selector is in floor selection mode, press ★ key for 5s to enter the parameter menu. On the parameter group Fx interface, you can press ★ key to exit the parameter setting and return to the floor selection mode, or wait 30s for the system to automatically exit the parameter setting and return to the floor selection mode.

| Parameter No.                | Parameter Name                                           | Setting Range                                                                  | Default      | Unit | Property     |  |  |
|------------------------------|----------------------------------------------------------|--------------------------------------------------------------------------------|--------------|------|--------------|--|--|
| Group F0: Display Parameters |                                                          |                                                                                |              |      |              |  |  |
| F0-00                        | Floor address of the floor selector                      | 0–56                                                                           | 0            | -    | \$           |  |  |
| F0-01                        | Front and rear door<br>settings of the floor<br>selector | Touchscreen-<br>typeKeypad<br>type0: Front doorFront door1: Rear doorRear door | -<br>or<br>r | -    | *            |  |  |
| F0-02                        | ID display of elevator 1                                 | Touchscreen- Keypad                                                            | _ 1          | -    | \$           |  |  |
| F0-03                        | ID display of elevator 2                                 | type type                                                                      | 2            | -    | \$           |  |  |
| F0-04                        | ID display of elevator 3                                 | 1: Display"A" A                                                                | 3            | -    | \$           |  |  |
| F0-05                        | ID display of elevator 4                                 | 2: Display"B" B                                                                | 4            | -    | ☆            |  |  |
| F0-06                        | ID display of elevator 5                                 | 3: Display"C" C                                                                | 5            | -    | ☆            |  |  |
| F0-07                        | ID display of elevator 6                                 | 4: Display"D" D                                                                | 6            | -    | ☆            |  |  |
| F0-08                        | ID display of elevator 7                                 | alphabetic                                                                     | 7            | -    | \$           |  |  |
| F0-09                        | ID display of elevator 8                                 | order<br>26: Display"Z" Z                                                      | 8            | -    | ${\not\sim}$ |  |  |

| Parameter No. | Parameter Name                                                                    | Setting F                                                                                                    | Range                                                          | Default | Unit | Property            |
|---------------|-----------------------------------------------------------------------------------|----------------------------------------------------------------------------------------------------|----------------------------------------------------------------|---------|------|---------------------|
| F0-10         | Location of elevator 1                                                            |                                                                                                    |                                                                | 0       | -    | \$                  |
| F0-11         | Location of elevator 2                                                            | Touchscreen-                                                                                                    | Keypad-                                                        | 0       | -    | \$                  |
| F0-12         | Location of elevator 3                                                            |                                                                                                    | Left                                                           | 0       | -    | \$                  |
| F0-13         | Location of elevator 4                                                            |                                                                                                    | Right                                                          | 0       | -    | Å                   |
| F0-14         | Location of elevator 5                                                            |                                                                                                    | Rear left                                                      | 0       | -    | \$                  |
| F0-15         | Location of elevator 6                                                            |                                                                                                    | Rear right                                                     | 0       | -    | Å                   |
| F0-16         | Location of elevator 7                                                            |                                                                                                    | No direction                                                   | 0       | -    | \$                  |
| F0-17         | Location of elevator 8                                                            |                                                                                                    |                                                                | 0       | -    | 4                   |
| F0-18         | Reserved                                                                          | 0–65535                                                                                                    |                                                                | 0       | -    | 47                  |
|               | Group                                                                             | F1: Basic Paran                                                                                                    | neters                                                         |         |      |                     |
| F1-00         | Key pressing interval<br>for non-disabled<br>people                               | 1–3                                                                                                    |                                                                | 1       | S    | ¥                   |
| F1-01         | Key pressing interval<br>for disabled people                                      | 1–5                                                                                                    | 1-5                                                            |         |      | *                   |
| F1-02         | ID display time of an assigned elevator                                           | 2-10                                                                                                    | 7                                                              | s       | \$   |                     |
| F1-03         | Voice volume<br>adjustment of the<br>touchscreen                                  | Touchscreen-<br>type<br>Turn on and<br>off                                                                            | Keypad-<br>type<br>Reserved<br>parameter,<br>cannot be<br>set. | 0       | _    | Å                   |
| F1-04         | Voice announcement selection                                                      | Turn on and off                                                                                                    |                                                                | 0       | -    | ${\leftrightarrow}$ |
| F1-05         | Function selection of<br>the special function<br>key in the lower left<br>corner  | 0: No function<br>1–26: Letters from A to Z<br>27: Display "-"<br>28: Reserved<br>29: Door switching function         |                                                                | 1       | -    | Å                   |
| F1-06         | Function selection of<br>the special function<br>key in the lower right<br>corner | 0–29<br>0: No function<br>1–26: Letters from A to Z<br>27: Display "-"<br>28: Reserved<br>29: Door switching function |                                                                | 28      | -    | ¥                   |
| F1-07         | Program function selection                                                        | -                                                                                                    |                                                                | 0       | -    | ${\simeq}$          |

| Parameter No.              | Parameter Name                  | Setting Range                                         | Default | Unit | Property |
|----------------------------|---------------------------------|-------------------------------------------------------|---------|------|----------|
|                            | Group F2:                       | Floor Display Parameters                              |         |      |          |
| F2-00                      | Reserved                        | 0–65535                                               | 0       | -    | ☆        |
| F2-01                      | Code of floor 1                 |                                                       | 0001    | -    | \$       |
| F2-02                      | Code of floor 2                 |                                                       | 0002    | -    | \$       |
| F2-03                      | Code of floor 3                 |                                                       | 0003    | -    | \$       |
| F2-04                      | Code of floor 4                 |                                                       | 0004    | -    | \$       |
| F2-05                      | Code of floor 5                 |                                                       | 0005    | -    | \$       |
| F2-06                      | Code of floor 6                 |                                                       | 0006    | -    | \$       |
| F2-07                      | Code of floor 7                 |                                                       | 0007    | -    | \$       |
| F2-08                      | Code of floor 8                 | 0000-4040                                             | 0008    | -    | \$       |
| F2-09                      | Code of floor 9                 | medium bits (two high                                 | 0009    | -    | \$       |
| F2-10                      | Code of floor 10                | bits) and low bits (two low                           | 0100    | -    | \$       |
| F2-11                      | Code of floor 11                | bits) are set separately. The                         | 0101    | -    | \$       |
| F2-12                      | Code of floor 12                | 00–09: Display "0" to "9"                             | 0102    | -    | \$       |
| F2-13                      | Code of floor 13                | 10–35: Display "A" to "Z"                             | 0103    | -    | \$       |
| F2-14                      | Code of floor 14                | 36: Display "-"                                       | 0104    | -    | \$       |
| F2-15                      | Code of floor 15                | 37–40: Reserved                                       | 0105    | -    | \$       |
| Display of floors 16 to 50 |                                 |                                                       |         |      |          |
| F2-51                      | Code of floor 51                |                                                       | 0501    | -    | \$       |
| F2-52                      | Code of floor 52                |                                                       | 0502    | -    | ☆        |
| F2-53                      | Code of floor 53                |                                                       | 0503    | -    | ☆        |
| F2-54                      | Code of floor 54                |                                                       | 0504    | -    | ☆        |
| F2-55                      | Code of floor 55                |                                                       | 0505    | -    | \$       |
| F2-56                      | Code of floor 56                |                                                       | 0506    | -    | \$       |
| F2-57                      | Reserved                        |                                                       | -       | -    | -        |
| F2-58                      | Reserved                        |                                                       | -       | -    | -        |
| F2-59                      | Reserved                        | -                                                     | -       | -    | -        |
| F2-60                      | Reserved                        |                                                       | -       | -    | -        |
| F2-61                      | Reserved                        |                                                       | -       | -    | -        |
|                            | Group Fl                        | P: Protection parameters                              |         |      |          |
| FP-00                      | Protection password             | 0–65535                                               | 0       | -    | \$       |
| FP-01                      | Parameter update                | No: No function<br>Yes: Restore default settings      | 0       | -    |          |
| FP-02                      | Language selection              | Chinese<br>English                                    | 0       | -    | \$       |
| FP-03                      | Voice volume of the touchscreen | 0–10<br>A larger number indicates a<br>higher volume. | 8       | -    | •        |

| Parameter No. | Parameter Name                            | Setting Range                                             | Default | Unit | Property |
|---------------|-------------------------------------------|-----------------------------------------------------------|---------|------|----------|
| FP-04         | Brightness of the touchscreen             | 0–10<br>A larger number indicates a<br>higher brightness. | 8       | -    | •        |
| FP-05         | Energy-saving time of the touchscreen     | 0–60                                                      | 1       | min  | •        |
| FP-11         | Date and time settings of the touchscreen | Manual setting                                            | -       | -    | \$       |

# **Chapter 5 Parameter Description**

# 5.1 Description of Group Control Board Parameters

### **Group F0: Basic Parameters**

| Parameter<br>No. | Parameter Name                                        | Setting Range                                      | Default | Unit | Property |
|------------------|-------------------------------------------------------|----------------------------------------------------|---------|------|----------|
| F0-00            | Elevator dispatch<br>method in normal<br>traffic mode | 0: Overall<br>consideration<br>1: Efficiency first | 0       | -    |          |

0: Overall consideration based on the travel time, waiting time, and crowding degree in the car

1: Waiting time first

| Parameter<br>No. | Parameter Name           | Setting Range             | Default | Unit | Property |
|------------------|--------------------------|---------------------------|---------|------|----------|
| F0-01            | Intelligent traffic mode | 0: Disabled<br>1: Enabled | 1       | -    | ☆        |

0: The intelligent traffic mode is disabled.

1: The intelligent traffic mode is enabled. In this mode, an SD card is required. The system uses the learned traffic modes.

| Parameter<br>No. | Parameter Name       | Setting Range | Default | Unit | Property |
|------------------|----------------------|---------------|---------|------|----------|
| F0-02            | Maximum waiting time | 5-100         | 60      | S    | \$       |

It is used when the group control system assigns elevators. When the waiting time exceeds the time specified by F0-02, the system assigns a call to other elevators first.

| Parameter<br>No. | Parameter Name                             | Setting Range | Default | Unit | Property |
|------------------|--------------------------------------------|---------------|---------|------|----------|
| F0-03            | Maximum waiting time in energy-saving mode | 5-100         | 90      | s    | ☆        |

In energy-saving traffic mode, the system assigns one of the operational elevators to respond to a call so that the waiting time is shorter than that specified by F0-03.

If the waiting time is longer than the value set in F0-03, a non-operational elevator is assigned to respond to the call.

| Parameter<br>No. | Parameter Name      | Setting Range | Default | Unit | Property |
|------------------|---------------------|---------------|---------|------|----------|
| F0-04            | Maximum travel time | 5-100         | 40      | S    | \$       |

It is used when the group control system assigns elevators. Based on the current elevator assignment and operation conditions, the system assigns the call to other elevators first if the system calculates that the travel time corresponding to a call is longer than the value set in F0-04.

| Parameter<br>No. | Parameter Name    | Setting Range | Default | Unit | Property |
|------------------|-------------------|---------------|---------|------|----------|
| F0-05            | Door open timeout | 30-1000       | 60      | S    | \$       |

If the door open time of an elevator is longer than the value set in F0-05, the system determines that a door open timeout occurs (because the light curtain is blocked or the door open button is held down for a long time). Then, the system assigns a call to other elevators first.

| Parameter<br>No. | Parameter Name | Setting Range | Default | Unit | Property |
|------------------|----------------|---------------|---------|------|----------|
| F0-06            | Parking time   | 0-10          | 2       | min  | \$       |

When the group control system detects that the idle time of an elevator exceeds the value set in F0-06, it assigns the elevator to implement dispersed parking.

| Parameter<br>No. | Parameter Name                            | Setting Range | Default | Unit | Property |
|------------------|-------------------------------------------|---------------|---------|------|----------|
| F0-07            | Parking floor 1                           | 0–56          | 0       | -    | \$       |
| F0-08            | Number of elevators<br>on parking floor 1 | 1-8           | 1       | -    | ☆        |
| F0-09            | Parking floor 2                           | 0–56          | 0       | -    | \$       |
| F0-10            | Number of elevators<br>on parking floor 2 | 1-8           | 1       | -    | \$       |
| F0-11            | Parking floor 3                           | 0–56          | 0       | -    | \$       |
| F0-12            | Number of elevators<br>on parking floor 3 | 1-8           | 1       | -    | ☆        |

The parameters F0-07 and F0-08, F0-09 and F0-10, and F0-11 and F0-12 work together in pairs. When the system implements dispersed parking, it assigns a specified number of idle elevators to each parking floor.

To enable this function, set Bit0 of F4-11 to 0.

| Parameter<br>No. | Parameter Name | Setting Range | Default | Unit | Property |
|------------------|----------------|---------------|---------|------|----------|
| F0-13            | VIP floor 1    | 0–56          | 0       | -    | \$       |
| F0-14            | VIP floor 2    | 0–56          | 0       | -    | \$       |

If a floor is set as a VIP floor, calls from this floor are VIP calls. If an elevator responds to a VIP call, the system does not assign this elevator to respond to other calls.

| Parameter<br>No. | Parameter Name                                                                      | Setting Range                                                                                        | Default | Unit | Property |
|------------------|-------------------------------------------------------------------------------------|----------------------------------------------------------------------------------------------------|---------|------|----------|
| F0-15            | Maximum number<br>of elevators that can<br>be powered by the<br>backup power supply | Maximum number<br>of operational<br>elevators when<br>the backup power<br>supply is used:<br>0–65535 | 1       | -    | \$       |

When the elevators are powered by the backup power supply, the number of operational elevators must be limited to prevent power shortage.

F0-15 is used to set the maximum number of operational elevators when the backup power supply is used.

A 16-bit binary number is used to specify whether an elevator can be started. Bit0 is the lowest bit and Bit15 is the highest bit (Bit8 to Bit15 are reserved). Bit0 to Bit7 indicate elevators 1 to 8 respectively. If a bit is set to 0, it indicates that the elevator cannot be started. If a bit is set to 1, it indicates that the elevator can be started. The specific meanings of bit values are shown in the following table.

| Bit           |                                 | Meaning                       | Bit  |   | Meaning                       |
|---------------|---------------------------------|-------------------------------|------|---|-------------------------------|
| Dito          | 0 Elevator 1 cannot be started. |                               | Dit4 | 0 | Elevator 5 cannot be started. |
| BILU          | 1                               | Elevator 1 can be started.    | BIL4 | 1 | Elevator 5 can be started.    |
| D:+1          | 0                               | Elevator 2 cannot be started. | DitE | 0 | Elevator 6 cannot be started. |
| Bit1          |                                 | Elevator 2 can be started.    | DILJ | 1 | Elevator 6 can be started.    |
| D:+2          | 0 Elevator 3 cannot be started. |                               | DitC | 0 | Elevator 7 cannot be started. |
| DILZ          | 1                               | Elevator 3 can be started.    | DILO | 1 | Elevator 7 can be started.    |
| D:+2          | 0                               | Elevator 4 cannot be started. | D:+7 | 0 | Elevator 8 cannot be started. |
| Bit3          | 1                               | Elevator 4 can be started.    | Bitl | 1 | Elevator 8 can be started.    |
| Bit8 to Bit15 | Reserve                         | ed                            |      |   |                               |

| Parameter<br>No. | Parameter Name                                      | Setting Range | Default | Unit | Property |
|------------------|-----------------------------------------------------|---------------|---------|------|----------|
| F0-16            | Number of elevators<br>for a sudden traffic<br>peak | 0-8           | 0       | -    | ☆        |

It specifies the number of elevators that return to the floor with sudden traffic peak after completing service in sudden peak hour mode.

| Parameter<br>No. | Parameter Name | Setting Range | Default | Unit | Property |
|------------------|----------------|---------------|---------|------|----------|
| F0-17            | Main floor     | 0–56          | 1       | -    | ☆        |

It is the lobby floor of a building. After the system enters the energy-saving mode, if the parking time of an elevator exceeds the time set in F0-06, the elevator returns to the main floor to wait for calls.

| Parameter<br>No. | Parameter Name        | Setting Range                                           | Default | Unit | Property |
|------------------|-----------------------|---------------------------------------------------------|---------|------|----------|
| F1-01            | X1 function selection | 0: Unused                                               | 0       | -    | \$       |
| F1-02            | X2 function selection | 1: Reserved                                             | 0       | -    | \$       |
| F1-03            | X3 function selection | 3: Reserved                                             | 0       | -    | \$       |
| F1-04            | X4 function selection | 4: Elevator running                                     | 0       | -    | \$       |
| F1-05            | X5 function selection | the backup power                                        | 0       | -    | \$       |
| F1-06            | X6 function selection | supply is used                                          | 0       | -    | ☆        |
| F1-07            | X7 function selection | 5: VIP input<br>Range: 0–132                            | 0       | -    | ☆        |
| F1-08            | X8 function selection | Range: 0–132<br>(0–32: NO input;<br>Over 100: NC input) | 0       | -    | \$       |

### **Group F1: Terminal Parameters**

X1 to X8 are DI terminals and the available parameters range from 0 to 32.

The code for the same function cannot be reused.

During usage, if the voltage of an X terminal input signal is 24 V, the terminal has an input signal.

Each function is indicated by its corresponding code:

0: Unused

The system does not respond even if there is an input signal. You can allocate no function to unused terminals to prevent misoperations.

- 1: Reserved
- 2: Reserved
- 3: Reserved

4: Elevator running feedback input when the backup power supply is used

5: VIP input

0 to 32:

The 32 parameters set the input terminals corresponding to 01 to 32 as normally open, and set the input terminals corresponding to 101 to 132 as normally closed.

| Parameter<br>No. | Parameter Name        | Setting Range  | Default | Unit | Property |
|------------------|-----------------------|----------------|---------|------|----------|
| F1-09            | Y1 function selection |                | 0       | -    | *        |
| F1-10            | Y2 function selection | 0–16: Reserved | 0       | -    | *        |
| F1-11            | Y3 function selection |                | 0       | -    | *        |
| F1-12            | Y4 function selection |                | 0       | -    | *        |

The system output is relay output, which can be allocated to different functions among 0 to 16.

- 0: Unused, indicating that the output terminal has no function
- 1 to 16: Reserved.

### **Group F2: Zoning Parameters**

| Parameter<br>No. | Parameter Name                                            | Setting Range                                                                                                    | Default | Unit | Property |
|------------------|-----------------------------------------------------------|----------------------------------------------------------------------------------------------------|---------|------|----------|
| F2-00            | Zoning function<br>enabling in different<br>traffic modes | 0–65535<br>Bit0: Energy-saving<br>mode<br>Bit1: Normal traffic<br>mode<br>Bit2: Up peak mode<br>Bit3: Down peak mode<br>Bit4: Sudden peak hour<br>mode<br>Bit5 to Bit15: Reserved | 0       | _    | \$       |

The zoning function can be used in various traffic modes. In each mode, one binary bit is used to specify whether the zoning function is enabled. The value 1 indicates that the zoning function is enabled, and 0 indicates that the zoning function is disabled.

| Bit           | Function            |   | Description                 |
|---------------|---------------------|---|-----------------------------|
| Pi+0          | Energy caving mode  | 0 | Zoing function is disabled. |
| DILU          | Lifergy-saving mode | 1 | Zoing function is enabled.  |
| D:+1          | Normal traffic mode | 0 | Zoing function is disabled. |
| BILL          | Normal traffic mode | 1 | Zoing function is enabled.  |
| D:12          | Up peak traffic     | 0 | Zoing function is disabled. |
| BILZ          |                     | 1 | Zoing function is enabled.  |
| D:+3          | Down pools troffic  | 0 | Zoing function is disabled. |
| BILS          | Down peak trainc    | 1 | Zoing function is enabled.  |
| Dit4          | Sudden neek beur    | 0 | Zoing function is disabled. |
| BIt4          |                     | 1 | Zoing function is enabled.  |
| Bit5 to Bit15 | Reserved            |   |                             |

| Parameter<br>No. | Name                    | Setting Range                                   | Default | Property | Unit |
|------------------|-------------------------|-------------------------------------------------|---------|----------|------|
| F2-01            | Zoning function setting | 0: User-defined zoning<br>1: Intelligent zoning | 0       | -        | \$   |

It is used to set the zoning function.

0: User-defined zoning

It works together with parameters F2-03 to F2-10 to define zones. The system uses the zones specified by parameters F2-03 to F2-10.

1: Intelligent zoning

The system calculates and defines zones automatically based on the data collected by SD card.

| Parameter<br>No. | Parameter Name        | Setting Range | Default | Unit | Property |
|------------------|-----------------------|---------------|---------|------|----------|
| F2-03            | Start floor of zone 1 | 0–56          | 0       | -    | \$       |
| F2-04            | End floor of zone 1   | 0–56          | 0       | -    | \$       |
| F2-05            | Start floor of zone 2 | 0–56          | 0       | -    | ☆        |
| F2-06            | End floor of zone 2   | 0–56          | 0       | -    | ☆        |
| F2-07            | Start floor of zone 3 | 0–56          | 0       | -    | ☆        |
| F2-08            | End floor of zone 3   | 0–56          | 0       | -    | ☆        |
| F2-09            | Start floor of zone 4 | 0–56          | 0       | -    | \$       |
| F2-10            | End floor of zone 4   | 0–56          | 0       | -    | ☆        |

The start and end floors of user-defined zones are specified as follows:

F2-03 is the start floor of zone 1. F2-04 is the end floor of zone 1.

F2-05 is the start floor of zone 2. F2-06 is the end floor of zone 2.

F2-07 is the start floor of zone 3. F2-08 is the end floor of zone 3.

F2-09 is the start floor of zone 4. F2-10 is the end floor of zone 4.

| Parameter<br>No. | Parameter Name                   | Setting Range                                                                                                    | Default | Unit | Property     |
|------------------|----------------------------------|----------------------------------------------------------------------------------------------------|---------|------|--------------|
| F2-11            | Zone selection for elevator 1    |                                                                                                    | 0       | -    | \$           |
| F2-12            | Zone selection for elevator 2    | 0: All<br>1: Zone 1                                                                                                    | 0       | -    | Å            |
| F2-13            | Zone selection for elevator 3    | 2: Zone 2<br>3: Zone 3<br>4: Zone 4                                                                                                    | 0       | -    | ☆            |
| F2-14            | Zone selection for elevator 4    | 4: 2010 4<br>5: Odd-number floors<br>6: Even-number floors<br>7: One-direction<br>collective selective (up<br>collective selective<br>in up peak hours,<br>and down collective<br>selective in down peak<br>hours) | 0       | -    | Å            |
| F2-15            | Zone selection for<br>elevator 5 |                                                                                                    | 0       | -    | ¥            |
| F2-16            | Zone selection for<br>elevator 6 |                                                                                                    | 0       | -    | ☆            |
| F2-17            | Zone selection for elevator 7    |                                                                                                    | 0       | -    | ☆            |
| F2-18            | Zone selection for<br>elevator 8 |                                                                                                    | 0       | -    | ${\not\sim}$ |

#### 0: All

The elevator provide services for all zones.

#### 1: Zone 1

The elevator provides services only for zone 1 and responds only to the calls from zone 1.

#### 2: Zone 2

The elevator provides services only for zone 2 and responds only to calls from zone 2.

3: Zone 3

The elevator provides services only for zone 3 and responds only to calls from zone 3.

4: Zone 4

The elevator provides services only for zone 4 and responds only to calls from zone 4.

5: Odd-number floors

The elevator provides services only for odd-number floors and responds only to calls from odd-number floors.

6: Even-number floors

The elevator provides services only for even-number floors and responds only to calls from even-number floors.

7: One-direction collective selective

During up peak traffic hours, up collective selective is implemented for each elevator and the elevators respond to up calls first. During down peak traffic hours, down collective selective is implemented for each elevator and the elevators respond to down calls first.

### **Group F3: Traffic Time Setting Parameters**

| Parameter<br>No. | Parameter Name | Setting Range                                                                                   | Default | Unit | Property |
|------------------|----------------|-------------------------------------------------------------------------------------------------|---------|------|----------|
| F3-00            | Day of week    | 1: Monday<br>2: Tuesday<br>3: Wednesday<br>4: Thursday<br>5: Friday<br>6: Saturday<br>7: Sunday | 1       | -    | *        |

F3-00 is used to set the day of week. After a day of week is selected, parameters F3-01 to F3-40 specify 10 periods in the day. You can set seven days per week and 10 periods per day so that 70 periods are available for you to set.

Example:

If you need to set or view the periods on Monday, set F3-00 to 1. The values of F3-01 to F3-40 are 10 periods on Monday. You can set and use the 10 periods separately.

If you need to set or view the periods on Tuesday, set F3-00 to 2 (The periods previously set for Monday are stored automatically). The values of F3-01 to F3-40 are 10 periods on Tuesday. You can set and use the 10 periods separately. This rule also applies to other days of a week.

| Parameter<br>No. | Parameter Name         | Setting Range                          | Default | Unit | Property |
|------------------|------------------------|----------------------------------------|---------|------|----------|
| F3-01            | Start time of period 1 | Start time of period 1 in traffic mode | 00.00   | -    | ☆        |

| Parameter<br>No. | Parameter Name                          | Setting Range                                                                                                    | Default | Unit | Property |
|------------------|-----------------------------------------|----------------------------------------------------------------------------------------------------|---------|------|----------|
| F3-02            | End time of period 1                    | End time of period 1 in traffic mode                                                                                   | 00.00   | -    | \$       |
| F3-03            | Traffic mode setting for period 1       | 0: Energy-saving mode<br>1: Normal traffic mode<br>2: Up peak mode<br>3: Down peak mode<br>4: Sudden peak hour<br>mode | 1       | -    | *        |
| F3-04            | Floors with peak<br>traffic in period 1 | 0–56                                                                                                    | 1       | -    | ☆        |
| F3-05            | Start time of period 2                  | Start time of period 2 in traffic mode                                                                                 | 00.00   | -    | ☆        |
| F3-06            | End time of period 2                    | End time of period 2 in traffic mode                                                                                   | 00.00   | -    | ☆        |
| F3-07            | Traffic mode setting for period 2       | 0: Energy-saving mode<br>1: Normal traffic mode<br>2: Up peak mode<br>3: Down peak mode<br>4: Sudden peak hour<br>mode | 1       | -    | \$       |
| F3-08            | Floors with peak<br>traffic in period 2 | 0–56                                                                                                    | 1       | -    | ☆        |
| F3-09            | Start time of period 3                  | Start time of period 3 in traffic mode                                                                                 | 00.00   | -    | ☆        |
| F3-10            | End time of period 3                    | End time of period 3 in traffic mode                                                                                   | 00.00   | -    | ☆        |
| F3-11            | Traffic mode setting for period 3       | 0: Energy-saving mode<br>1: Normal traffic mode<br>2: Up peak mode<br>3: Down peak mode<br>4: Sudden peak hour<br>mode | 1       | -    | Å        |
| F3-12            | Floors with peak<br>traffic in period 3 | 0–56                                                                                                    | 1       | -    | ☆        |
| F3-13            | Start time of period 4                  | Start time of period 4 in traffic mode                                                                                 | 00.00   | -    | ${\sim}$ |
| F3-14            | End time of period 4                    | End time of period 4 in traffic mode                                                                                   | 00.00   | -    | ☆        |
| F3-15            | Traffic mode setting for period 4       | 0: Energy-saving mode<br>1: Normal traffic mode<br>2: Up peak mode<br>3: Down peak mode<br>4: Sudden peak hour<br>mode | 5       | _    | \$       |
| Parameter<br>No. | Parameter Name                          | Setting Range                                                                                                    | Default | Unit | Property |
|------------------|-----------------------------------------|----------------------------------------------------------------------------------------------------|---------|------|----------|
| F3-16            | Floors with peak<br>traffic in period 4 | 0–56                                                                                                    | 1       | -    | \$       |
| F3-17            | Start time of period 5                  | Start time of period 5 in traffic mode                                                                                 | 00.00   | -    | \$       |
| F3-18            | End time of period 5                    | Start time of period 5 in traffic mode                                                                                 | 00.00   | -    | ☆        |
| F3-19            | Traffic mode setting<br>for period 5    | 0: Energy-saving mode<br>1: Normal traffic mode<br>2: Up peak mode<br>3: Down peak mode<br>4: Sudden peak hour<br>mode | 1       | -    | *        |
| F3-20            | Floors with peak<br>traffic in period 5 | 0–56                                                                                                    | 1       | -    | \$       |
| F3-21            | Start time of period 6                  | Start time of period 6 in traffic mode                                                                                 | 00.00   | -    | ☆        |
| F3-22            | End time of period 6                    | Start time of period 6 in traffic mode                                                                                 | 00.00   | -    | \$       |
| F3-23            | Traffic mode setting for period 6       | 0: Energy-saving mode<br>1: Normal traffic mode<br>2: Up peak mode<br>3: Down peak mode<br>4: Sudden peak hour<br>mode | 1       | -    | Å        |
| F3-24            | Floors with peak<br>traffic in period 6 | 0–56                                                                                                    | 1       | -    | ☆        |
| F3-25            | Start time of period 7                  | Start time of period 7 in traffic mode                                                                                 | 00.00   | -    | \$       |
| F3-26            | End time of period 7                    | Start time of period 7 in traffic mode                                                                                 | 00.00   | -    | ☆        |
| F3-27            | Traffic mode setting<br>for period 7    | 0: Energy-saving mode<br>1: Normal traffic mode<br>2: Up peak mode<br>3: Down peak mode<br>4: Sudden peak hour<br>mode | 1       | -    | \$       |
| F3-28            | Floors with peak<br>traffic in period 7 | 0–56                                                                                                    | 1       | -    | ☆        |
| F3-29            | Start time of period 8                  | Start time of period 8 in traffic mode                                                                                 | 00.00   | -    | ☆        |
| F3-30            | End time of period 8                    | Start time of period 8 in traffic mode                                                                                 | 00.00   | -    | ☆        |

| Parameter<br>No. | Parameter Name                           | Setting Range                                                                                                    | Default | Unit | Property |
|------------------|------------------------------------------|----------------------------------------------------------------------------------------------------|---------|------|----------|
| F3-31            | Traffic mode setting<br>for period 8     | 0: Energy-saving mode<br>1: Normal traffic mode<br>2: Up peak mode<br>3: Down peak mode<br>4: Sudden peak hour<br>mode | 1       | -    | \$       |
| F3-32            | Floors with peak<br>traffic in period 8  | 0–56                                                                                                    | 1       | -    | ☆        |
| F3-33            | Start time of period 9                   | Start time of period 9 in traffic mode                                                                                 | 00.00   | -    | ☆        |
| F3-34            | End time of period 9                     | Start time of period 9 in traffic mode                                                                                 | 00.00   | -    | ☆        |
| F3-35            | Traffic mode setting for period 9        | 0: Energy-saving mode<br>1: Normal traffic mode<br>2: Up peak mode<br>3: Down peak mode<br>4: Sudden peak hour<br>mode | 1       | -    | \$       |
| F3-36            | Floors with peak<br>traffic in period 9  | 0–56                                                                                                    | 1       | -    | \$       |
| F3-37            | Start time of period<br>10               | Start time of period 10 in traffic mode                                                                                | 00.00   | -    | \$       |
| F3-38            | End time of period 10                    | Start time of period 10 in traffic mode                                                                                | 00.00   | -    | ☆        |
| F3-39            | Traffic mode setting for period 10       | 0: Energy-saving mode<br>1: Normal traffic mode<br>2: Up peak mode<br>3: Down peak mode<br>4: Sudden peak hour<br>mode | 1       | -    | \$       |
| F3-40            | Floors with peak<br>traffic in period 10 | 0–56                                                                                                    | 1       | -    | *        |

F3-01 to F3-40 are period parameters for the day set in F3-00.

F3-01: Start time of period 1.

F3-02: End time of period 1.

F3-03: Traffic mode for period 1 set by users. In the period specified by F3-01 and F3-02, the traffic mode set by users is used.

F3-04: Floors with peak traffic in period 1. In the up peak, down peak and sudden peak hour modes, F3-04 indicates the peak traffic floors. In other traffic modes, F3-04 is invalid.

F3-01 to F3-40 have the same functions as corresponding parameters for period 1.

To enable user-defined periods, you must set Bit5 of F4-11 to 1. The functions of Bit5 are described as follows:

If Bit5 is set to 1, the user-defined traffic modes is enabled. The system operates in the traffic mode set by users in user-defined periods.

If Bit5 is set to 0, the system does not operate in the traffic mode set by users.

#### **Group F4: Function Selection Parameters**

| Parameter<br>No. | Parameter Name         | Setting Range | Default | Unit  | Property |
|------------------|------------------------|---------------|---------|-------|----------|
| F4-00            | Clock: year            | 2010-2100     | 2013    | YYYY  | \$       |
| F4-01            | Clock: month and day   | 0-1231        | 1       | MM.DD | ☆        |
| F4-02            | Clock: hour and minute | 0–2359        | 1       | HH.MM | ☆        |

These parameters are used to set current date and time.

| Parameter<br>No. | Parameter Name | Setting Range | Default | Unit | Property |
|------------------|----------------|---------------|---------|------|----------|
| F4-03            | Day of week    | 1–7           | 1       | -    |          |

It is used to set current day of week.

| Parameter<br>No. | Parameter Name | Setting Range | Default | Unit | Property |
|------------------|----------------|---------------|---------|------|----------|
| F4-04            | Version 1      | 0–65535       | 0       | -    |          |
| F4-05            | Version 2      | 0–65535       | 0       | -    |          |
| F4-06            | Version 3      | 0–65535       | 0       | -    |          |

These parameters are used to set GCB version number display.

F4-04 indicates a master version.

F4-05 indicates a customers' version.

F4-06 indicates a non-standard version.

| Parameter<br>No. | Parameter<br>Name                        | Setting Range                                                                                                    | Default | Unit | Property |
|------------------|------------------------------------------|----------------------------------------------------------------------------------------------------|---------|------|----------|
| F4-11            | Group control<br>function<br>selection 1 | 0–65535<br>Bit0: Dispersed elevator<br>waiting function enabled<br>Bit1: Zone elevator waiting<br>function enabled<br>Bit2: Processing of elevator<br>door open timeout disabled<br>Bit3: No redispatch after an<br>elevator enters the fault state<br>in destination floor mode<br>Bit4: Traffic statistics<br>collection selection<br>Bit5: Period setting for the<br>traffic mode<br>Bit6 to Bit15: Reserved | 1       | -    | •        |

It is used for group control function selection.

Each bit of the parameter defines a function. If a bit is set to 1, the function indicated by this bit is enabled. If this bit is set to 0, the function is disabled.

The following table describes the functions defined by each bit.

| F4-11: Group control function selection 1 |       |                                                                                                 |                                                                                                    |         |  |  |
|-------------------------------------------|-------|-------------------------------------------------------------------------------------------------|----------------------------------------------------------------------------------------------------|---------|--|--|
|                                           | Bit   | Function                                                                                        | Description                                                                                                    | Default |  |  |
|                                           | Bit0  | Dispersed<br>elevator waiting                                                                   | 0: Dispersed elevator waiting enabled<br>1: Dispersed elevator waiting disabled                                                                                                    | 0       |  |  |
|                                           | Bit 1 | Zoned elevator<br>waiting                                                                       | This bit is effective only when Bit0 of F4-11 is set to 1.<br>0: Zoned elevator waiting function disabled<br>1: Zoned elevator waiting function enabled<br>When the system detects that elevators are idle for a<br>specified period, it assigns the elevators to different<br>zones to wait for calls.                                                                                                    | 0       |  |  |
|                                           | Bit 2 | Processing of<br>elevator door<br>open timeout<br>disabled                                      | If the system detects that a door stays open or a<br>light curtain is blocked for a time longer than that<br>specified by F0-05, the system regards that light<br>curtain blockage timeout occurs.<br>0: When light curtain blockage timeout occurs on an<br>elevator, the system determines that the elevator<br>is not suitable for responding to a new call and<br>assigns suitable elevators to respond to the new<br>call.<br>1: When light curtain blockage timeout occurs on an<br>elevator, the system determines that the elevator<br>is suitable for responding to a new call and<br>assigns the elevator to respond to the new call. | 0       |  |  |
|                                           | Bit 3 | No redispatch<br>after an<br>elevator enters<br>the fault state<br>in destination<br>floor mode | 0: When an elevator enters the fault state and cannot<br>provide services, the group control system sends the<br>call assigned to the elevator to another elevator.<br>1: When an elevator enters the fault state and cannot<br>provide services, the group control system does not<br>send the call assigned to the elevator to another<br>elevator.                                                                                                    | 0       |  |  |
|                                           | Bit 4 | Traffic statistics<br>collection<br>selection                                                   | 0: Collection of call statistics by the GCB<br>In this case, traffic statistics are collected by floor<br>selectors and the group control system obtains the<br>statistics for calculation.<br>1: Collection of analog statistics of an elevator<br>In this case, traffic statistics are collected by<br>elevators and the group control system obtains the<br>statistics for calculation.                                                                                                    | 0       |  |  |

|                      | F4-11: Group control function selection 1 |                                                                                                    |         |  |  |  |  |  |  |
|----------------------|-------------------------------------------|----------------------------------------------------------------------------------------------------|---------|--|--|--|--|--|--|
| Bit                  | Function                                  | Description                                                                                                    | Default |  |  |  |  |  |  |
| Bit 5                | Period setting<br>for the traffic<br>mode | It is used to set periods for the traffic mode.<br>1: User-defined traffic mode enabled. In this case,<br>the time parameters specified by the parameters in<br>group F3 are effective.<br>0: User-defined traffic mode disabled. In this case,<br>the time parameters specified by the parameters in<br>group F3 are ineffective. | 0       |  |  |  |  |  |  |
| Bit 6<br>to<br>Bit15 | Reserved                                  |                                                                                                    |         |  |  |  |  |  |  |

#### **Group FU: System Monitoring Parameters**

| Parameter<br>No. | Parameter<br>Name                                                        | Setting Range                                                                                                    | Default | Unit | Property |
|------------------|--------------------------------------------------------------------------|----------------------------------------------------------------------------------------------------|---------|------|----------|
| FU-00            | CAN<br>communication<br>quality 1 of<br>elevators under<br>group control | LED 1: Communication<br>quality of elevator 1<br>LED 2: Communication<br>quality of elevator 2<br>LED 3: Communication<br>quality of elevator 3<br>LED 4: Communication<br>quality of elevator 4<br>LED 5: Communication<br>quality of elevator 5 | 0       | -    | •        |
| FU-01            | CAN<br>communication<br>quality 2 of<br>elevators under<br>group control | LED 1: Communication<br>quality of elevator 6<br>LED 2: Communication<br>quality of elevator 7<br>LED 3: Communication<br>quality of elevator 8<br>LED 4: Reserved<br>LED 5: Reserved                                                             | 0       | -    | •        |

FU-00 displays the communication quality of the GCB and elevators 1 to 5.

As shown in the following figure, five LEDs from right to left are numbered 1, 2, 3, 4, and 5.

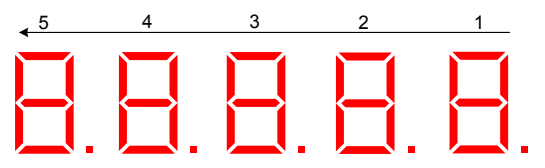

Figure 5-1 Example of communication quality of an elevator

|     | 5 4         |              | 3           |               | 2           |               | 1           |               |             |      |
|-----|-------------|--------------|-------------|---------------|-------------|---------------|-------------|---------------|-------------|------|
|     | CAN5        | CAN4         |             | CAN3          |             | CAN2          |             | CAN3 CAN2 C   |             | CAN1 |
| com | munication  | comn         | nunication  | communication |             | communication |             | communication |             |      |
|     | quality     | c            | quality     |               | quality     |               | quality     |               | quality     |      |
| 0   | High        | 0            | High        | 0             | High        | 0             | High        | 0             | High        |      |
| ↓   | 1           | $\downarrow$ | 1           | Ļ             | ↑ (         | Ļ             | 1           | Ļ             | 1           |      |
| 9   | Interrupted | 9            | Interrupted | 9             | Interrupted | 9             | Interrupted | 9             | Interrupted |      |

Numbers 0 to 9 indicate the communication quality, where a larger value indicates stronger interference and lower communication quality.

LED 1: Quality of CAN communication between the GCB and elevator 1.

LED 2: Quality of CAN communication between the GCB and elevator 2.

LED 3: Quality of CAN communication between the GCB and elevator 3.

LED 4: Quality of CAN communication between the GCB and elevator 4.

LED 5: Quality of CAN communication between the GCB and elevator 5.

FU-01 displays the communication quality of channels CAN6 to CAN8.

| 5          | 4          | 3    |                                  | 2 |                                  | 1            |                                  |  |
|------------|------------|------|----------------------------------|---|----------------------------------|--------------|----------------------------------|--|
| No Display | No display | comr | CAN8<br>communication<br>quality |   | CAN7<br>communication<br>quality |              | CAN6<br>communication<br>quality |  |
|            |            | 0    | High                             | 0 | High                             | 0            | High                             |  |
| _          | _          | ↓    | 1                                | ↓ | 1                                | $\downarrow$ | 1                                |  |
|            |            | 9    | Interrupted                      | 9 | Interrupted                      | 9            | Interrupted                      |  |

LED 1: Quality of CAN communication between the GCB and elevator 6.

LED 2: Quality of CAN communication between the GCB and elevator 7.

LED 3: Quality of CAN communication between the GCB and elevator 8.

| Parameter<br>No. | Parameter<br>Name                                 | Setting Range                                  | Default | Unit | Property |
|------------------|---------------------------------------------------|------------------------------------------------|---------|------|----------|
| FU-02            | Monitoring of<br>elevators under<br>group control | Monitoring of elevators<br>under group control | 0       | -    | •        |

FU-02 displays the elevators under group control.

As shown in the following figure, A to DP indicate elevators 1 to 8 under group control respectively.

A: Group control status of elevator 1

If it is on, elevator 1 is under group control. If it is off, elevator 1 is not under group control.

B: Group control status of elevator 2

If it is on, elevator 2 is under group control. If it is off, elevator 2 is not under group control.

C: Group control status of elevator 3

If it is on, elevator 3 is under group control. If it is off, elevator 3 is not under group control.

D: Group control status of elevator 4

If it is on, elevator 4 is under group control. If it is off, elevator 4 is not under group control.

E: Group control status of elevator 5

If it is on, elevator 5 is under group control. If it is off, elevator 5 is not under group control.

F: Group control status of elevator 6

If it is on, elevator 6 is under group control. If it is off, elevator 6 is not under group control.

G: Group control status of elevator 7

If it is on, elevator 7 is under group control. If it is off, elevator 7 is not under group control.

DP: Group control status of elevator 8

If it is on, elevator 8 is under group control. If it is off, elevator 8 is not under group control.

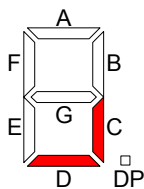

Figure 5-2 Example of elevator group control status

For example, if only segments C and D of the LEDs are on, it indicates that the elevators corresponding to these segments are under group control and other elevators are not under group control.

| Parameter<br>No. | Parameter<br>Name       | Setting Range                                                                                                    | Default | Unit | Property |
|------------------|-------------------------|----------------------------------------------------------------------------------------------------|---------|------|----------|
| FU-03            | Current<br>traffic mode | LED 1 displays the current traffic<br>status. The value range is 0 to 4.<br>LED 2 displays the current zoning<br>status. The value range is 0 to 1. | 0       | -    | •        |

After users enter the FU-03 menu, the LEDs on the keyboard indicate the current traffic mode and zoning status. The two LEDs from right to left are numbered 1 and 2, as shown in the following figure.

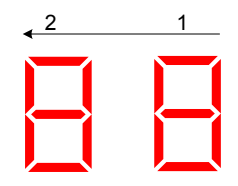

Figure 5-3 Example of traffic mode

LED 1 displays the current traffic mode. The value range is 0 to 4.

0: Energy-saving mode

1: Normal traffic mode

2: Up peak mode

3: Down peak mode

4: Sudden peak hour mode

LED 2 displays the current zoning status. The value range is 0 to 1.

0: The zoning mode is used.

#### 1: The zoning mode is not used.

| Parameter<br>No. | Parameter Name                      | Setting Range        | Default | Unit | Property |
|------------------|-------------------------------------|----------------------|---------|------|----------|
| FU-04            | Average waiting time<br>(read only) | Average waiting time | 0       | S    | •        |

If an SD card is available, the system calculates the calls received in the last 30 days to figure out the average waiting time in these days.

| Parameter<br>No. | Parameter Name                     | Setting Range       | Default | Unit | Property |
|------------------|------------------------------------|---------------------|---------|------|----------|
| FU-05            | Average travel time<br>(read only) | Average travel time | 0       | S    | •        |

If an SD card is available, the system calculates the calls received in the last 30 days to figure out the average travel time in these days.

| Parameter<br>No. | Parameter Name                     | Setting Range | Default | Unit | Property |
|------------------|------------------------------------|---------------|---------|------|----------|
| FU-06            | Long waiting time rate (read only) | 0-100         | 0       | %    | •        |

If an SD card is available, the system calculates the calls received in the last 30 days to figure out the long waiting time rate in these days. (If the waiting time exceeds the maximum waiting time specified by F0-02, it is regarded as a long waiting time.)

| Parameter<br>No. | Parameter Name                | Setting Range | Default | Unit | Property |
|------------------|-------------------------------|---------------|---------|------|----------|
| FU-07            | Full-load rate (read<br>only) | 0-100         | 0       | %    | •        |

If an SD card is available, the system calculates the calls received in the last 30 days to figure out the full-load rate in these days.

| Parameter<br>No. | Parameter Name                                                             | Setting Range                                                                    | Default | Unit | Property |
|------------------|----------------------------------------------------------------------------|----------------------------------------------------------------------------------|---------|------|----------|
| FU-21            | Communication<br>status of floor<br>selectors connected<br>to CAN1 channel | Communication status<br>of floor selectors on<br>floors 1 to 16 (front<br>door)  | 0       | -    | •        |
| FU-22            | Communication<br>status of floor<br>selectors connected<br>to CAN1 channel | Communication status<br>of floor selectors on<br>floors 17 to 32 (front<br>door) | 0       | -    | •        |
| FU-23            | Communication<br>status of floor<br>selectors connected<br>to CAN1 channel | Communication status<br>of floor selectors on<br>floors 33 to 48 (front<br>door) | 0       | -    | •        |
| FU-24            | Communication<br>status of floor<br>selectors connected<br>to CAN1 channel | Communication status<br>of floor selectors on<br>floors 49 to 56 (front<br>door) | 0       | -    | •        |
| FU-25            | Communication<br>status of floor<br>selectors connected<br>to CAN1 channel | Communication status<br>of floor selectors on<br>floors 1 to 16 (rear door)      | 0       | -    | •        |
| FU-26            | Communication<br>status of floor<br>selectors connected<br>to CAN1 channel | Communication status<br>of floor selectors on<br>floors 17 to 32 (rear<br>door)  | 0       | -    | •        |
| FU-27            | Communication<br>status of floor<br>selectors connected<br>to CAN1 channel | Communication status<br>of floor selectors on<br>floors 33 to 48 (rear<br>door)  | 0       | -    | •        |
| FU-28            | Communication<br>status of floor<br>selectors connected<br>to CAN1 channel | Communication status<br>of floor selectors on<br>floors 49 to 56 (rear<br>door)  | 0       | -    | •        |

The parameters are used to monitor the floor selector communication status of the elevator destination group control system. FU-21 to FU-28 show the communication status of floor selectors connected to CAN1 channel.

The following figure shows the communication status of a floor selector.

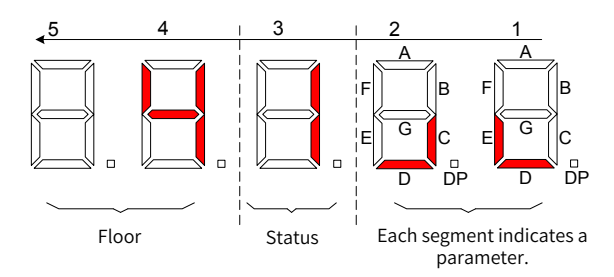

Figure 5-4 Communication status of a floor selector

As shown in the preceding figure, the five LEDs from right to left are numbered 1, 2, 3, 4, and 5. FU-21 indicates the CAN communication status of floor selectors on floors 1 to 16. LEDs 5 and 4 indicate the floor on which a floor selector is located. LED 3 indicates that the communication is normal (indicated by 1) or abnormal (indicated by 0). LEDs 1 and 2 use a 16-segment LED to indicate the status of floor selectors on 16 floors. As shown in Figure 5-4, LEDs 5, 4, and 3 indicate that the communication of the floor selector on floor 4 is normal (indicated by 1), and LEDs 1 and 2 indicate that the communication of the floor selectors on floors 5, 11, and 12 are also normal.

| Parameter<br>No. | Parameter Name                                                                | Setting Range                                                                 | Default | Unit | Property |
|------------------|-------------------------------------------------------------------------------|-------------------------------------------------------------------------------|---------|------|----------|
| FU-29            | Communication<br>status of floor<br>selectors<br>connected to CAN2<br>channel | Communication status of<br>floor selectors on floors 1<br>to 16 (front door)  | 0       | -    | ٠        |
| FU-30            | Communication<br>status of floor<br>selectors<br>connected to CAN2<br>channel | Communication status of<br>floor selectors on floors 17<br>to 32 (front door) | 0       | -    | •        |
| FU-31            | Communication<br>status of floor<br>selectors<br>connected to CAN2<br>channel | Communication status of<br>floor selectors on floors 33<br>to 48 (front door) | 0       | -    | •        |
| FU-32            | Communication<br>status of floor<br>selectors<br>connected to CAN2<br>channel | Communication status of<br>floor selectors on floors 49<br>to 56 (front door) | 0       | -    | ٠        |
| FU-33            | Communication<br>status of floor<br>selectors<br>connected to CAN2<br>channel | Communication status of<br>floor selectors on floors 1<br>to 16 (rear door)   | 0       | -    | •        |

| Parameter<br>No. | Parameter Name                                                                | Setting Range                                                                | Default | Unit | Property |
|------------------|-------------------------------------------------------------------------------|------------------------------------------------------------------------------|---------|------|----------|
| FU-34            | Communication<br>status of floor<br>selectors<br>connected to CAN2<br>channel | Communication status of<br>floor selectors on floors 17<br>to 32 (rear door) | 0       | -    | ٠        |
| FU-35            | Communication<br>status of floor<br>selectors<br>connected to CAN2<br>channel | Communication status of<br>floor selectors on floors 33<br>to 48 (rear door) | 0       | -    | •        |
| FU-36            | Communication<br>status of floor<br>selectors<br>connected to CAN2<br>channel | Communication status of<br>floor selectors on floors 49<br>to 56 (rear door) | 0       | -    | •        |

FU-29 to FU-36 show the communication status of floor selectors connected to CAN2 channel. For status details, see the descriptions of floor selectors connected to CAN1 channel.

| Parameter<br>No. | Parameter Name                                                             | Setting Range                                                                 | Default | Unit | Property |
|------------------|----------------------------------------------------------------------------|-------------------------------------------------------------------------------|---------|------|----------|
| FU-37            | Communication<br>status of floor<br>selectors connected<br>to CAN3 channel | Communication status of<br>floor selectors on floors 1<br>to 16 (front door)  | 0       | -    | •        |
| FU-38            | Communication<br>status of floor<br>selectors connected<br>to CAN3 channel | Communication status of<br>floor selectors on floors<br>17 to 32 (front door) | 0       | -    | •        |
| FU-39            | Communication<br>status of floor<br>selectors connected<br>to CAN3 channel | Communication status of<br>floor selectors on floors<br>33 to 48 (front door) | 0       | -    | •        |
| FU-40            | Communication<br>status of floor<br>selectors connected<br>to CAN3 channel | Communication status of<br>floor selectors on floors<br>49 to 56 (front door) | 0       | -    | •        |
| FU-41            | Communication<br>status of floor<br>selectors connected<br>to CAN3 channel | Communication status of<br>floor selectors on floors 1<br>to 16 (rear door)   | 0       | -    | •        |
| FU-42            | Communication<br>status of floor<br>selectors connected<br>to CAN3 channel | Communication status of<br>floor selectors on floors<br>17 to 32 (rear door)  | 0       | _    | •        |

| Parameter<br>No. | Parameter Name                                                             | Setting Range                                                                | Default | Unit | Property |
|------------------|----------------------------------------------------------------------------|------------------------------------------------------------------------------|---------|------|----------|
| FU-43            | Communication<br>status of floor<br>selectors connected<br>to CAN3 channel | Communication status of<br>floor selectors on floors<br>33 to 48 (rear door) | 0       | -    | •        |
| FU-44            | Communication<br>status of floor<br>selectors connected<br>to CAN3 channel | Communication status of<br>floor selectors on floors<br>49 to 56 (rear door) | 0       | -    | •        |

FU-37 to FU-44 show the communication status of floor selectors connected to CAN3 channel. For status details, see the descriptions of floor selectors connected to CAN1 channel.

| Parameter<br>No. | Parameter Name                                                             | Setting Range                                                                 | Default | Unit | Property |
|------------------|----------------------------------------------------------------------------|-------------------------------------------------------------------------------|---------|------|----------|
| FU-45            | Communication<br>status of floor<br>selectors connected<br>to CAN4 channel | Communication status of<br>floor selectors on floors 1<br>to 16 (front door)  | 0       | -    | •        |
| FU-46            | Communication<br>status of floor<br>selectors connected<br>to CAN4 channel | Communication status of<br>floor selectors on floors<br>17 to 32 (front door) | 0       | -    | •        |
| FU-47            | Communication<br>status of floor<br>selectors connected<br>to CAN4 channel | Communication status of<br>floor selectors on floors<br>33 to 48 (front door) | 0       | -    | •        |
| FU-48            | Communication<br>status of floor<br>selectors connected<br>to CAN4 channel | Communication status of<br>floor selectors on floors<br>49 to 56 (front door) | 0       | -    | •        |
| FU-49            | Communication<br>status of floor<br>selectors connected<br>to CAN4 channel | Communication status of<br>floor selectors on floors 1<br>to 16 (rear door)   | 0       | -    | •        |
| FU-50            | Communication<br>status of floor<br>selectors connected<br>to CAN4 channel | Communication status of<br>floor selectors on floors<br>17 to 32 (rear door)  | 0       | -    | •        |
| FU-51            | Communication<br>status of floor<br>selectors connected<br>to CAN4 channel | Communication status of<br>floor selectors on floors<br>33 to 48 (rear door)  | 0       | -    | •        |

| FU-52 | Communication<br>status of floor<br>selectors connected<br>to CAN4 channel | Communication status of<br>floor selectors on floors<br>49 to 56 (rear door) | 0 | - | ٠ |
|-------|----------------------------------------------------------------------------|------------------------------------------------------------------------------|---|---|---|
|-------|----------------------------------------------------------------------------|------------------------------------------------------------------------------|---|---|---|

FU-45 to FU-52 show the communication status of floor selectors connected to CAN4 channel. For status details, see the descriptions of floor selectors connected to CAN1 channel.

| Parameter<br>No. | Parameter Name                                                             | Setting Range                                                                 | Default | Unit | Property |
|------------------|----------------------------------------------------------------------------|-------------------------------------------------------------------------------|---------|------|----------|
| FU-53            | Communication<br>status of floor<br>selectors connected<br>to CAN5 channel | Communication status<br>of floor selectors on<br>floors 1 to 16 (front door)  | 0       | -    | •        |
| FU-54            | Communication<br>status of floor<br>selectors connected<br>to CAN5 channel | Communication status of<br>floor selectors on floors<br>17 to 32 (front door) | 0       | -    | •        |
| FU-55            | Communication<br>status of floor<br>selectors connected<br>to CAN5 channel | Communication status of<br>floor selectors on floors<br>33 to 48 (front door) | 0       | -    | •        |
| FU-56            | Communication<br>status of floor<br>selectors connected<br>to CAN5 channel | Communication status of<br>floor selectors on floors<br>49 to 56 (front door) | 0       | -    | •        |
| FU-57            | Communication<br>status of floor<br>selectors connected<br>to CAN5 channel | Communication status<br>of floor selectors on<br>floors 1 to 16 (rear door)   | 0       | -    | •        |
| FU-58            | Communication<br>status of floor<br>selectors connected<br>to CAN5 channel | Communication status of<br>floor selectors on floors<br>17 to 32 (rear door)  | 0       | -    | •        |
| FU-59            | Communication<br>status of floor<br>selectors connected<br>to CAN5 channel | Communication status of<br>floor selectors on floors<br>33 to 48 (rear door)  | 0       | -    | •        |
| FU-60            | Communication<br>status of floor<br>selectors connected<br>to CAN5 channel | Communication status of<br>floor selectors on floors<br>49 to 56 (rear door)  | 0       | -    | •        |

FU-53 to FU-60 show the communication status of floor selectors connected to CAN5 channel. For status details, see the descriptions of floor selectors connected to CAN1 channel.

| Parameter<br>No. | Parameter Name                                                             | Setting Range                                                                 | Default | Unit | Property |
|------------------|----------------------------------------------------------------------------|-------------------------------------------------------------------------------|---------|------|----------|
| FU-61            | Communication<br>status of floor<br>selectors connected<br>to CAN6 channel | Communication status of<br>floor selectors on floors<br>1 to 16 (front door)  | 0       | -    | •        |
| FU-62            | Communication<br>status of floor<br>selectors connected<br>to CAN6 channel | Communication status of<br>floor selectors on floors<br>17 to 32 (front door) | 0       | -    | •        |
| FU-63            | Communication<br>status of floor<br>selectors connected<br>to CAN6 channel | Communication status of<br>floor selectors on floors<br>33 to 48 (front door) | 0       | -    | •        |
| FU-64            | Communication<br>status of floor<br>selectors connected<br>to CAN6 channel | Communication status of<br>floor selectors on floors<br>49 to 56 (front door) | 0       | -    | •        |
| FU-65            | Communication<br>status of floor<br>selectors connected<br>to CAN6 channel | Communication status of<br>floor selectors on floors<br>1 to 16 (rear door)   | 0       | -    | •        |
| FU-66            | Communication<br>status of floor<br>selectors connected<br>to CAN6 channel | Communication status of<br>floor selectors on floors<br>17 to 32 (rear door)  | 0       | -    | •        |
| FU-67            | Communication<br>status of floor<br>selectors connected<br>to CAN6 channel | Communication status of<br>floor selectors on floors<br>33 to 48 (rear door)  | 0       | -    | •        |
| FU-68            | Communication<br>status of floor<br>selectors connected<br>to CAN6 channel | Communication status of<br>floor selectors on floors<br>49 to 56 (rear door)  | 0       | -    | •        |

FU-61 to FU-68 show the communication status of floor selectors connected to CAN6 channel. For status details, see the descriptions of floor selectors connected to CAN1 channel.

| Parameter<br>No. | Parameter Name                                                             | Setting Range                                                                | Default | Unit | Property |
|------------------|----------------------------------------------------------------------------|------------------------------------------------------------------------------|---------|------|----------|
| FU-69            | Communication<br>status of floor<br>selectors connected<br>to CAN7 channel | Communication status<br>of floor selectors on<br>floors 1 to 16 (front door) | 0       | -    | •        |

| Parameter<br>No. | Parameter Name                                                             | Setting Range                                                                    | Default | Unit | Property |
|------------------|----------------------------------------------------------------------------|----------------------------------------------------------------------------------|---------|------|----------|
| FU-70            | Communication<br>status of floor<br>selectors connected<br>to CAN7 channel | Communication status<br>of floor selectors on<br>floors 17 to 32 (front<br>door) | 0       | -    | ٠        |
| FU-71            | Communication<br>status of floor<br>selectors connected<br>to CAN7 channel | Communication status<br>of floor selectors on<br>floors 33 to 48 (front<br>door) | 0       | -    | •        |
| FU-72            | Communication<br>status of floor<br>selectors connected<br>to CAN7 channel | Communication status<br>of floor selectors on<br>floors 49 to 56 (front<br>door) | 0       | -    | •        |
| FU-73            | Communication<br>status of floor<br>selectors connected<br>to CAN7 channel | Communication status<br>of floor selectors on<br>floors 1 to 16 (rear door)      | 0       | -    | ٠        |
| FU-74            | Communication<br>status of floor<br>selectors connected<br>to CAN7 channel | Communication status<br>of floor selectors on<br>floors 17 to 32 (rear<br>door)  | 0       | -    | ٠        |
| FU-75            | Communication<br>status of floor<br>selectors connected<br>to CAN7 channel | Communication status<br>of floor selectors on<br>floors 33 to 48 (rear<br>door)  | 0       | -    | •        |
| FU-76            | Communication<br>status of floor<br>selectors connected<br>to CAN7 channel | Communication status<br>of floor selectors on<br>floors 49 to 56 (rear<br>door)  | 0       | _    | •        |

FU-69 to FU-76 show the communication status of floor selectors connected to CAN7 channel. For status details, see the descriptions of floor selectors connected to CAN1 channel.

| Parameter<br>No. | Parameter Name                                                                | Setting Range                                                                    | Default | Unit | Property |
|------------------|-------------------------------------------------------------------------------|----------------------------------------------------------------------------------|---------|------|----------|
| FU-77            | Communication<br>status of floor<br>selectors<br>connected to CAN8<br>channel | Communication status<br>of floor selectors on<br>floors 1 to 16 (front door)     | 0       | -    | •        |
| FU-78            | Communication<br>status of floor<br>selectors<br>connected to CAN8<br>channel | Communication status<br>of floor selectors on<br>floors 17 to 32 (front<br>door) | 0       | -    | •        |

| Parameter<br>No. | Parameter Name                                                                | Setting Range                                                                    | Default | Unit | Property |
|------------------|-------------------------------------------------------------------------------|----------------------------------------------------------------------------------|---------|------|----------|
| FU-79            | Communication<br>status of floor<br>selectors<br>connected to CAN8<br>channel | Communication status<br>of floor selectors on<br>floors 33 to 48 (front<br>door) | 0       | -    | •        |
| FU-80            | Communication<br>status of floor<br>selectors<br>connected to CAN8<br>channel | Communication status<br>of floor selectors on<br>floors 49 to 56 (front<br>door) | 0       | -    | •        |
| FU-81            | Communication<br>status of floor<br>selectors<br>connected to CAN8<br>channel | Communication status<br>of floor selectors on<br>floors 1 to 16 (rear door)      | 0       | -    | ٠        |
| FU-82            | Communication<br>status of floor<br>selectors<br>connected to CAN8<br>channel | Communication status<br>of floor selectors on<br>floors 17 to 32 (rear<br>door)  | 0       | -    | ٠        |
| FU-83            | Communication<br>status of floor<br>selectors<br>connected to CAN8<br>channel | Communication status<br>of floor selectors on<br>floors 33 to 48 (rear<br>door)  | 0       | -    | •        |
| FU-84            | Communication<br>status of floor<br>selectors<br>connected to CAN8<br>channel | Communication status<br>of floor selectors on<br>floors 49 to 56 (rear<br>door)  | 0       | -    | •        |

FU-77 to FU-84 show the communication status of floor selectors connected to CAN8 channel. For status details, see the descriptions of floor selectors connected to CAN1 channel.

| Parameter<br>No. | Parameter Name         | Setting Range | Default | Unit | Property |
|------------------|------------------------|---------------|---------|------|----------|
| FU-85            | Terminal input status  | 0–65535       | 0       | -    |          |
| FU-86            | Terminal input status  | 0–65535       | 0       | -    |          |
| FU-87            | Terminal output status | 0–65535       | 0       | -    | •        |

 $\mathsf{FU}\text{-}85$  to  $\mathsf{FU}\text{-}87$  indicate the system input/output status, as shown in the following figure.

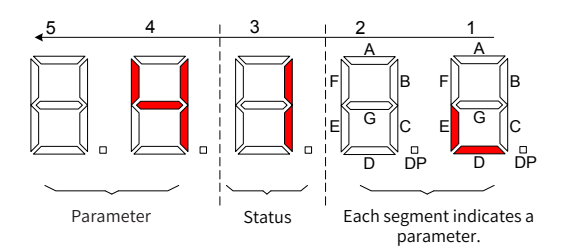

Figure 5-5 Example of input status

As shown in Figure 5-5, the five LEDs from right to left are numbered 1, 2, 3, 4, and 5 respectively. For FU-85 to FU-87, LEDs 5 and 4 indicate an input terminal parameter and an output terminal parameter respectively. LED 3 indicates that a parameter is valid (indicated by 1) or invalid (indicated by 0). LEDs 1 and 2 use a 16-segment LED to display the status of the 16 functions indicated by this parameter. As shown in the figure, LEDs 5, 4, and 3 indicate that function 4 (Reserved) is valid (indicated by 1). LEDs 1 and 2 indicate that function 5 (Reserved) is also valid.

| Parameter No.     | Function | Parameter No. | Function |
|-------------------|----------|---------------|----------|
| FU-85: Input stat | te 1     |               |          |
| 0                 | Reserved | 8             | Reserved |
| 1                 | Reserved | 9             | Reserved |
| 2                 | Reserved | 10            | Reserved |
| 3                 | Reserved | 11            | Reserved |
| 4                 | Reserved | 12            | Reserved |
| 5                 | Reserved | 13            | Reserved |
| 6                 | Reserved | 14            | Reserved |
| 7                 | Reserved | 15            | Reserved |
| FU-86: Input stat | te 2     |               |          |
| 16                | Reserved | 24            | Reserved |
| 17                | Reserved | 25            | Reserved |
| 18                | Reserved | 26            | Reserved |
| 19                | Reserved | 27            | Reserved |
| 20                | Reserved | 28            | Reserved |
| 21                | Reserved | 29            | Reserved |
| 22                | Reserved | 30            | Reserved |
| 23                | Reserved | 31            | Reserved |
| FU-87: Output st  | ate 1    |               |          |
| 0                 | Reserved | 8             | Reserved |
| 1                 | Reserved | 9             | Reserved |
| 2                 | Reserved | 10            | Reserved |
| 3                 | Reserved | 11            | Reserved |
| 4                 | Reserved | 12            | Reserved |
| 5                 | Reserved | 13            | Reserved |
| 6                 | Reserved | 14            | Reserved |

| Parameter No. | Function | Parameter No. | Function |
|---------------|----------|---------------|----------|
| 7             | Reserved | 15            | Reserved |

#### **Group FP: User Parameters**

| Parameter<br>No. | Parameter Name | Setting Range | Default | Unit | Property |
|------------------|----------------|---------------|---------|------|----------|
| FP-00            | User password  | 0–65535       | 0       | -    | \$       |

It is used to set user password.

If FP-00 is set to a non-zero value, the password protection function is enabled. You can enter the parameter setting menu to view or modify parameters only after entering the correct password. The password protection function can be disabled by setting FP-00 to 00000.

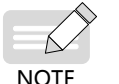

• Remember the password you set. If you set the password incorrectly or forget your password, contact Inovance to replace the GCB.

| Parameter<br>No. | Parameter Name              | Setting Range                                            | Default | Unit | Property |
|------------------|-----------------------------|----------------------------------------------------------|---------|------|----------|
| FP-01            | Parameter<br>initialization | 0–1<br>0: No operation<br>1: Restore default<br>settings | 0       | -    | ☆        |

It is used to reset system parameters.

The values are as follows:

0: No operation

1: Restore default settings

| Parameter<br>No. | Parameter Name                     | Setting Range | Default | Unit | Property |
|------------------|------------------------------------|---------------|---------|------|----------|
| FP-02            | User-defined<br>parameter checking | 0-1           | 0       | -    | ☆        |

It is used to view the parameters different from default parameters. If FP-02 is set to 1, you can view the parameters different from default parameters.

### **5.2 Description of Floor Selector Parameters**

#### **Group F0: Display Parameters**

| Parameter<br>No. | Parameter Name                      | Setting Range | Default | Unit | Property |
|------------------|-------------------------------------|---------------|---------|------|----------|
| F0-00            | Floor address of the floor selector | 0–56          | 0       | -    | ☆        |

0: Invalid

Values 1 to 56 correspond to floors 1 to 56 respectively.

| Parameter<br>No. | Parameter Name                                           | Setting Range                 | Default | Unit | Property |
|------------------|----------------------------------------------------------|-------------------------------|---------|------|----------|
| F0-01            | Front and rear door<br>settings of the floor<br>selector | 0: Front door<br>1: Rear door | 0       | -    | ☆        |

0: The floor selector is located at the front door.

1: The floor selector is located at the rear door.

| Parameter<br>No. | Parameter Name           | Setting Range                                                           | Default | Unit | Property |
|------------------|--------------------------|-------------------------------------------------------------------------|---------|------|----------|
| F0-02            | ID display of elevator 1 | 0-26                                                                    | 1       | -    | ☆        |
| F0-03            | ID display of elevator 2 | 0: No display                                                           | 2       | -    | \$       |
| F0-04            | ID display of elevator 3 | 2: Display A<br>2: Display"B"<br>3: Display"C"                          | 3       | -    | ☆        |
| F0-05            | ID display of elevator 4 |                                                                         | 4       | -    | \$       |
| F0-06            | ID display of elevator 5 | 5: Display "E"                                                          | 5       | -    | \$       |
| F0-07            | ID display of elevator 6 | 6: Display"F"                                                           | 6       | -    | ☆        |
| F0-08            | ID display of elevator 7 | 7–24: G to X in<br>alphabetic order<br>25: Display"Y"<br>26: Display"Z" | 7       | -    | ☆        |
| F0-09            | ID display of elevator 8 |                                                                         | 8       | -    | ☆        |

These parameters are used to set the ID display of an elevator assigned by the GCB.

| Parameter<br>No. | Parameter Name         | Setting Range                       | Default | Unit | Property |
|------------------|------------------------|-------------------------------------|---------|------|----------|
| F0-10            | Location of elevator 1 |                                     | 0       | -    | \$       |
| F0-11            | Location of elevator 2 |                                     | 0       | -    | \$       |
| F0-12            | Location of elevator 3 | 0–4<br>– 0: No direction<br>1: Left | 0       | -    | \$       |
| F0-13            | Location of elevator 4 |                                     | 0       | -    | \$       |
| F0-14            | Location of elevator 5 | 2: Right                            | 0       | -    | \$       |
| F0-15            | Location of elevator 6 | 3: Rear left<br>4: Rear right       | 0       | -    | ☆        |
| F0-16            | Location of elevator 7 |                                     | 0       | -    | \$       |
| F0-17            | Location of elevator 8 |                                     | 0       | -    | ☆        |

If the GCB assigns only one elevator, the direction arrow displayed on the screen indicates the location of the elevator. If the GCB assigns multiple elevators, no direction arrow is displayed.

#### **Group F1: Basic Parameters**

| Parameter<br>No. | Parameter Name                                | Setting Range | Default | Unit | Property |
|------------------|-----------------------------------------------|---------------|---------|------|----------|
| F1-00            | Key pressing interval for non-disabled people | 1-3           | 1.0     | S    | ☆        |

It specifies the key pressing interval of the floor selector. If no key is pressed after the interval specified by F1-00, the system regards that the previous input indicates a floor. Another input is allowed only after the current elevator assignment is completed.

| Parameter<br>No. | Parameter Name                               | Setting Range | Default | Unit | Property |
|------------------|----------------------------------------------|---------------|---------|------|----------|
| F1-01            | Key pressing interval<br>for disabled people | 1-5           | 3.0     | S    | \$       |

It specifies the key pressing interval of the floor selector for disabled people.

| Parameter<br>No. | Parameter Name                          | Setting Range | Default | Unit | Property                    |
|------------------|-----------------------------------------|---------------|---------|------|-----------------------------|
| F1-02            | ID display time of an assigned elevator | 2-10          | 7.0     | S    | $\overset{\wedge}{\bowtie}$ |

It specifies the ID display time of an assigned elevator.

| Parameter<br>No. | Parameter Name                                   | Setting Range                              |                                                                | Default | Unit | Property |
|------------------|--------------------------------------------------|--------------------------------------------|----------------------------------------------------------------|---------|------|----------|
| F1-03            | Voice volume<br>adjustment of the<br>touchscreen | Touchscreen-<br>type<br>Turn on and<br>off | Keypad-<br>type<br>Reserved<br>parameter,<br>cannot be<br>set. | 0       | -    | Å        |

After the voice announcement function is enabled, you can use this parameter to adjust the voice volume.

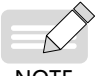

It is available only to the touchscreen-type floor selectors.

NOTE

| Parameter<br>No. | Parameter Name               | Setting Range   | Default | Unit | Property |
|------------------|------------------------------|-----------------|---------|------|----------|
| F1-04            | Voice announcement selection | Turn on and off | 0       | -    | \$       |

This parameter is used to select whether to enable the voice announcement function.

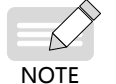

It is available only to the touchscreen-type floor selectors.

| Parameter<br>No. | Parameter Name                                      | Setting Range                                                                                                    | Default | Unit | Property |
|------------------|-----------------------------------------------------|----------------------------------------------------------------------------------------------------|---------|------|----------|
| F1-05            | Special function<br>key in the lower left<br>corner | 0–29<br>0: No function<br>1–26: Letters from A<br>to Z<br>27: Display "-"<br>28: Reserved<br>29: Door switching<br>function | 1       | -    | Å        |

| Parameter<br>No. | Parameter Name                                 | Setting Range                                                                                                    | Default | Unit | Property |
|------------------|------------------------------------------------|----------------------------------------------------------------------------------------------------|---------|------|----------|
| F1-06            | Special function key in the lower right corner | 0–29<br>0: No function<br>1–26: Letters from A<br>to Z<br>27: Display "-"<br>28: Reserved<br>29: Door switching<br>function | 28      | -    | \$       |

These parameters are used for the function selection of special function keys in the lower left and lower right corner. Their values are displayed when you press the keys.

0: No function

1–26: Letters from A to Z

27: Display "-"

28: Reserved

29: Door switching function

By default, the front door on the destination floor is selected during floor selection. Before entering the destination floor number, you can press this key to switch from the front door to the rear door.

| Parameter<br>No. | Parameter Name             | Setting Range | Default | Unit | Property |
|------------------|----------------------------|---------------|---------|------|----------|
| F1-07            | Program function selection | -             | 0       | -    | ☆        |

#### **Group F2: Floor Display Parameters**

| Parameter<br>No.                            | Parameter Name   | Setting Range                                                                                                    | Default | Unit | Property |
|---------------------------------------------|------------------|----------------------------------------------------------------------------------------------------|---------|------|----------|
| F2-01                                       | Code of floor 1  | 0000-4040                                                                                                    | 0001    | -    | \$       |
| F2-02                                       | Code of floor 2  | For floor code                                                                                                    | 0002    | -    | \$       |
| F2-03                                       | Code of floor 3  | bits (two high bits)                                                                                                    | 0003    | -    | ☆        |
| Display of floors 4 to 50 and low bits (two |                  |                                                                                                    |         |      |          |
| F2-51                                       | Code of floor 51 | low bits) are set<br>separately. The<br>available codes<br>include:<br>00–09: Display"0"<br>to"9"<br>10–35: Display"A"<br>to"Z"<br>36: Display"-"<br>37–40: Reserved | 0501    | -    | \$       |
| F2-52                                       | Code of floor 52 |                                                                                                    | 0502    | -    | \$       |
| F2-53                                       | Code of floor 53 |                                                                                                    | 0503    | -    | ☆        |
| F2-54                                       | Code of floor 54 |                                                                                                    | 0504    | -    | ☆        |
| F2-55                                       | Code of floor 55 |                                                                                                    | 0505    | -    | \$       |
| F2-56                                       | Code of floor 56 |                                                                                                    | 0506    | -    | \$       |

The floor selector can display a maximum of two bits in a floor code. F2-01 to F2-56 are used to set the medium and low bits of codes of floors 1 to 56. The thousands position and hundreds position of a parameter value indicate the medium bits of the floor display. The tens position and ones position indicate the low bits of the floor display. The meaning of codes is as follows:

00-09: Display "0" to "9"

10-35: Display "A" to"Z"

36: Display "-"

37-40: Reserved

#### **Group FP: Protection Parameters**

| Parameter<br>No. | Parameter Name      | Setting Range | Default | Unit | Property |
|------------------|---------------------|---------------|---------|------|----------|
| FP-00            | Protection password | 0–65535       | 0       | -    | ☆        |

If FP-00 is set to a non-zero value, you can enter the parameter interface to view or modify parameters only after entering the correct password.

| Parameter<br>No. | Parameter Name   | Setting Range                                       | Default | Unit | Property |
|------------------|------------------|-----------------------------------------------------|---------|------|----------|
| FP-01            | Parameter update | No: No function<br>Yes: Restore default<br>settings | 0       | -    | ☆        |

If it is set to 1, the default settings of parameters are restored.

| Parameter<br>No. | Parameter Name     | Setting Range      | Default | Unit | Property |
|------------------|--------------------|--------------------|---------|------|----------|
| FP-02            | Language selection | Chinese<br>English | 0       | -    | Å        |

If it is set to 0, the display language is Chinese. If it is set to 1, the display language is English.

| Parameter<br>No. | Parameter Name                          | Setting Range                                                | Default | Unit | Property |
|------------------|-----------------------------------------|--------------------------------------------------------------|---------|------|----------|
| FP-03            | Voice volume of the touchscreen         | 0–10<br>A larger number<br>indicates a higher<br>volume.     | 8       | -    | \$       |
| FP-04            | Touchscreen<br>brightness<br>adjustment | 0–10<br>A larger number<br>indicates a higher<br>brightness. | 8       | -    | \$       |
| FP-05            | Energy-saving time of the touchscreen   | 0–60                                                         | 1       | min  | ☆        |

If there is no operation after the time specified in FP-05 (Energy-saving time of the touchscreen), the brightness of the touchscreen is reduced.

| Parameter<br>No. | Parameter Name                            | Setting Range  | Default | Unit | Property |
|------------------|-------------------------------------------|----------------|---------|------|----------|
| FP-11            | Date and time settings of the touchscreen | Manual setting | -       | -    | ☆        |

## **Chapter 6 Maintenance**

#### 6.1 Daily Maintenance

Ambient temperature, humidity, dust, and vibration may cause aging of components inside the destination group control system, leading to system faults or a shorter system service life. Therefore, it is necessary to implement daily and periodic maintenance.

Daily inspection:

- Check whether abnormal noise exists during system running;
- Check whether the system installation environment has changed;
- Check whether the system overheats.

Daily cleaning:

- Keep the system clean;
- Remove the dust from the system surface to prevent it from entering system units, especially metal powder.

#### **6.2 Periodic Inspection**

Perform periodic inspection on the items that are difficult to check during running.

Periodic inspection:

- Check whether the screws become loose;
- Check whether the system is corroded.

#### 6.3 Storage

After purchasing the system, pay attention to following aspects for temporary and longterm storage:

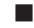

Pack the system with the original packing box provided by Inovance;

Long-term storage degrades the electrolytic capacitor. Thus, the system must be energized once every two years, with each time lasting at least five hours.

# **INOVANCE** Warranty Agreement

- 1) Inovance provides an 18-month free warranty to the equipment itself from the date of manufacturing for the failure or damage under normal use conditions.
- 2) Within the warranty period, maintenance will be charged for the damage caused by the following reasons:
  - a. Improper use or repair/modification without prior permission
  - b. Fire, flood, abnormal voltage, natural disasters and secondary disasters
  - c. Hardware damage caused by dropping or transportation after procurement
  - d. Operations not following the user instructions
  - e. Damage out of the equipment (for example, external device factors)
- 3) The maintenance fee is charged according to the latest Maintenance Price List of Inovance.
- 4) If there is any problem during the service, contact Inovance's agent or Inovance directly.
- 5) Inovance reserves the rights for explanation of this agreement.

Suzhou Inovance Technology Co., Ltd.

Address: No.16, Youxiang Road, Yuexi Town, Wuzhong District, Suzhou 215104, P.R. China

Website: http://www.inovance.com

#### Suzhou Inovance Technology Co., Ltd.

Add.: No. 16 Youxiang Road, Yuexi Town, Wuzhong District, Suzhou 215104, P.R. China Tel: +86-512-6637 6666 Fax: +86-512-6285 6720 http://www.inovance.com

Shenzhen Inovance Technology Co., Ltd. Add.: Building E, Hongwei Industry Park, Liuxian Road, Baocheng No. 70 Zone, Bao'an District, Shenzhen Tel: +86-755-2979 9595 Fax: +86-755-2961 9897 http://www.inovance.com

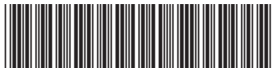

19010967A01 Copyright © Sh